# **VirtualViewer**<sup>®</sup>

## V2.2 Java AJAX Administrator's Guide

#### Note:

An online version of this manual contains information on the latest updates to VirtualViewer. To find the most recent version of this manual, please visit the online version at <u>www.virtualviewer.com</u> or download the most recent version from our website at www.snowbound.com/support/manuals.html.

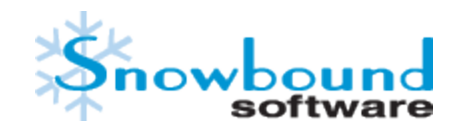

DOC-0168-01

# **Copyright Information**

While Snowbound Software believes the information included in this publication is correct as of the publication date, information in this document is subject to change without notice.

UNLESS EXPRESSLY SET FORTH IN A WRITTEN AGREEMENT SIGNED BY AN AUTHORIZED REP-RESENTATIVE OF SNOWBOUND SOFTWARE CORPORATION MAKES NO WARRANTY OR REP-RESENTATION OF ANY KIND WITH RESPECT TO THE INFORMATION CONTAINED HEREIN, INCLUDING WARRANTY OF MERCHANTABILITY AND FITNESS FOR A PURPOSE. Snowbound Software Corporation assumes no responsibility or obligation of any kind for any errors contained herein or in connection with the furnishing, performance, or use of this document.

Software described in Snowbound documents (a) is the property of Snowbound Software Corporation or the third party, (b) is furnished only under license, and (c) may be copied or used only as expressly permitted under the terms of the license.

All contents of this manual are copyrighted by Snowbound Software Corporation. The information contained herein is the exclusive property of Snowbound Software Corporation and shall not be copied, transferred, photocopied, translated on paper, film, electronic media, or computer-readable form, or otherwise reproduced in any way, without the express written permission of Snowbound Software Corporation.

Microsoft, MS, MS-DOS, Windows, Windows NT, and SQL Server are either trademarks or registered trademarks of Microsoft Corporation in the United States and/or other countries.

Adobe, the Adobe logo, Acrobat, and the Acrobat logo are trademarks of Adobe Systems Incorporated.

Sun, Sun Microsystems, the Sun Logo, and Java are trademarks or registered trademarks of Sun Microsystems, Inc. in the United States and other countries.

Foxit PDF Reader©, copyright by Foxit Software Company. All rights reserved.

iText, the Initial Developers of the Original Code are Bruno Lowagie and Paolo Soares. Portions created by Bruno Lowagie are Copyright ©1999-2010 by Bruno Lowagie.

Kakadu JPEG2000©, is copyrighted by Dr. David Taubman, and is proprietary to NewSouth Innovations, Pty. Ltd, Australia.

I-NET JWebEngine© is proprietary to I-NET Software GmbH, and shall remain the sole and exclusive property of I-Net Software GmbH.

#### **United States Government Restricted Rights**

The Software is provided with RESTRICTED RIGHTS. Use, duplication or disclosure by the United States Government is subject to restrictions as set forth under subparagraph (c)(1)(ii) of The Rights in Technical Data and Computer Software clause of DFARS 252.227 – 19 or subparagraphs (c)(i) and (2) of the Commercial Computer Software-Restricted Rights at 48 CFR 52.227 – 19 as applicable. The Manufacturer is Snowbound Software Corporation, 309 Waverley Oaks Rd., Suite 401, Waltham, MA 02452, USA.

All other trademarks and registered trademarks are the property of their respective holders.

Manual Title: Snowbound Software VirtualViewer® Java AJAX Administrator's Guide Part Number: DOC-0168-01 Revision: 01 VirtualViewer® for Java AJAX Release Number: 2.2 VirtualViewer® Release Number: 2.2

Printing Date: May 2012

Published by Snowbound Software Corporation. 309 Waverley Oaks Road Suite 401 Waltham, MA 02452 USA phone: 617-607-2000 fax: 617-607-2002

©1996 - 2012 by Snowbound Software Corporation. All rights reserved.

# **Table of Contents**

| Chapter 1 - Getting Started                                        | 10 |
|--------------------------------------------------------------------|----|
| Overview                                                           | 10 |
| System Requirements                                                | 10 |
| Content Server                                                     |    |
| Servlet Container                                                  | 10 |
| Server Java Version                                                | 10 |
| Client Browser Versions                                            | 10 |
| Exceptions to Supported File Formats and Platforms                 | 10 |
| Packaging                                                          | 10 |
| What to Expect in an Evaluation Version of VirtualViewer Java AJAX | 11 |
| What to Expect in a Production Version of VirtualViewer Java AJAX  | 11 |
| Installing the Production Version of VirtualViewer Java AJAX       | 11 |
| Installing                                                         | 12 |
| Configuring                                                        | 13 |
| Configuring VirtualViewer AJAX with an Integrated Content Server   | 13 |
| Customizing for Your Environment                                   | 14 |
| Customizing Where VirtualViewer Java AJAX Gets Its Documents       | 14 |
| Configuring the web.xml File                                       | 14 |
| Configuring the config.js                                          | 15 |
| Verifying                                                          | 15 |
| Running VirtualViewer in a Browser                                 | 15 |
| Verifying that Your Documents Work in VirtualViewer AJAX           |    |

| Working with the Content Handler                | 17 |
|-------------------------------------------------|----|
| Chapter 2 - Using the VirtualViewer AJAX Client |    |
| The Annotation Toolbar                          |    |
| Creating Annotations                            | 18 |
| Moving an Annotation                            | 19 |
| Resizing an Annotation                          | 19 |
| Saving Annotations                              |    |
| Deleting Annotations                            | 19 |
| Undo a Deleted Annotation                       |    |
| Using Rubber Stamp Annotation Functionality     |    |
| Using the Layer Manager                         | 21 |
| Creating a New Layer                            | 23 |
| Deleting a Layer                                | 23 |
| Renaming a Layer                                | 23 |
| Redacting a Layer                               | 23 |
| Printing Layers                                 | 23 |
| The Page and Document Toolbar                   | 24 |
| Exporting a Document                            | 24 |
| Exporting a Document with Annotations           | 24 |
| Sending a Document                              | 25 |
| Printing                                        | 25 |
| Printing with or without Annotations            | 25 |
| Zooming                                         | 26 |
| Rubber Band Zoom                                | 26 |

| Fit-to-Page                                    |    |
|------------------------------------------------|----|
| Page Controls                                  | 27 |
| Page Manipulation                              | 27 |
| Inverting                                      |    |
| The Thumbnail and Docs Panels                  | 27 |
| Hiding the Thumbnail Panel                     |    |
| Manipulating Page Order using Thumbnails       |    |
| Page Manipulations                             |    |
| Selecting a Page                               |    |
| Loading the Page Manipulation Context Menu     |    |
| Cutting, Copying, Deleting and Inserting Pages |    |
| Saving Page Manipulations                      | 31 |
| Copy to New Document                           |    |
| Open Multiple Documents                        |    |
| Chapter 3 - Customizing the Configuration      |    |
| Configuring web.xml                            |    |
| Retrieval Servlet                              |    |
| Upload Servlet                                 |    |
| Defining the Servlet Paths                     |    |
| Display Your Documents                         |    |
| Configuring config.js                          |    |
| Integrated Mode                                |    |
| Customizing the User Interface                 |    |
| Turning On Buttons that are Off by Default     | 40 |

| Configuring the Document Thumbnail Panel Display               | 40 |
|----------------------------------------------------------------|----|
| availableDocuments                                             | 41 |
| viewedDocuments                                                | 41 |
| specifiedDocuments                                             | 42 |
| Hiding the Thumbnail Panel                                     | 42 |
| Disabling Page Manipulations                                   | 43 |
| Disabling Copy to New Document                                 | 43 |
| Configuring Rubber Stamp Annotation Functionality              | 43 |
| Displaying the Include Annotations Checkbox                    | 44 |
| Export Dialog Box: Displaying the Include Annotations Checkbox | 44 |
| Print Dialog Box: Displaying the Include Annotations Checkbox  | 44 |
| Turning on Redaction Support                                   | 44 |
| Improving Performance or Quality                               |    |
| Setting the Bit Depth - xxxBitDepth                            | 45 |
| Setting the DPI - xxxDPI                                       | 46 |
| Setting the Format - xxxFormat                                 | 46 |
| Setting Office 2007 - 2010 Documents to Display Color Output   | 47 |
| Default Configuration Maximizes Performance                    |    |
| Configuring to Maximize Quality                                |    |
| Clearing a Document from the Cache                             | 50 |
| Defining the Number of Pages Cached in Memory                  |    |
| Chapter 4 - Using Advanced Features                            | 51 |
| Virtual Documents                                              | 51 |
| Loading Virtual Documents                                      | 51 |

| Virtual Document Syntax                          | 51 |
|--------------------------------------------------|----|
| Displaying a Virtual Document                    | 52 |
| Printing Virtual Documents                       | 52 |
| Annotation Security: Watermarks and Redactions   | 52 |
| The Annotation Security Model                    | 52 |
| Permission levels                                | 52 |
| Level Definitions                                | 53 |
| Retrieving Annotation Layers                     | 54 |
| Key/Value Pairs                                  | 54 |
| Saving Redaction Layers                          |    |
| Printing Layers                                  | 55 |
| FileNet Annotations                              | 55 |
| Annotation Mapping                               |    |
| Connecting Your Document Store                   | 56 |
| What is the Content Handler?                     |    |
| How the Content Handler Works                    | 57 |
| Plugging in a Custom Content Handler             |    |
| FlexSnapSIContentHandlerInterface                | 58 |
| CacheValidator                                   |    |
| CacheValidator Method Detail                     | 58 |
| Extracting Parameters from ContentHandlerInput   | 59 |
| Populating Parameters for ContentHandlerInput    | 60 |
| Populating Parameters for ContentHandlerResult   | 60 |
| How to Return an Error for Display in the Client | 61 |

| Content Handler Methods                            | 61  |
|----------------------------------------------------|-----|
| VirtualViewerContentHandlerInterface Method Detail | 63  |
| VirtualViewerSaverInterface Method Detail          | 71  |
| Using KEY_ANNOTATION_LAYERS                        | 74  |
| Appendix A - Config.js Parameters                  | 77  |
| Descriptions of Config.js Parameters               | 77  |
| Appendix B - AJAX Servlet web.xml Parameters       | 82  |
| Description of the AJAX Servlet Parameters         | 82  |
| Appendix C - Servlet Tags for web.xml              | 83  |
| ResponseServer Servlet Parameters                  | 83  |
| Required Servlet Parameters                        | 83  |
| Optional Servlet Parameters                        | 84  |
| UploadServlet Servlet Parameters                   | 87  |
| Deprecated Servlet Parameters                      | 88  |
| Obsolete Servlet Parameters                        | 88  |
| Appendix D - JavaScript API                        |     |
| JavaScript API                                     |     |
| Appendix E - Supported File Formats                | 90  |
| Descriptions of Supported File Formats             | 90  |
| File Type Constants Listed by File Type Number     | 103 |
| Appendix F - Snowbound Error Codes                 | 106 |
| Detailed Status/Error Codes                        |     |
| General Error Define Values from Status Property   | 109 |
| General Status/Error Codes                         | 109 |

| Appendix G - Troubleshooting                                                | 111 |
|-----------------------------------------------------------------------------|-----|
| "Please wait while your image is loaded" Message Displays Indefinitely      | 111 |
| 404 Not Found                                                               | 111 |
| 405 Method Not Allowed                                                      |     |
| 500 Internal Server Error                                                   | 112 |
| Annotation Text Does Not Appear on Separate Lines                           | 113 |
| Unable to Enter More Text After Using the "-" Key in an Annotation          | 113 |
| Getting an Evaluation Period Expired Error Message When Creating a War File | 113 |
| Fonts Do Not Display Correctly                                              | 113 |
| Excel 2007 xlsx files return -7 Format_not_found error                      | 114 |
| Overlay Resources Not Pulled into APF or MODCA Document                     |     |
| Documents Slowly to Load in Multiple Documents Mode                         | 115 |
| Default Configuration Maximizes Performance                                 | 115 |
| Configuring to Maximize Quality                                             | 115 |
| Recommended JRE Memory Settings                                             | 115 |
| Displaying a Document as Landscape                                          |     |
| Submitting a Support Issue                                                  | 117 |

# **Chapter 1 - Getting Started**

### **Overview**

Snowbound Software's Java AJAX viewer works with the latest Java and AJAX technology to create a true zero footprint viewing solution. This chapter will aid you with setting up and working with the package included in your zip file, **VirtualViewerJavaAJAX.zip**. This zip file installs all of VirtualViewer Java AJAX components. For information on configuring VirtualViewer Java AJAX, please see Chapter 3, "Customizing the Configuration".

#### **System Requirements**

This section describes the system requirements to run VirtualViewer Java AJAX.

#### **Content Server**

The VirtualViewer Java AJAX Server requires the VirtualViewer Java Content Server in order to function.

#### **Servlet Container**

The VirtualViewer Java AJAX Server requires a J2SE or J2EE servlet container to run. You may choose any compliant servlet container, although recommended servlet containers include Apache Tomcat 4.x and higher, IBM Websphere 5.1 and higher, and BEA Weblogic 8.1 and higher.

#### **Server Java Version**

The VirtualViewer Java AJAX Server requires a JRE of at least 1.5 or higher.

#### **Client Browser Versions**

The supported browsers are Internet Explorer 6, 7, 8 and 9, Firefox 2 through 8, or Safari 2 through 5. It may also work with other browsers such as Opera, but no testing is done to insure compatibility.

#### **Exceptions to Supported File Formats and Platforms**

We do our best to support product and document specifications and to work in common platform environments. However, there are always exceptions. If you find an exception, please contact Snowbound Support at www.support.snowbound.com to let us know about it.

#### Packaging

VirtualViewer Java AJAX is delivered as a .zip file including the **VirtualViewerJavaAJAX.zip** installation package. The package may vary depending on your version.

The most current set of documentation is included with the installation package to assist you in installing and administrating this product. Our online documentation available at <u>www.vi-rtualviewer.com</u> is easy to search and has the latest information. The documentation is described below and can be found within the .zip file.

- VirtualViewerJavaAJAXAdminGuide.pdf: This guide describes how to use and configure VirtualViewer Java AJAX Client.
- VirtualViewerJavaAJAXViewerReleaseNotes.pdf: The release notes describe the latest additions and improvements to VirtualViewer AJAX.

#### What to Expect in an Evaluation Version of VirtualViewer Java AJAX

Your evaluation is a full version of the product with the following limitations:

- You will see a pop up banner when you view or convert your first document. Subsequent documents in the same session will not elicit the banner.
- You will see large thin Xs across each page after the first 50 pages or thumbnails.
- After your expiration date you will see a banner stating the evaluation has expired. You will not see any output.

Other than that, you will have full use of the product including support for all supported document formats.

#### What to Expect in a Production Version of VirtualViewer Java AJAX

When you purchase VirtualViewer Java AJAX, you will receive a set of fully licensed binary files. The files will include **VirtualViewerJavaAJAX.zip**.

#### Installing the Production Version of VirtualViewer Java AJAX

Install and configure the evaluation version of the product on your target production system. Ensure it is working as you intended.

Extract the binary files from the production version package and use those to replace the same files in the evaluation version that you have installed.

Once the production files are in place, you will no longer see banners or Xs. You will only see expiration messages if you try to view a document of a type that you did not purchase. For example: Office or AFP/MO:DCA.

If you are upgrading from an older version of VirtualViewer AJAX to version 2.1 or more recent, you may find that the structure of the directories have changed. This is on purpose to improve performance. Previously, we separated the two directories VirtualViewerJavaAJAXServer and VirtualViewerJavaContentServer as a demonstration to show how the content server can be separated out so it can be run independently from the VirtualViewer servlet functionality. In the

new version, both web.xml files are combined for simplicity, clarity, and better performance. This is known as the integrated mode configuration.

We still support separating the AJAX Server and Content Server onto different machines or into different directories (non-integrated or http mode). Please contact Snowbound Software Support at <a href="http://www.support.snowbound.com">www.support.snowbound.com</a> if you need assistance.

### Installing

To install VirtualViewer Java AJAX, follow the steps below:

- 1. Extract the VirtualViewerJavaAJAX.zip file to a directory.
- 2. The extracted .zip file includes the VirtualViewerJavaAJAX.war file.
- 3. Save the **VirtualViewerJavaAJAX.war** file to the location where you want to install it. Please note that the application needs to be added to a web server before it can be run.
- 4. Extract the files in the VirtualViewerJavaAJAX.war file.
- 5. Select a location to extract the .war files to.
- In the VirtualViewerJavaAJAX directory, you will see the extracted files for VirtualViewer Java AJAX.

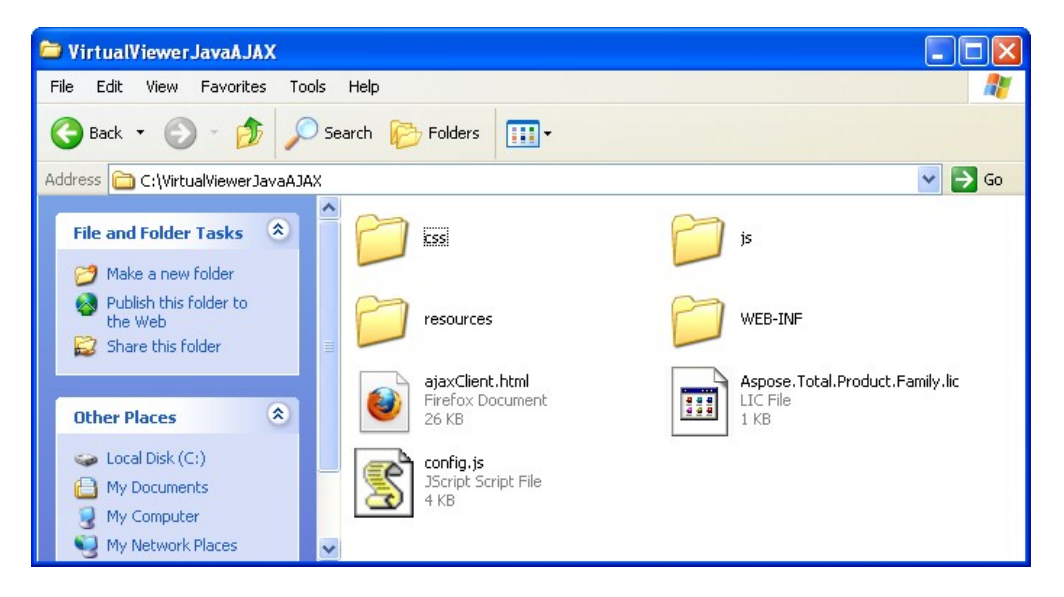

7. Find the web application (webapps) directory where you want to install the files.

#### For example:

C:\Tomcat 6.0\webapps.

8. From the extracted zip directory, copy the VirtualViewerJavaAJAX directory to your webapps directory.

### Configuring

This section describes the configuration that you need to do to run VirtualViewer Java AJAX. For the client, server, and content server to work together properly, you need to set the parameters described below. These parameters set up the default content handler and should be modified to point to your customized content handler.

#### Configuring VirtualViewer AJAX with an Integrated Content Server

VirtualViewer AJAX is configured to have the AJAX server and the content server in the same directory on the same machine. This is known as *integrated mode*. Snowbound recommends this configuration for performance and maintainability.

VirtualViewer 2.0 and previous had a multi-directory configuration known as http integration. If you are installing a previous version of VirtualViewer Java AJAX with more than one server directory such as the VirtualViewerJavaAJAXServer directory and the VirtualViewerJavaContentServer directory, follow the instructions below:

1. Find the web application (webapps) directory where you want to install the files.

For example:

C:\Tomcat 6.0\webapps.

- 2. From the extracted zip directory, copy the **VirtualViewerJavaAJAXServer** directory to your **webapps** directory.
- 3. From the extracted zip directory, copy the **VirualViewerJavaContentServer** directory to your **webapps** directory.

In the web.xml file, for the <code>AjaxServlet</code>, indicate that you want the <code>AjaxServlet</code> to serve as its own content server.

Change the value of the <code>contentServerType</code> parameter from the default value of http to integrated:

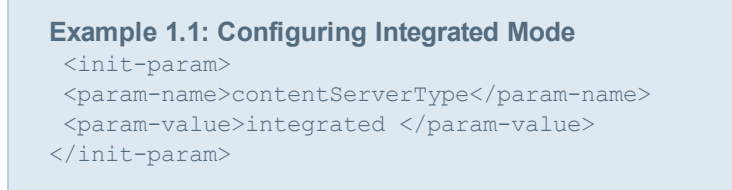

Once the AjaxServlet is configured to run in integrated mode, you should then also make sure to update any relevant content server related init-params. Most importantly, this would include the ContentHandler parameters such as the following:

### **Customizing for Your Environment**

This section is a summary of what you must do next to get to a production quality VirtualViewer Java AJAX and optional items running.

#### **Customizing Where VirtualViewer Java AJAX Gets Its Documents**

A sample **web.xml** file is supplied when the application is installed, and it is located in the **Vir-tualViewerJavaAJAX/WEB-INF** directory.

#### Configuring the web.xml File

The **web.xml** file included in the **WEB-INF** directory needs to be edited as shown in the examples below to specify the location of the content server and the AJAX server.

**Warning:** Please make a backup copy of the web.xml file before you edit it

The codebase parameter specifies where the AJAX Server is running.

</param-value> </init-param>

The servletURL parameter specifies where the Content Server is running.

Example 1.4: Setting the servletURL Parameter to Specify the Location of the
Content Server
<init-param>
<param-name>servletURL</param-name>
<param-value>http://localhost:9080/Workplace
</param-value>
</init-param>

#### Configuring the config.js

The config.js file located in the **VirtualViewerJavaAJAX** directory needs to be edited to specify the location of the AJAX Servlet.

var servletPath = "/VirtualViewerJavaAJAX/AjaxServlet";

### Verifying

#### **Running VirtualViewer in a Browser**

Once all components have been installed, VirtualViewer AJAX Client will start up from any supported browser. No client components are needed on the client machine. The following example shows VirtualViewer AJAX Client loaded in a browser:

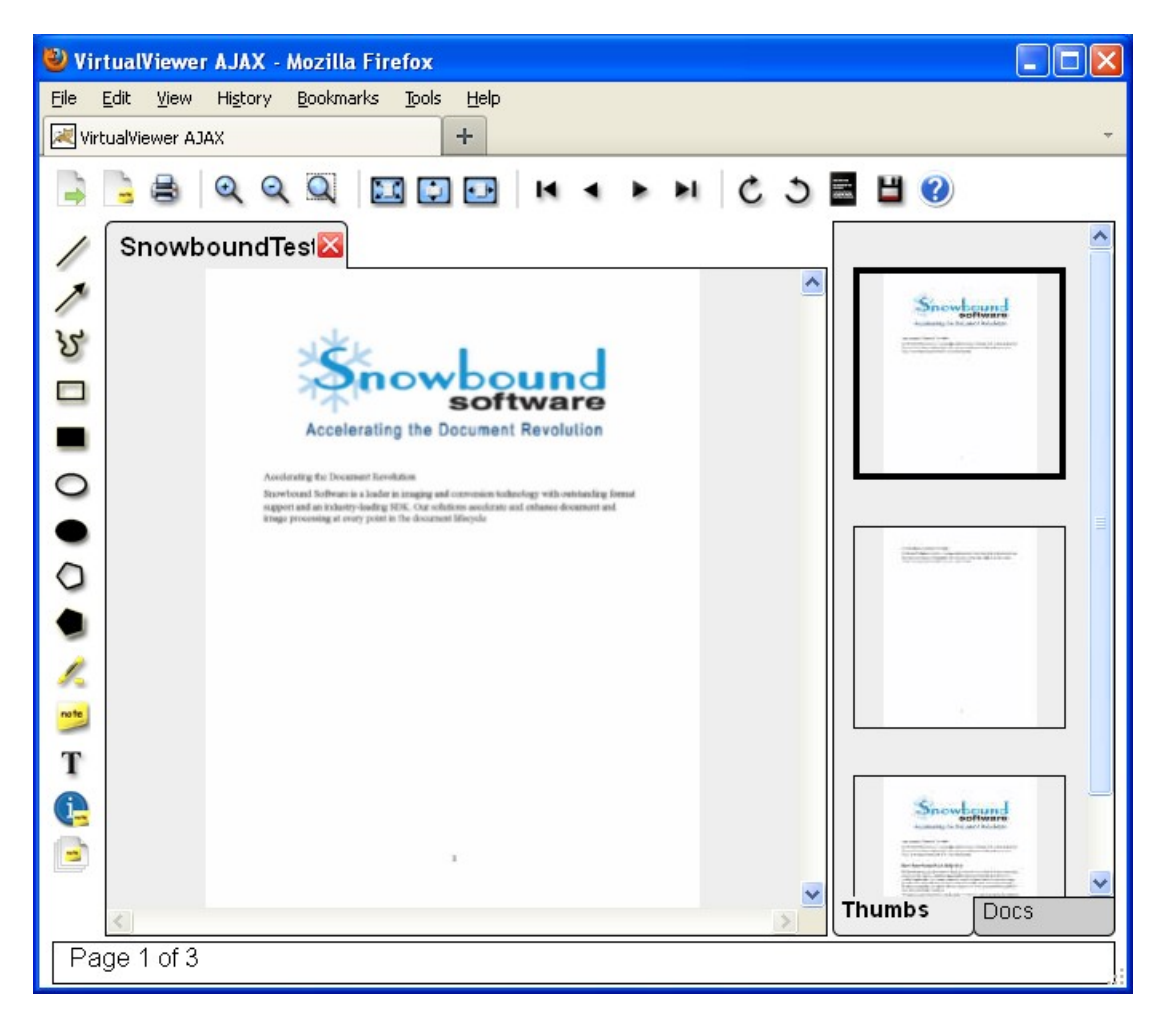

Snowbound Software provides some sample documents in the VirtualViewer AJAX installation to get you started. Copy the files in the sample-documents subdirectory into directory specified in the filePath parameter. The specified directory is c:/imgs by default.

If you are able to see the three documents that came with your VirtualViewer .NET AJAX installation, then you have successfully installed it.

#### Verifying that Your Documents Work in VirtualViewer AJAX

To view your own images in VirtualViewer Java AJAX, you must put the document that you want to view in the c:/imgs directory or the directory that the filepath parameter specifies in the web.xml file. For information on configuring VirtualViewer Java AJAX, please see <u>Chapter 3</u>, "Customizing the Configuration".

<param name="filePath" value="C:/imgs/"/>

You must then append the parameter <code>documentId</code> to the end of the URL in order to specify the ID of the document you want to display. For example, if you want to display the file named commerce.tif, add that name to after <code>documentId</code> as shown in the following example:

Example 1.5: Setting Specifying the Document to Display
http://server:port/VirtualViewerJavaAJAXServer/ajaxClient.html?documentId=filename.ext
http://server:port/VirtualViewerJavaAJAXServer/ajaxClient.html?documentId=commerce.tif

The documentId should be a filename if the default content handler is used, otherwise it can be whatever the custom content handler expects for a documentId. For more information, please see Connecting to Your Document Store.

### Working with the Content Handler

The VirtualViewer content handler is a Java class that the serlvet will call on to perform various actions concerning the retrieval and storage of content. By default, the VirtualViewer servlet uses the sample content handler that Snowbound Software provides,

FileContentHandler, as its content handler, which merely reads and writes to a file system location. You can find this sample content handler at **vir**-

tualViewerJavaContentServer/WEB-

**INF/classes/com/snowbound/snapserv/servlet**. It displays files from the c:/imgs directory. You are encouraged to use this as a starting point for writing your own custom content handler to integrate VirtualViewer into back-end systems. You should create your own content handler to serve up documents from locations that work for your company as well as to add error handling and more robustness for handling requests from multiple users. For more information, please see <u>Connecting to Your Document Store</u>.

Please see the next topic Chapter 2 - Using the VirtualViewer AJAX Client.

# Chapter 2 - Using the VirtualViewer AJAX Client

This chapter describes the available functionality and features in the VirtualViewer AJAX Client.

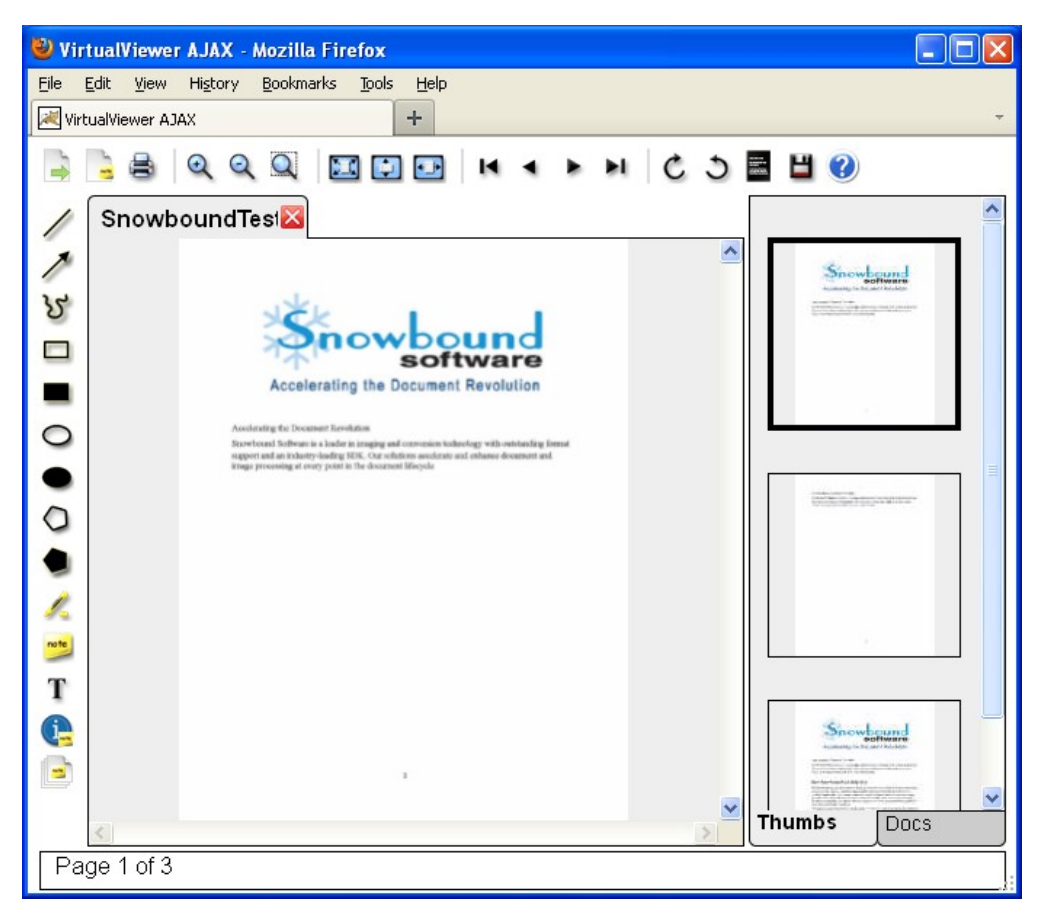

### **The Annotation Toolbar**

#### **Creating Annotations**

To create annotations, click on the annotation to select it and then click and drag your mouse on the document. Release the mouse when you are done drawing the annotation. The available annotation buttons are: line, arrow, freehand, rectangle, filled rectangle, ellipse, filled ellipse, polygon, filled polygon, highlight, sticky note, and text.

#### Note:

Annotations are not supported on the iPhone and iPad platforms.

You can also click on the annotation and then right-click on your mouse to display a contextual menu. The contextual menu contains the following menu items:

- Delete Deletes the annotation.
- Edit text Displays a dialog box to edit the text with an OK or Cancel button. The menu

item is only available for Text or Sticky Note annotations.

• Properties - Opens the Annotations Properties.

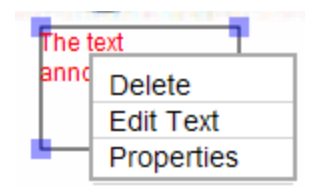

#### Moving an Annotation

To move an annotation, click on it until it is highlighted and selection squares display on each of the annotation's corners. Drag the highlighted annotation until it is in the proper location.

#### **Resizing an Annotation**

To resize an annotation, click on it until it is highlighted and selection squares display on each of the annotation's corners. Drag one of the selection squares to resize the annotation to the desired size.

#### **Saving Annotations**

To save annotations, select the Save Annotations button.

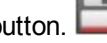

#### **Deleting Annotations**

To delete an annotation, click on the annotation properties icon to open annotation properties

. Click on the annotation to select it. In the controls section of the annotation properties window, select the **Delete** button.

| Annotation Properties     |                                   |
|---------------------------|-----------------------------------|
| Type Rectangle            | Fill Properties                   |
| Text Properties           |                                   |
| Text                      | Line Properties Delete Annotation |
| Face Face Size Size B / U | Size 1 #FF0000                    |

You can also right-click on your mouse to display a contextual menu. From the contextual menu, select **Delete**.

#### **Undo a Deleted Annotation**

To undo a deleted annotation, select the **Undo** button in the controls section of the open annotation properties window

| Annotation Properties  |                 |
|------------------------|-----------------|
| Type Rectangle         | Fill Properties |
| Text Properties        | < Undo Delete > |
| Text                   | Line Properties |
| Face Face Size I B / U | Size 1 FF0000   |
| I                      |                 |

#### **Using Rubber Stamp Annotation Functionality**

A Rubber Stamp is a text annotation with pre-defined text that may also contain pre-defined font characteristics. Your system administrator has the ability to define a list of pre-configured Rubber Stamps through the enableRubberStamp parameter in the config.js file. For more information on configuring rubber stamp annotation functionality, please see <u>Configuring</u> Rubber Stamp Annotation Functionality in <u>Chapter 3</u>, "Customizing the Configuration".

If the enableRubberStamp parameter is set to true and one or more Rubber Stamps are defined, then clicking on the **Text Edit** annotation toolbar button as shown below will produce a menu allowing you to select a Rubber Stamp from the available options or to Add New Text to add a traditional text annotation:

#### Т

If the enableRubberStamp parameter is set to false, then clicking the Text Edit annotation button allows you to select only Add New Text to add a text annotation.

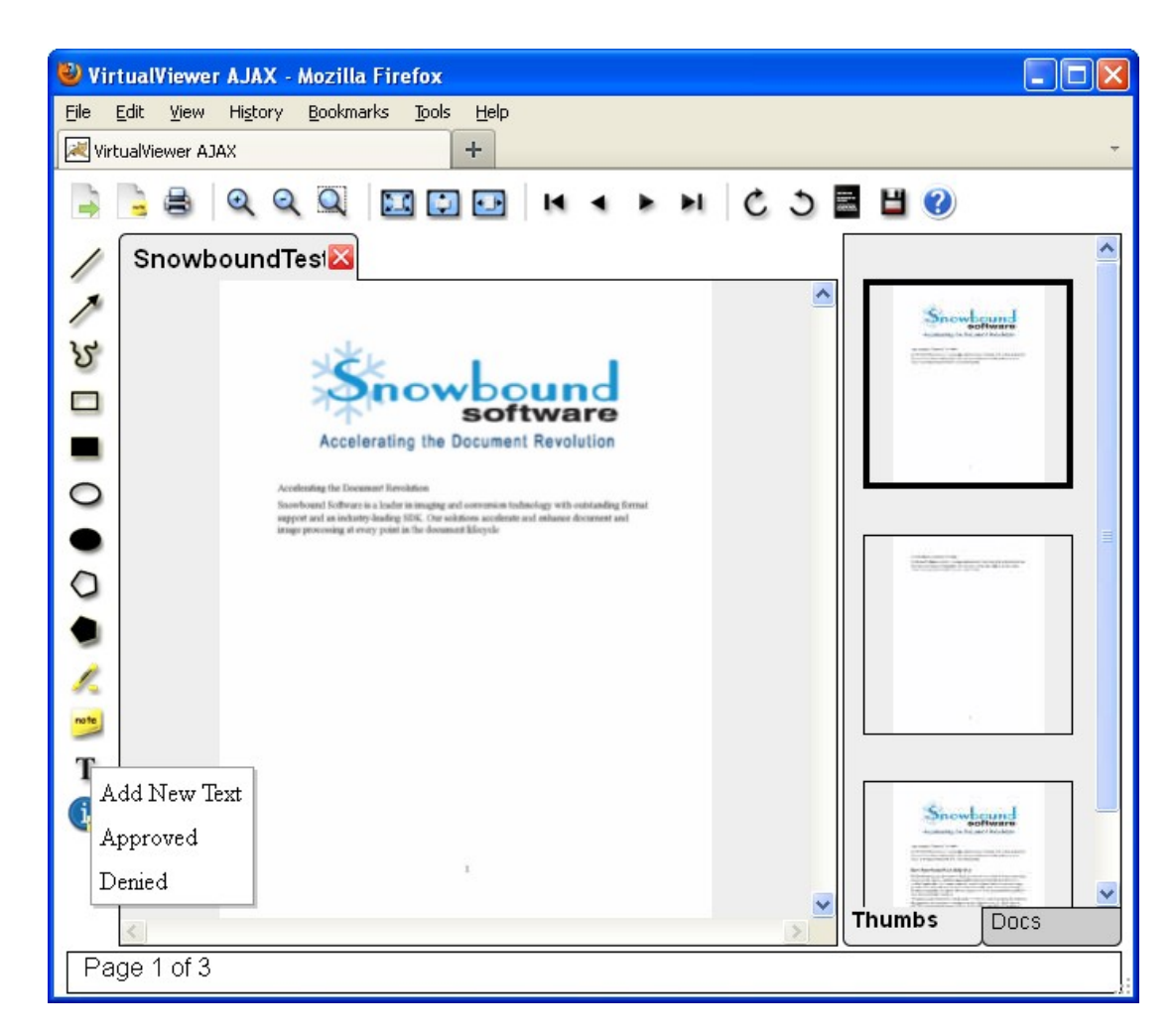

#### **Using the Layer Manager**

To use the layer manager, select the Layer Manager button.

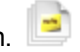

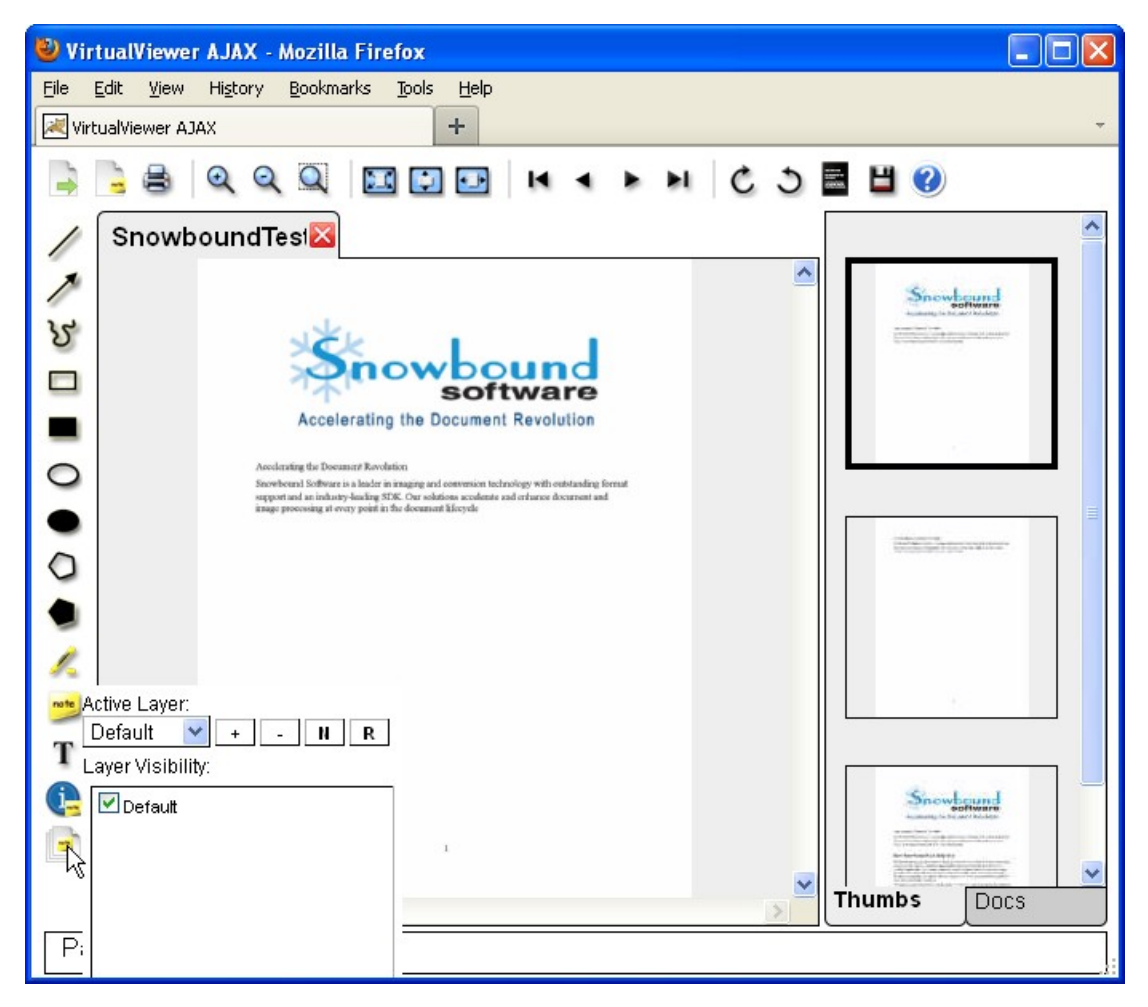

The Active Layer Window is displayed.

**Note:** If no layers exist, a default layer is present.

From the drop down list, select the name of the layer that you want visible.

| Active Layer:<br>Default Y + - N F<br>Default | 2 |
|-----------------------------------------------|---|
| Default                                       |   |
|                                               |   |
|                                               |   |
|                                               |   |

The active layers display with check marks.

#### **Creating a New Layer**

To create a new layer, select the plus button.

In the dialog box, enter the name of the new layer.

Note:

The layer name is limited to 50 standard characters.

The layer that you added displays as an active layer.

#### **Deleting a Layer**

To delete a layer, select the minus button.

VirtualViewer displays a message asking "Are you sure that you want to delete the layer?"

Select **OK** to delete the layer.

#### **Renaming a Layer**

To rename a layer, select the **N** button.

In the dialog box, enter the new name for the layer.

The Active Layer window displays with the new layer name.

| Active Layer:     |         |
|-------------------|---------|
| first test 💌      | + - N R |
| Layer Visibility: |         |
| Default           |         |
| First test        |         |
|                   |         |
|                   |         |
|                   |         |
|                   |         |
|                   |         |

#### **Redacting a Layer**

A redaction layer is created just as any other annotation layer. Any objects on the layer will be burned in if upon retrieval the layer is given the Redaction permission. To create a redaction layer, select the **R** button.

#### **Printing Layers**

When printing a document, you may choose to print with or without annotations.

For more information on configuring the Print dialog box to display the Include Annotations checkbox, please see <u>Print Dialog Box: Displaying the Include Annotations Checkbox</u> in <u>Chapter 3</u>, "Customizing the Configuration".

Only visible layers with a Print permission level or higher in the Image Panel will print.

### The Page and Document Toolbar

#### **Exporting a Document**

To export a document, select the **Export Document** button . The Export Document function allows regular and virtual documents to be exported.

#### **Exporting a Document with Annotations**

The Export dialog box includes the Include Annotations checkbox to select the option to export a document with annotations. Annotations will only be included when the Include Annotations checkbox is selected. The default is set to not include annotations when exporting. When exporting with annotations, only the visible layers are included. When the Include Annotations checkbox is selected, the option to export the file as Original will be disabled. The Include Annotations checkbox is only supported when either the PDF or TIFF format is checked. To export the file as Original, un-check Include Annotations to enable and make available the option for Original. Select the **Export** button to export.

For more information on configuring the Export dialog box to display the Include Annotations checkbox, please see Export Dialog Box: Displaying the Include Annotations Checkbox in Chapter 3, "Customizing the Configuration".

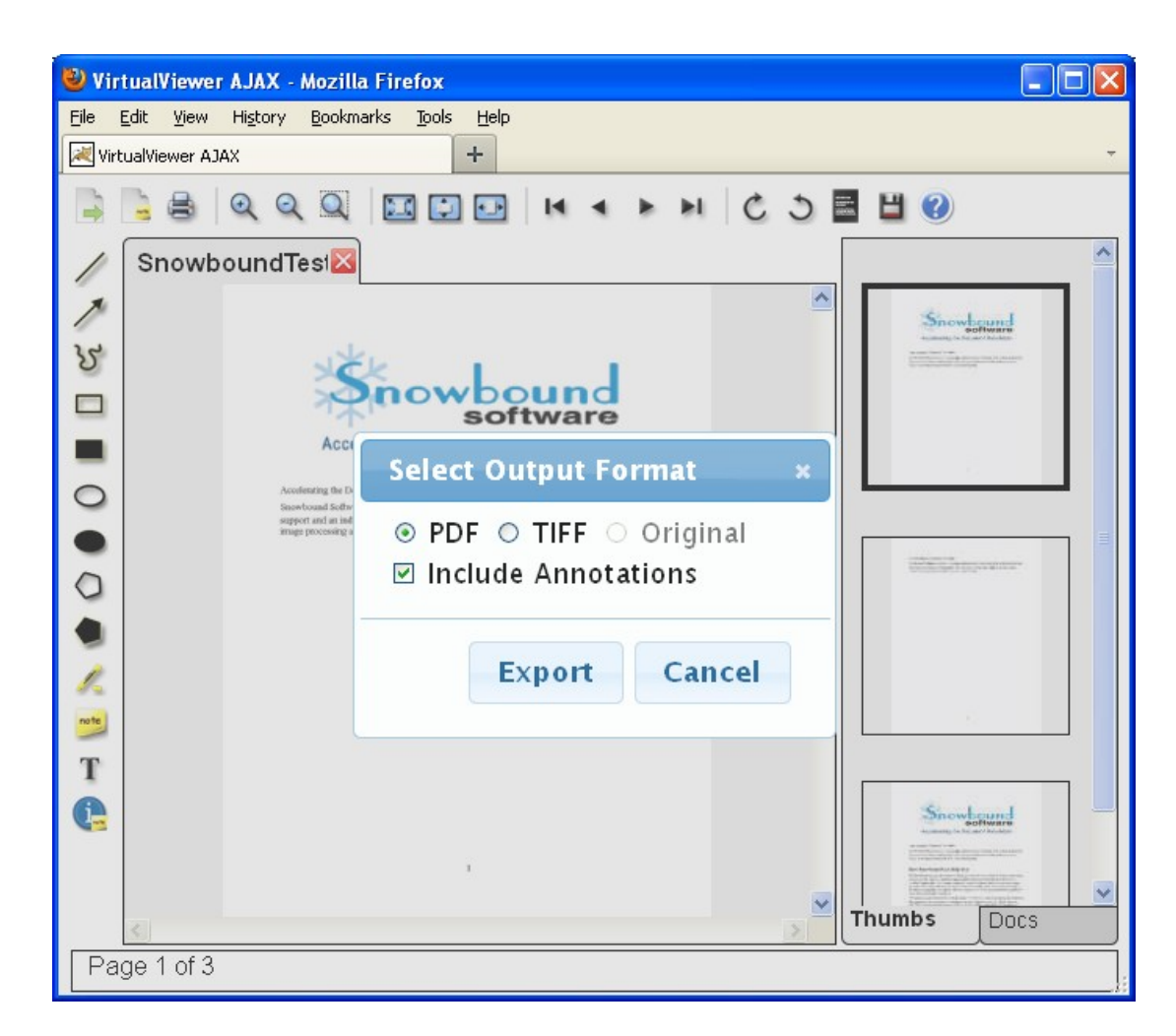

#### Sending a Document

To send a document, select the **Send Document** button

#### **Printing**

To print, select the **Print** button.

**Printing with or without Annotations** 

The print dialog box includes the Include Annotations checkbox to select the option to print with or without annotations. Annotations will only be included when the Included Annotations checkbox is selected. The default is set to not include annotations when printing. When printing with annotations, only the visible layers are included.

For more information on configuring the Print dialog box to display the Include Annotations checkbox, please see <u>Print Dialog Box: Displaying the Include Annotations Checkbox</u> in <u>Chapter 3</u>, "Customizing the Configuration".

| 🥹 VirtualViewer AJAX - Mozilla Firefox                                                                                                    |                                                                                                    |
|----------------------------------------------------------------------------------------------------|----------------------------------------------------------------------------------------------------|
| <u>Eile E</u> dit <u>V</u> iew History <u>B</u> ookmarks <u>T</u> ools <u>H</u> elp                                                                                                    |                                                                                                    |
| VirtualViewer AJAX +                                                                                                    | -                                                                                                    |
|                                                                                                    |                                                                                                    |
| SnowboundTest                                                                                                    | <b>^</b>                                                                                                    |
| A Snov                                                                                                    |                                                                                                    |
| So         Accolerating the Document Revolution         Interview of the Source of the Source of the                                           | anna an è stater                                                                                                |
| ange pacesing at every point in the document lifesyde                                                                                                    |                                                                                                    |
| Printing Options ×                                                                                                    |                                                                                                    |
| O Pages: 1 through 3                                                                                                    |                                                                                                    |
| ● Color ⊙ Grayscale                                                                                                    | antine at the second second second second second second second second second second second second second second |
| ☑ Include Annotations                                                                                                    |                                                                                                    |
|                                                                                                    |                                                                                                    |
| Print Cancel                                                                                                    |                                                                                                    |
|                                                                                                    |                                                                                                    |
|                                                                                                    |                                                                                                    |
|                                                                                                    | Software<br>to any following                                                                                    |
| 2 Vertical and the second second seco |                                                                                                    |
| Thumbs                                                                                                    | Docs                                                                                                    |
| Page 2 of 3                                                                                                    |                                                                                                    |

#### Zooming

To zoom, select one of the **Zooming Controls** buttons. The available Zooming Controls buttons are:

| Zoom In | Q | and Zoom Out. | ् |
|---------|---|---------------|---|
|---------|---|---------------|---|

#### **Rubber Band Zoom**

To use rubber band zoom, select the **Rubber Band Zoom** button  $\bigcirc$  and then drag your mouse to select the area that you want to zoom in on.

#### Fit-to-Page

To fit the document to the page, select one of the **Fit-to Controls** buttons. The available Fit-to Controls buttons are:

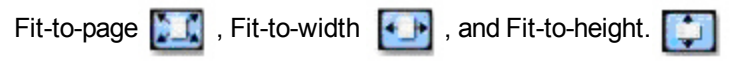

#### **Page Controls**

To move from page to page, select one of **Page Controls** buttons. The available Page Controls buttons are:

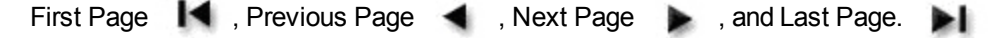

#### **Page Manipulation**

To manipulate the pages, select one of **Page Manipulation** buttons. The available Page Manipulation buttons are:

Rotate Clockwise C , Rotate Counter-clockwise, Flip Horizontal 🚄 and Flip Vertical.

### 11

To turn the Flip Horizontal and Flip Vertical buttons back on, please see <u>Turning On Buttons</u> that are Off by Default.

#### Inverting

To invert the document, select the **Invert** button

### The Thumbnail and Docs Panels

The panel on the right side of the screen shows the thumbnails for the current image and for all the documents made available by multiple documents mode. Select the **Thumbs** tab to display the thumbnails for the current image being viewed. Select the **Docs** tab to display thumbnails for the first page of every document made available by multiple documents mode.

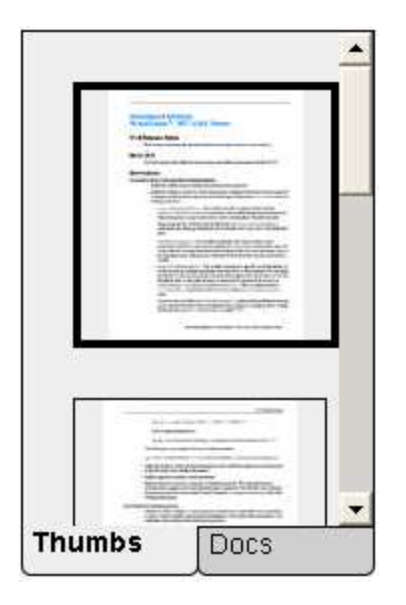

To select a specific page or document simply click on the corresponding thumbnail and that page or document will load into the main viewing area.

#### Hiding the Thumbnail Panel

The Thumbnail panel provides a convenient way to:

- Navigate to any page in a document in the Thumbs panel.
- Select another document to view from the multiple Docs panel.
- Create a new document by dragging and dropping pages from another document.

However, this convenience does have a price. VirtualViewer performance degrades because it is processing every page in the document Thumbs panel and/or the first page of every document in the Docs panel . If you want to speed up performance, you may want to disable or hide the thumbnail navigation panels. For more information on disabling or hiding the thumbnail panel, please see <u>Hiding the Thumbnail Panel</u> in <u>Chapter 3</u>, "Customizing the Configuration".

The following shows VirtualViewer AJAX with the Thumbnail Panel hidden:

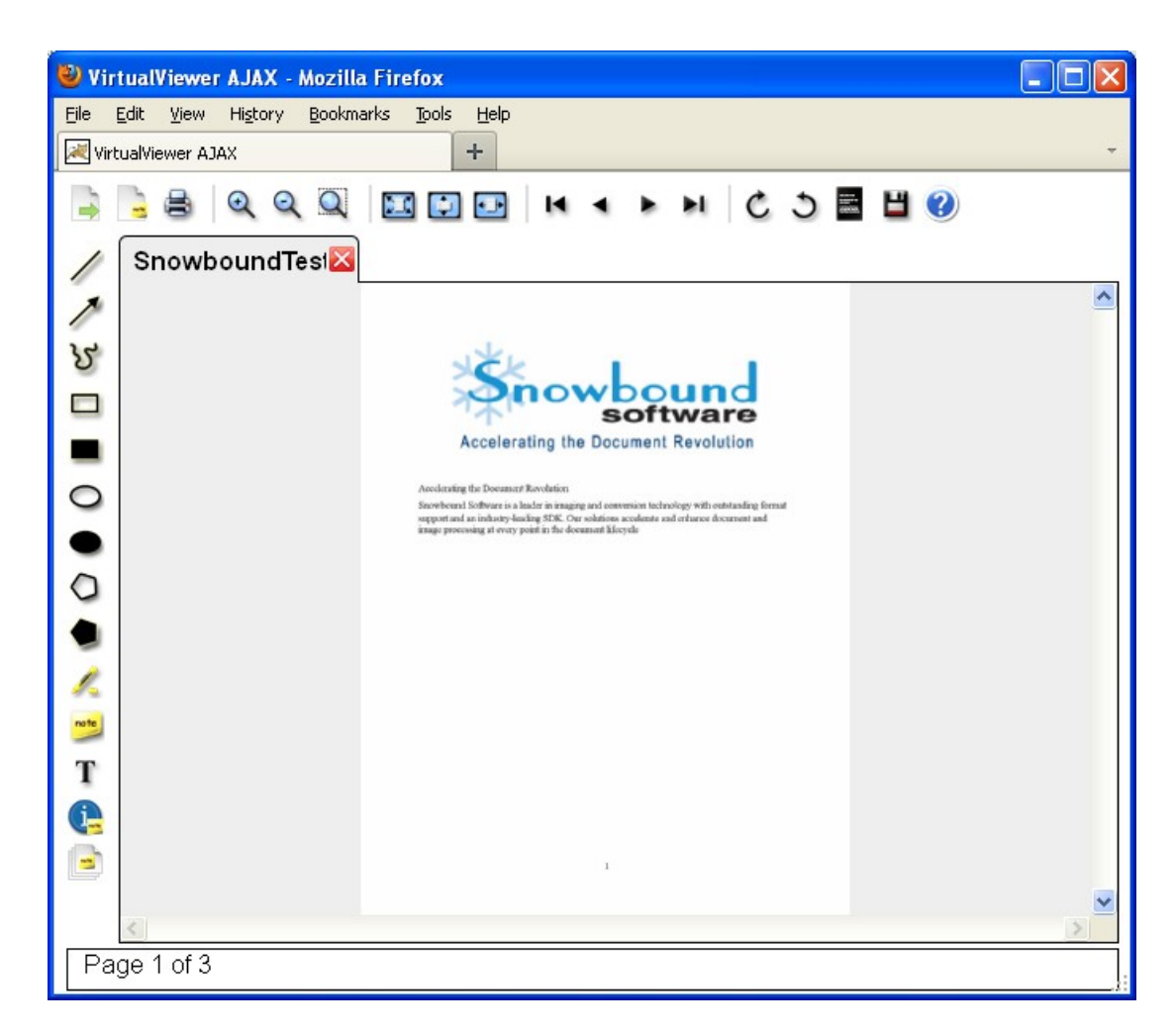

#### **Manipulating Page Order using Thumbnails**

VirtualViewer AJAX allows you to add, remove and reorder pages by cutting and pasting the page thumbnails. This section describes how to enable and use the Page Manipulations feature.

#### Page Manipulations

Page manipulations are enabled by default. For more information on disabling page manipulations, please see <u>Disabling Page Manipulations</u> in <u>Chapter 3</u>, "Customizing the Configuration".

#### **Selecting a Page**

To select a page for page manipulation, left click on a page thumbnail in the Thumbs tab. A blue selection border around the thumbnail indicates that it has been selected for page manipulation.

- Hold the Ctrl key while selecting multiple page thumbnails to allow the selection of all thumbnails selected for page manipulation.
- Hold the Shift key and select a single thumbnail while one or more thumbnails are already selected to highlight all pages between the highest page selected before the new selection.

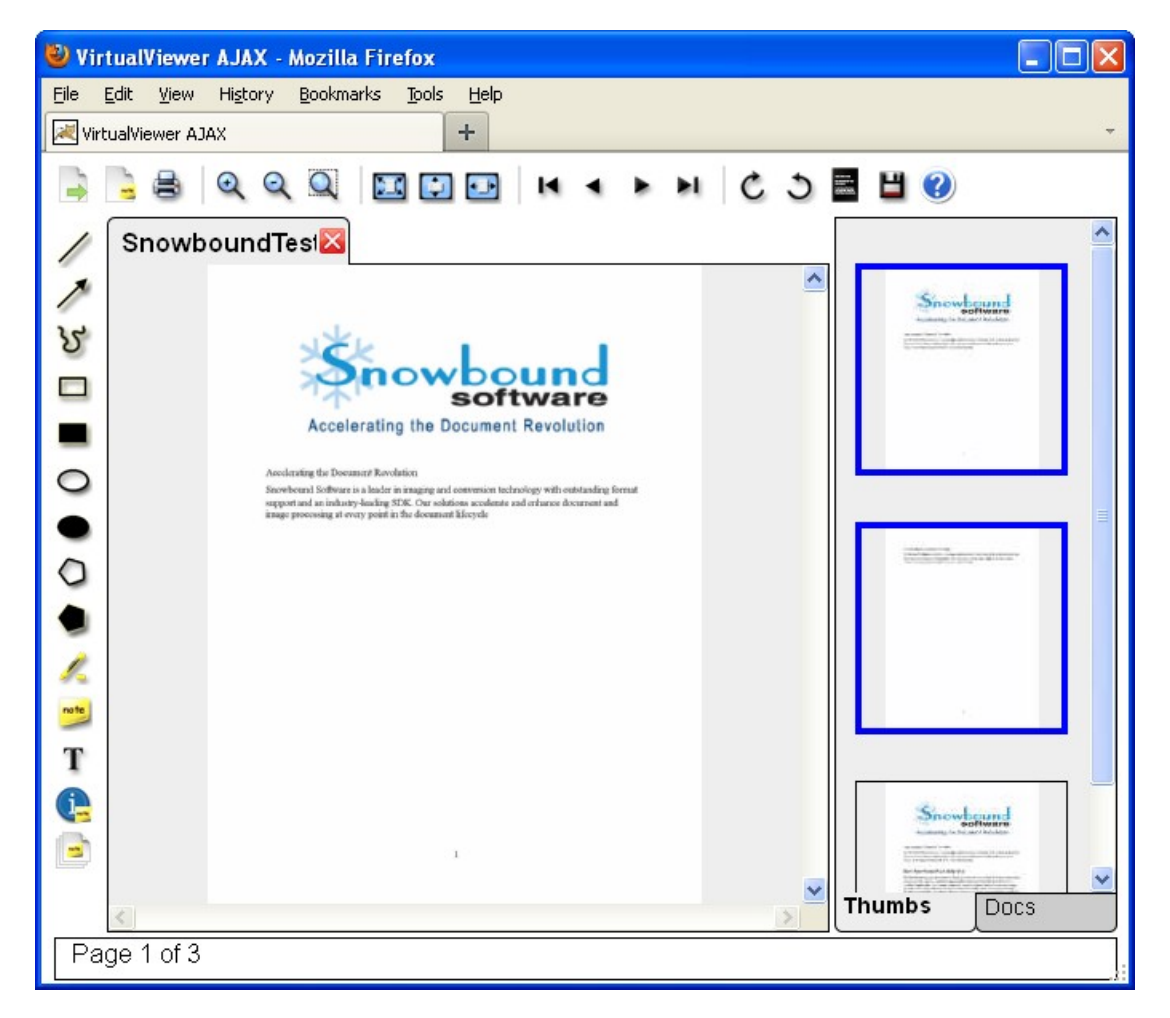

#### Loading the Page Manipulation Context Menu

Right-click on a page thumbnail to load the page manipulation context menu.

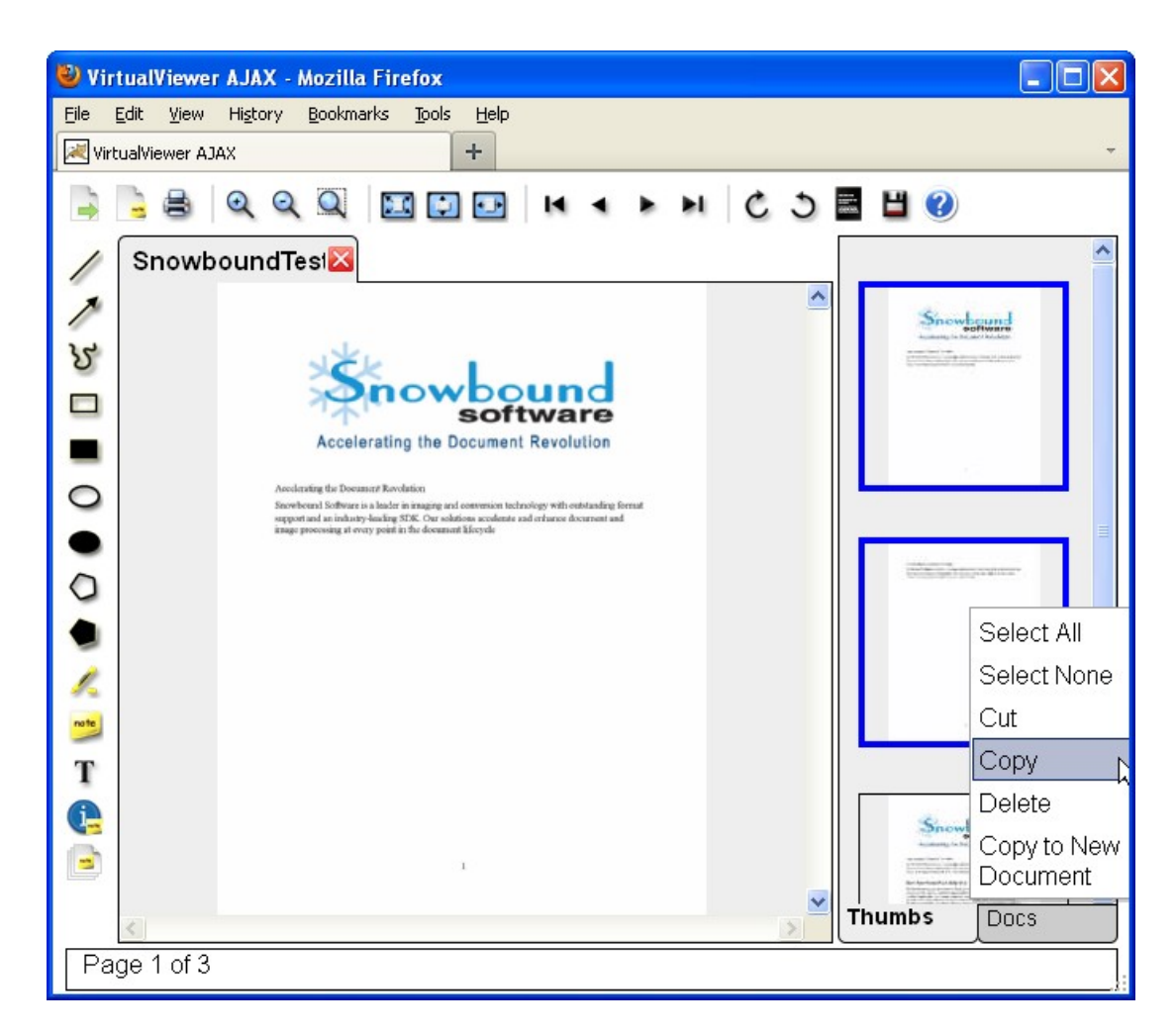

#### **Cutting, Copying, Deleting and Inserting Pages**

You can cut, copy, delete and insert a page from one document into another document open in the same instance of VirtualViewer AJAX.

Note:

Drag and drop functionality is not supported. You cannot insert pages between two separate instances of VirtualViewer AJAX.

#### **Saving Page Manipulations**

Select **Save** to save page manipulations, including rotations and inversions, to the file currently being viewed.

#### **Copy to New Document**

To copy to a new document, follow the steps below:

- 1. Click on the **page thumbnail** or **page thumbnails** that you want to copy to the new document.
- Right-click on the page thumbnail(s) to load the page manipulation context menu. Select
   Copy to New Document from the Page Manipulations menu.

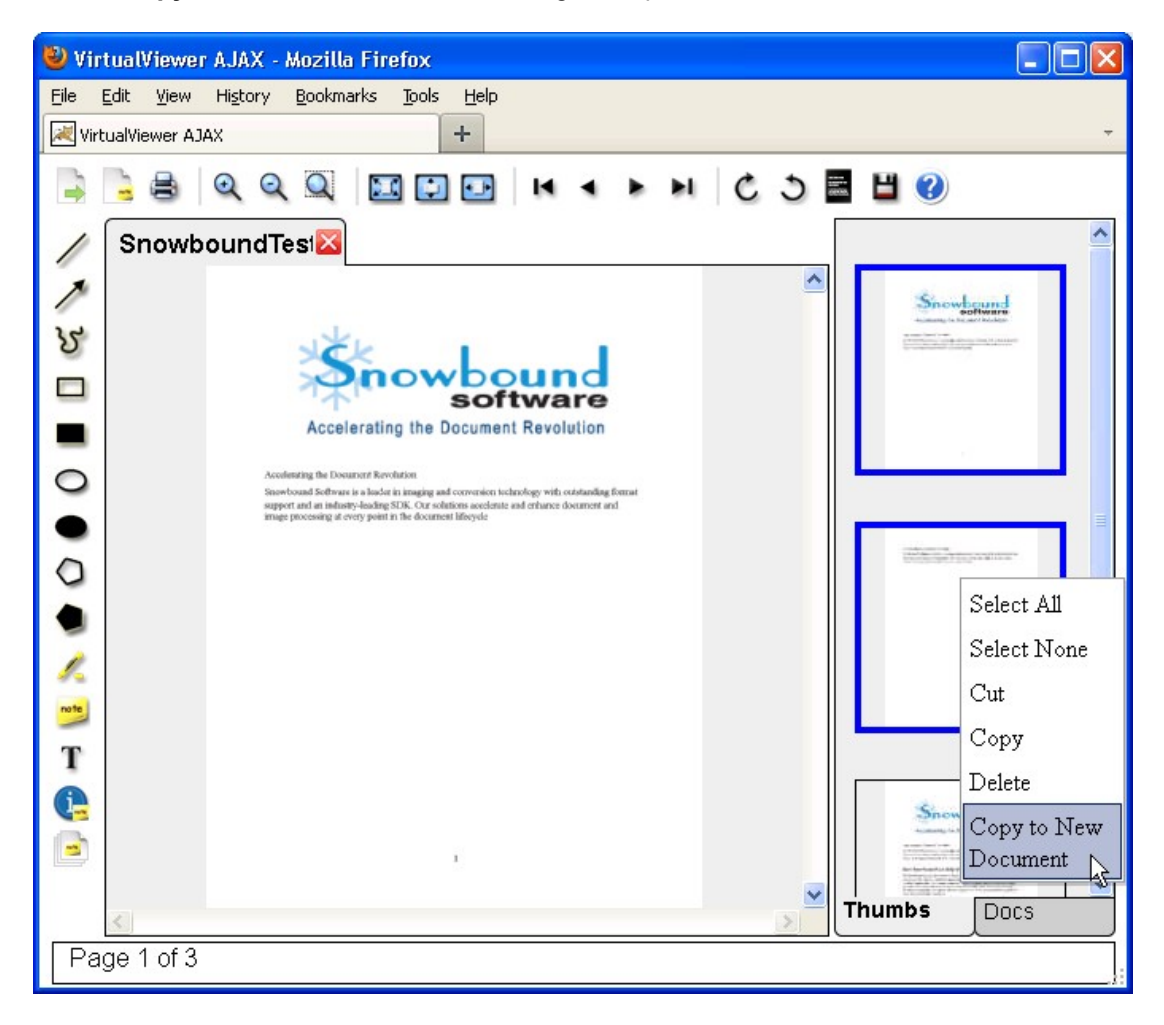

3. In the Create New Document window, enter the new document name in the Document ID field and select the **OK** button.

| 🕲 Virtu  | Wiewer AJAX - Mozilla Firefox         |     |
|----------|---------------------------------------|-----|
| Eile Edi | View History Bookmarks Tools Help     |     |
| Virtua   | iewer AJAX                            | · · |
|          | ≜ Q Q Q III II II II I I I C C I II 0 |     |
|          | nowboundTest                          | ^   |
| 1        | Snowleand                             |     |
| 3        |                                       |     |
|          | software                              |     |
|          | Acceleration the Document Revolution  |     |
| 0        | Create New Document *                 |     |
|          | Document ID: test                     |     |
|          | OK Cancel                             |     |
| T        |                                       | ┛   |
|          | Snowhand                              |     |
| •        | Thumbs Docs                           |     |
| Page     | 1 of 3                                |     |

The new document is displayed in a tab with the document name that you entered. It contains the pages that you selected.

For more information on configuring Copy to New Document, please see <u>Disabling Copy to</u> New Document in Chapter 3, "Customizing the Configuration".

| 🕙 VirtualViewer AJAX - Mozilla Firefox 📃 🚺                                                                                                    |   |
|----------------------------------------------------------------------------------------------------|---|
| Eile Edit View History Bookmarks Tools Help                                                                                                    |   |
| VirtualViewer AJAX +                                                                                                    | ~ |
| ि 🗟 🔍 🔍 🖾 🗊 💷 । 🖌 र 🕨 🖒 🖉 🔛 🥝                                                                                                    |   |
| / SnowboundTest.pX test                                                                                                    |   |
| > Snowleand                                                                                                    |   |
| े भाषा में भाषा में |   |
| software                                                                                                    |   |
| Accelerating the Document Revolution                                                                                                    |   |
| Accelerating the Document Revolution<br>Sourboard Software is a laded in imaging and conversion lacknology with outstanding format                                                                                                    |   |
| support and an industry-backing SDK. Our solutions accelerate and erhance document and<br>image processing at every point in the document lifecycle                                                                                                    | 8 |
|                                                                                                    |   |
|                                                                                                    |   |
|                                                                                                    |   |
|                                                                                                    |   |
| T                                                                                                    |   |
| •                                                                                                    |   |
|                                                                                                    |   |
|                                                                                                    |   |
| C Thumbs Docs                                                                                                    |   |
| Page 1 of 2                                                                                                    |   |

#### **Open Multiple Documents**

To open multiple documents, select the **Docs** tab located at the bottom of the thumbnail panel. From the Docs pane, simply left-click any document you would like to open in the main viewer. When a new document has been clicked in Docs pane, it will display in the main viewer and have a new document tab created for it. Select document tabs to display any open documents.

You can open multiple documents at the same time using one of the three available multiple document modes:

- available documents
- viewed documents
- specified documents

Please see <u>Configuring the Document Thumbnail Panel Display in Chapter 3, "Customizing the</u> <u>Configuration"</u> for more information on configuring the <code>multipleDocMode</code> parameter. If your documents load slowly in multiple documents mode, please see <u>"Documents Slowly to</u> Load in Multiple Documents Mode" in <u>"Troubleshooting"</u>.

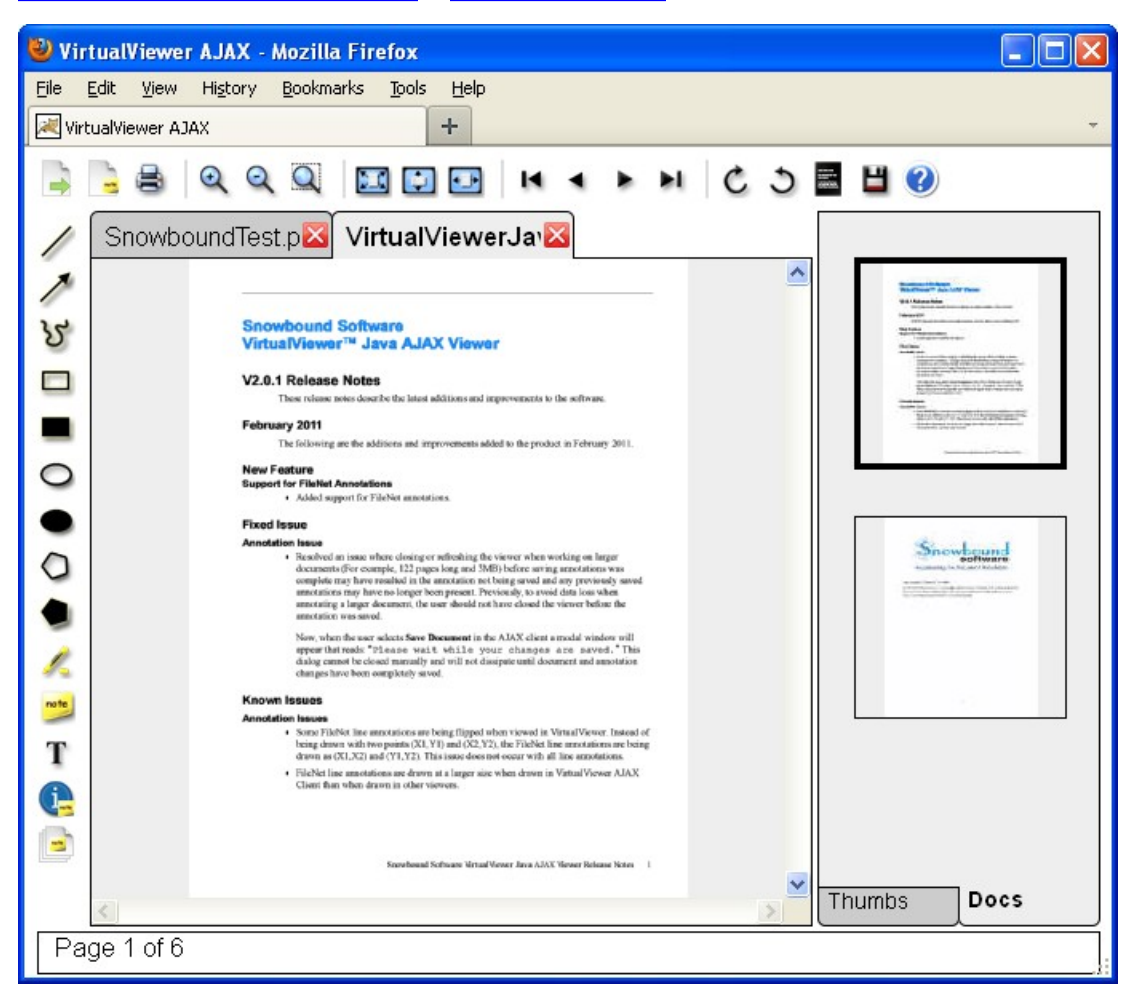

Please see the next topic Chapter 3 - Customizing the Configuration.

# **Chapter 3 - Customizing the Configuration**

This chapter shows how to configure VirtualViewer Java AJAX on your system.

### Configuring web.xml

The web.xml file contains a number of tags that define both servlets and their behavior. There are two groups of tags. The first group is a pair of <servlet> tags, and the second group is a pair of <servlet-mapping> tags. All of these tags are now added by default to the AJAX-Server web.xml when the contentServerType parameter is set to integrated.

#### **Retrieval Servlet**

The first <servlet> is the Response Server, which is responsible for handling when data needs to be sent to VirtualViewer. Various parameters within its tag define where to retrieve documents from, how it should render and deliver them to VirtualViewer, how to cache documents, logging, and more.

```
Example 3.1: Retrieval Servlet
<servlet>
 <servlet-name>RetrievalServet</servlet-name>
 <servlet-class>
 com.snowbound.snapserv.servlet.ResponseServer
</servlet-class>
<init-param>
<param-name>contentHandlerClass</param-name>
<param-value>com.snowbound.snapserv.servlet.FileContentHandler
</param-value>
</init-param>
<init-param>
<param-name>logLevel</param-name>
<param-value>FINE</param-value>
</init-param>
</servlet>
```

#### **Upload Servlet**

The second <servlet> is the Request Server. It is responsible for handling when data needs to be sent from VirtualViewer. Various parameters within its tag define settings for the serlvet when saving documents and annotations.

```
Example 3.2: Upload Servlet
<servlet-name>UploadServer</servlet-name>
<servlet-class>com.snowbound.snapserv.servlet.RequestServer</servlet-</pre>
```
| class>                                        |  |
|-----------------------------------------------|--|
| <init-param></init-param>                     |  |
| <param-name>saveAnnotationsAsXml</param-name> |  |
| <param-value>false</param-value>              |  |
|                                               |  |
| <init-param></init-param>                     |  |
| <param-name>tmpDir</param-name>               |  |
| <param-value>c:/tmp/</param-value>            |  |
|                                               |  |
|                                               |  |

# **Defining the Servlet Paths**

Each servlet has its own <servlet-mapping> tag to define the path it may be found. The default values should not be changed.

# **Display Your Documents**

If you want to change the location where you store your test images, the filePath parameter must be changed. If you want to store your images in the C:/imgs directory, then this parameter does not need to be edited. The filePath parameter tells the default content handler where to look for image files that are requested. Set the value to the path where you will put your test images as shown in the following location.

To view your own images in VirtualViewer AJAX, you must put the document that you want to view in the C:  $\$  directory or the directory that the filepath parameter specifies in the web.xml file.

<param name="filePath" value="C:/imgs/"/>

You must then append the parameter documentId to the end of the URL in order to specify the ID of the document you want to display. For example, if you want to display the file named commerce.tif, add that name to after documentId as shown in the following example:

Example 3.4: Specifying the Document to Display

```
http://server:port-
/VirtualViewerJavaAJAXServer/ajaxClient.html?
documentId=filename.exthttp://server:port-
/VirtualViewerJavaAJAXServer/ajaxClient.html?
documentId=commerce.tif
```

If you are not able to get your images to load, please submit a support ticket at <u>www.su-pport.snowbound.com</u> or see the "Please wait while your image is loaded" Message Displays Indefinitely topic in <u>Troubleshooting</u>.

The documentId should be a filename if the default content handler is used, otherwise it can be whatever the custom content handler expects for a documentId. For more information, please see Connecting to Your Document Store.

# **Configuring config.js**

You can configure the appearance of VirtualViewer AJAX through the config.js file. This file is included with your installation in the VirtualViewerJavaAJAX directory. It allows you to configure colors, zoom levels, multiple documents mode and error messages.

For example, to set the percentage to stop allowing users to zoom the image, set the max-ZoomPercent parameter in the config.js file as shown in the following example:

var maxZoomPercent = 1000;

For a list of the available parameters that you can configure, please see <u>Appendix A, Config.js</u> Parameters.

# **Integrated Mode**

You can use the InitParams contentServerType to indicate that you want the AJAX server to serve as its own content server. This improves performance by eliminating the steps of encoding and transferring the document content from the content server to the Ajax server.

### Note:

If you would like to use this enhancement, then please make sure that the web.xml file is configured as explained below.

In the web.xml file, for the AjaxServlet, indicate that you want the AjaxServlet to serve as its own content server.

Change the value of the contentServerType parameter from the default value of http to integrated:

Example 3.5: Changing the contentServerType parameter default value <init-param>

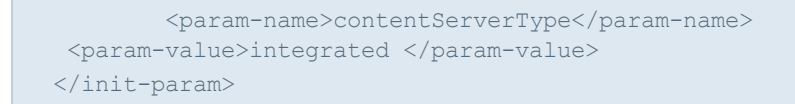

Once the AjaxServlet is configured to run in integrated mode, you should then also make sure to update any relevant Content Server related init-params. Most importantly, this would include the Content Handler parameters such as the following:

```
Example 3.6: Updating the Content Server related init-params
<init-param>
<param-name>contentHandlerClass</param-name>
<param-value>com.snowbound.snapserv.servlet.FileContentHandler</param-value>
</init-param>
<init-param>
<param-name>filePath</param-name>
<param-value>/Users/imgs/</param-value>
</init-param>
```

# **Customizing the User Interface**

VirtualViewer can be customized in many ways. One of the most popular customizations is making it read-only.

We provide the AJAX client with almost all options turned on. It is easy to turn off options such as Save Document. Edit the AJAXclient.html file and comment out or remove the <code>save-Document</code> item as shown in the example below:

```
Example 3.7: Customizing What is Displayed in the AJAX Client
<!--
<div id="saveDocument"
onclick="javascript:myFlexSnap.saveDocument()"
title="Save Document"
class="mouseDown"
alt="Save Document">&nbsp;</div>
-->
```

You can do this with other buttons and menus as well. The descriptions of the options are in Chapter 2, Using VirtualViewer Java AJAX Client.

Another trick is to have a different AJAXclient.html for each type of user, or to have a script generate the HTML on the fly.

# Turning On Buttons that are Off by Default

Some buttons may be turned off by default. For example, to turn the Flip Horizontal and Flip Vertical buttons back on, locate the names of the Flip Horizontal (flip\_horiz.png) and Flip Vertical (flip\_vert.png) buttons. They will most likely be in the following location: <wwwwroot>\VirtualViewerNetAjaxClient\resources\

Next, add the following code into your ajaxClient.html file:

```
Example 3.8: Turning on Buttons that are Off by Default
<img id="flip horiz"
class="widget"
src="resources/flip horiz.png"
onclick="javascript:myFlexSnap.flipX()"
onmousedown="javascript:myFlexSnap.mouseDown('flip horiz')"
onmouseup="javascript:myFlexSnap.mouseUp('flip horiz')"
title="Flip Horizontally"
alt="Flip Horizontally" />
<img id="flip horiz"
class="widget"
src="resources/flip horiz.png"
onclick="javascript:myFlexSnap.flipX()"
onmousedown="javascript:myFlexSnap.mouseDown('flip horiz')"
onmouseup="javascript:myFlexSnap.mouseUp('flip horiz')"
title="Flip Horizontally"
alt="Flip Horizontally" />
<img id="flip vert"
class="widget"
src="resources/flip vert.png"
onclick="javascript:myFlexSnap.flipY()"
onmousedown="javascript:myFlexSnap.mouseDown('flip vert')"
onmouseup="javascript:myFlexSnap.mouseUp('flip vert')"
title="Flip Vertically"
alt="Flip Vertically" />
```

# **Configuring the Document Thumbnail Panel Display**

You can set the multipleDocMode parameter in the config.js file to configure which documents will be shown within the Docs pane of VirtualViewer AJAX. It can be also be used to limit what documents are available to the user.

Please see <u>Appendix A, Config.js Parameters</u> for more information on setting the multipleDocMode configuration parameter.

The  ${\tt multipleDocMode}$  configuration parameter supports the following three values as options:

- availableDocuments
- viewedDocuments

## • specifiedDocuments

### Note:

Generating the thumbnails for a large number of documents can be a time consuming operation that will slow down performance. Please choose the document mode accordingly. If the number of documents is large (more than 100), then you may want to consider limiting the list by using specifiedDocuments mode.

### availableDocuments

The availableDocuments option displays the documents that are available to the current user.

The connector to your document storage, the content handler, determines what documents are listed by returning them from its getAvailableDocumentIds call. Please see the get-AvailableDocumentIds () method description in the <u>Content Handler Methods</u> in <u>Chapter</u> 4, Using Advanced Features.

The default content handler is the File Content Handler. It should return all of the documents in the document directory once getAvailableDocumentIds is implemented in the sample File Content Handler.

Example 3.9: Setting multipleDocMode to availableDocuments This example shows how to set the multipleDocMode parameter in the config.js file to USe availableDocuments. var multipleDocMode = multipleDocModes.availableDocuments; Documents handling when configured to USe availableDocuments: The getAvailableDocumentIds () method is called in the content handler to populate the list of documents. Please see the getAvailableDocumentIds () method description in the Content Handler Methods in Chapter 4, Using Advanced Features.

### viewedDocuments

The viewedDocuments option adds documents to the set of documents as the user views them during the current session.

Example 3.10: Setting multipleDocMode to viewedDocuments This example shows how to set the multipleDocMode parameter in the config.js file to use viewedDocuments. var multipleDocMode = multipleDocModes.viewedDocuments; Documents handling when configured to use viewedDocuments: Documents are passed to the viewer via the URL documentId parameter: ajaxClientDefault.html?documentId=filename Documents are loaded into the viewer with the onload event: <body onload="myFlexSnap.initViaURL()"&gt;.

### specifiedDocuments

The specifiedDocuments option limits the documents available for viewing to those specified in an array.

### Example 3.11: Setting multipleDocMode to specifiedDocuments

This example shows how to set the multipleDocMode parameter in the config.js file to use specifiedDocuments.

var multipleDocMode = multipleDocModes.specifiedDocuments; Documents are passed to the viewer via the configuration parameter: var SD Add a new line to config.js defining var SD as shown in the following example: var SD = new Array("filename.type", "filename.type", "filename.type"); Documents are loaded into the viewer with the onload event: <body onload="myFlexSnap.initViaURL()">

Example 3.12: Changing multipleDocMode from availableDocuments to specifiedDocuments

This example shows how to change multipleDocMode from availableDocuments to specifiedDocuments with the set of specified documents limited to: help.doc, info.tif, image.jpg. In the config.js file, change the value multipleDocMode to specifiedDocuments and add a new line defining the array of specified documents: var multipleDocMode = multipleDocModes.specifiedDocuments; var SD = new Array("help.doc", "info.tif", "image.jpg); In the ajaxClient.html file, change the value of the onload event. Results in ajaxClient.html: <body onload="myFlexSnap.initSpecifiedDocuments(SD);">

# **Hiding the Thumbnail Panel**

The Thumbnail panel provides a convenient way to:

- Navigate to any page in a document in the Thumbs panel.
- Select another document to view from the multiple Docs panel.
- Create a new document by dragging and dropping pages from another document.

However, this convenience does have a price. VirtualViewer performance degrades because it is processing every page in the document Thumbs panel and/or the first page of every document in the Docs panel. If you want to speed up performance, you may want to disable or hide the thumbnail navigation panels by setting the showThumbnailPanel parameter to false in the config.js file as shown in the example below:

```
var showThumbnailPanel = false;
```

# **Disabling Page Manipulations**

Page manipulations are enabled by default. To disable page manipulations, the page-Manipulations parameter must be set to false. This disables the Page Manipulations menu in VirtualViewer and enables the Save Annotations menu choice in the File menu. To disable it, set the pageManipulations parameter to false in the config.js file as shown in the example below:

var pageManipulations = false;

## **Disabling Copy to New Document**

The Copy to New Document functionality is enabled by default. To disable it, set the page-ManipulationsNewDocumentMenu parameter to false in the config.js file as shown in the example below:

var pageManipulationsNewDocumentMenu = false;

# **Configuring Rubber Stamp Annotation Functionality**

The Rubber Stamp functionality is enabled when the enableRubberStamp parameter is set to true and the config.js file contains one or more defined Rubber Stamps. The system will allow for a limited number of Rubber Stamps with the upper limit of available Rubber Stamps set at ten. To disable this functionality, set the enableRubberStamp parameter to false in the config.js file as in the example below:

```
var enableRubberStamp = false;
```

The system administrator has the ability to set the following pre-defined font characteristics for Rubber Stamps:

- Font Face (Helvetica, Times New Roman, Arial, Courier, Courier New)
- Font Size (Any valid integer in range of 2-176)
- Font Color (Any valid HTML color code, specified in hexadecimal)
- Font Attributes (Normal/Bold/Italic)

Please see the following example for how we configure the two Rubber Stamps **Approved** and **Denied**:

```
Example 3.13: Configuring the Approved and Denied Rubber Stamps
var rubberStamp = [
{ textString: "Approved",
fontFace: "Times New Roman",
fontSize: 30,
fontBold: true,
fontBold: true,
fontItalic: true,
fontUnderline: true,
fontColor: "00FF00" }
{ textString: "Denied",
```

```
fontColor: "FF0000" }
];
```

Any font characteristics not defined by the system administrator will use the following default system characteristics:

- Font Face: Arial
- Font Size: 12
- Font Color: #FF0000
- Font Attributes: Normal

## **Displaying the Include Annotations Checkbox**

Export Dialog Box: Displaying the Include Annotations Checkbox

To display the Include Annotations checkbox in the Export dialog box, set the export-BurnAnnotations parameter to true in the config.js file as in the example below:

var exportBurnAnnotations = true;

#### Print Dialog Box: Displaying the Include Annotations Checkbox

To display the Include Annotations checkbox in the Print dialog box, set the print-BurnAnnotations parameter to true in the config.js file as in the example below:

var printBurnAnnotations = true;

# **Turning on Redaction Support**

To turn on redaction support, set the following supportRedactions parameter to true in the content server web.config file. The default value is false.

```
Example 3.14: Turning on Redaction Support
<InitParams>
<add key="supportRedactions" value="true"/>
</InitParams>
```

# **Improving Performance or Quality**

One of the differences between raster and vector formats is that raster formats have specific DPI and bit depths. Vector formats aren't inherently black and white or color, and while they typically have sizing in inches, there is nothing that says what DPI or bit depth to use when rendered as a raster image.

When the content server pulls out a page from a vector format document, it must render that page to a certain DPI and bit depth, as well as save that image as some format to be passed to

the client for display. The particular settings are determined on a per format basis by three servlet parameters.

To improve the performance, you can save your files as black and white or grayscale. For example, if you are converting a PDF document, you can save the document in the TIFF\_G4\_FAX file format. This will make the file size smaller and improve performance. Please note that there is always a trade off between performance and quality. To improve performance, the quality of the image may be less. This is true whenever working with any imaging software.

# Setting the Bit Depth - xxxBitDepth

This parameter determines what bit depth to use when converting the vector page. Valid settings for this format are 1 (for black & white, smaller) or 24 (for color, bigger). If any pages of the vector document might be in color, then the setting of 24 should be used, since there is no way to tell if a page might or might not contain color vector objects.

The example below shows how to set the bit depth parameters in the web.xml file. For a list of of web.xml parameters, please see Appendix B - AJAX Servlet web.xml Parameter.

Example 3.15: Setting the Bit Depth
<init-param>
 <param-name>docxBitDepth</param-name>
 <param-value>24</param-value>
</init-param>

The available bit depth parameters are shown in the table below:

| Parameter Name | Description                                                                                            |
|----------------|----------------------------------------------------------------------------------------------------|
| bitDepth       | The default bits per pixel for decompression of formats not spec-<br>ified with individual parameters. |
| docxBitDepth   | The bit depth to use for Word 2007 documents. Valid values are 1 or 24.                                |
| iocaBitDepth   | The bit depth to use when decompressing IOCA pages. Valid values are 1 or 24.                          |
| modcaBitDepth  | The bit depth to use when decompressing MO:DCA pages. Valid values are 1 or 24.                        |
| pclBitDepth    | The bit depth to use when decompressing PCL pages. Valid values are 1 or 24.                           |
| pdfBitDepth    | The bit depth to use when decompressing PDF pages.<br>Valid values are 1 or 24.                        |
| pptBitDepth    | The bit depth to use when decompressing PPT pages. Valid values are 1 or 24.                           |
| wordBitDepth   | The bit depth to use when decompressing Word pages.<br>Valid values are 1 or 24.                       |

### Bit Depth Parameter Values and Description

Bit Depth Parameter Values and Description

| Parameter Name | Description                                                                     |
|----------------|---------------------------------------------------------------------------------|
| xlsBitDepth    | The bit depth to use when decompressing XLS pages.<br>Valid values are 1 or 24. |

# Setting the DPI - xxxDPI

This parameter determines how many dots per inch should be used when converting a vector page. Typical settings for this parameter are 150, 200, or 300. The higher the DPI, the higher the quality of the image, but also the bigger the size, which means more processing on the server and larger page sizes across the network. The optimal setting for this varies by format, but 200 is usually good for black & white documents or text, and 300 for color images and more detailed documents. Even higher numbers can be used (400, 600) but it can seriously affect speed of processing and available resources.

The example below shows how to set the DPI parameters in the web.xml file. For a list of of web.xml parameters, please see <u>Appendix B - AJAX Servlet web.xml Parameter</u>.

```
Example 3.16: Setting the DPI
<init-param>
  <param-name>docxDPI</param-name>
  <param-value>200</param-value>
</init-param>
```

Table 3.17: The available DPI parameters are shown in the table below:

### DPI Parameter Values and Description

| Parmeter Name | Description                                               |
|---------------|-----------------------------------------------------------|
| docxDPI       | The Dots Per Inch to use for Word 2007 documents.         |
| iocaDPI       | The Dots Per Inch to use when decompressing IOCA pages.   |
| modcaDPI      | The Dots Per Inch to use when decompressing MO:DCA pages. |
| pclDPI        | The Dots Per Inch to use when decompressing PCL pages.    |
| pdfDPI        | The Dots Per Inch to use when decompressing PDF pages.    |
| pptDPI        | The Dots Per Inch to use when decompressing PPT pages.    |
| wordDPI       | The Dots Per Inch to use when decompressing Word pages.   |
| xlsDPI        | The Dots Per Inch to use when decompressing XLS pages.    |

# Setting the Format - xxxFormat

This parameter determines which format the vector page will be rendered to for sending to the client. Valid values for this parameter are TIFF\_G4\_FAX (black & white, best for text

documents, small size), JPEG (color, good for images, lesser quality for text, small size), TIFF\_LZW (color or greyscale, good for documents with text and color elements), or PNG (color, better for text than JPEG, not as small).

By adjusting these parameters in various combinations, you can find the best settings for your environment, documents, and user load.

The example below shows how to set the format parameters in the web.xml file. For a list of web.xml parameters, please see Appendix B - AJAX Servlet web.xml Parameter.

```
Example 3.18: Setting the Format
<init-param>
  <param-name>docxFormat</param-name>
  <param-value>TIFF_LZW</param-value>
</init-param>
```

Table 3.19: The available format parameters are shown in the table below:

| Parameter Name | Description                                                                                                    |
|----------------|----------------------------------------------------------------------------------------------------|
| docxFormat     | The format to convert Word 2007 documents to. Valid values should are TIFF_G4, JPEG, TIFF_LZW, PNG.                                                                           |
| iocaFormat     | The format to convert IOCA pages to. Valid values are TIFF_G4_<br>FAX, JPEG, TIFF_LZW, PNG.                                                                                   |
| modcaFormat    | The format to convert MO:DCA pages to. Valid values are TIFF_G4_<br>FAX, JPEG, TIFF_LZW, PNG.                                                                                 |
| pclFormat      | The format to convert PCL pages to. Valid values are TIFF_G4_FAX, JPEG, TIFF_LZW, PNG.                                                                                        |
| pdfFormat      | The format to convert PDF pages to. Valid values are TIFF_G4_<br>FAX, JPEG, TIFF_LZW, PNG.                                                                                    |
| pptFormat      | The format to convert PPT pages to. Valid values are TIFF_G4_FAX, JPEG, TIFF_LZW, PNG                                                                                         |
| wordFormat     | The format to convert Word pages to. Valid values are TIFF_G4_<br>FAX, JPEG, TIFF_LZW, PNG. The bit depth to use when decom-<br>pressing XLS pages. Valid values are 1 or 24. |
| xlsFormat      | The format to convert XLS pages to. Valid values are TIFF_G4_FAX, JPEG, TIFF_LZW, PNG.                                                                                        |
| xlsDPI         | The Dots Per Inch to use when decompressing XLS pages.                                                                                                    |

### Format Parameter Values and Description

The full list of format server parameters and their usage is in Appendix C.

### Setting Office 2007 - 2010 Documents to Display Color Output

To display color output in Office 2007 - 2010 documents, set the <code>xlsxBitDepth</code> and <code>docxBitDepth</code> parameters to 24 and the <code>xlsxDPI</code> and <code>docxDPI</code> parameters to 200 as

### shown in the following example:

```
Example 3.20: Displaying Color Output in Office 2007-2010
<init-param>
<param-name>xlsxDPI</param-name>
<param-value>200</param-value>
</init-param>
<init-param>
<param-name>docxBitDepth</param-name>
<param-value>24</param-value>
</init-param>
<init-param>
<param-name>docxDPI</param-name>
<param-value>200</param-value>
</init-param>
<init-param>
<param-name>xlsxBitDepth</param-name>
<param-value>24</param-value>
</init-param>
<init-param>
<param-name>xlsxDPI</param-name>
<param-value>200</param-value>
</init-param>
<init-param>
<param-name>docxBitDepth</param-name>
<param-value>24</param-value>
</init-param>
<init-param>
<param-name>docxDPI</param-name>
<param-value>200</param-value>
</init-param>
```

### Note:

Aspose.Words.<jdk>.jar, Aspose.Cells.jar and dom4j-1.6.1.jar all need to be on the CLASSPATH for Office 2007 -2010 documents to process without error. Please see *Setting Up Office 2007 - 2010 Support for VirtualViewer Java and VirtualViewer Java AJAX* for more information.

## **Default Configuration Maximizes Performance**

Please note that the default configuration for VirtualViewer is set to maximize performance. The default settings are the following:

- The bit depth settings for vector formats such as PDF and Word are set to 1. Please note that with the bit depth set at 1 color formats will display as black and white. To view these files in color, set the bit depth to 24.
- The DPI settings for vector formats such as PDF and Word are 200. To increase the quality of an image, set the DPI to a higher value such as 400.
- The default format is set to TIFF\_FAX\_G4. If you are trying to view another format in color, set the format parameter to the format type.

To improve performance and the speed of loading documents in VirtualViewer Java Content Server, try setting the values of the following parameters in the web.xml file as shown below:

Example 3.21: Setting the Parameters in the web.xml File <param-name>documentCacheSize</param-name> <param-value>1024000</param-value> <param-name>wordBitDepth</param-name> <param-value>1</param-value> <param-name>wordDPI</param-name> <param-value>100</param-value> <param-name>wordFormat</param-name> <param-value>JPEG</param-value> <param-name>pdfBitDepth</param-name> <param-value>1</param-value> <param-name>pdfDPI</param-name> <param-value>100</param-value> <param-name>pdfFormat</param-name> <param-value>JPEG</param-value> <param-name>xlsBitDepth</param-name> <param-value>1</param-value> <param-name>xlsDPI</param-name> <param-value>100</param-value> <param-value>xlsFormat</param-value> <param-value>JPEG</param-value>

### Note:

Increasing the value of the documentCacheSize parameter will improve performance on the client, but will require the server to keep more content in memory and thereby decreasing performance. It is important to find the right balance between the two by performance tuning the cache size during testing.

# **Configuring to Maximize Quality**

Please note that the default configuration for VirtualViewer is set to maximize performance. If you would like to maximize quality over performance, you can change the settings as follows to maximize quality:

- Change the bit depth settings for vector formats such as PDF and Word to 24 for color documents.
- To increase the quality of an image, set the DPI to a higher value such as 400.
- The default format is set to TIFF\_FAX\_G4. If you are trying to view another format in color, set the format parameter to the format type.

## **Clearing a Document from the Cache**

You can improve performance by clearing documents from the cache when you save. To clear a document from the cache when you save, set the clearCacheOnSave parameter to true in your web.xml file in the UploadServer servlet section:

# **Defining the Number of Pages Cached in Memory**

You can improve performance on the server by allowing VirtualViewer to retain pages in the cache. The less requests VirtualViewer makes to the server the better performance you will see on that server. However, this may impact performance on the client JRE as VirtualViewer is now building memory. It is important to find a balance between the two by performance tuning the cache size during testing. The maxCachePages applet parameter will define the number of pages VirtualViewer will cache in memory so that it does not always request a page from the server that has already been viewed. The default value is 6.

Please see the next topic Chapter 4 - Using Advanced Features.

# **Chapter 4 - Using Advanced Features**

This chapter describes how to set up and work with the advanced features in VirtualViewer Java AJAX

# **Virtual Documents**

This section describes how to work with virtual documents.

A virtual document is a collection of any combination of documents or pages of documents displayed as a single multi-page document with a single set of thumbnails. The pages can be from documents of different file format types such as AFP, Word, or PDF. The virtual document is viewed and regarded as any normal document would be.

# **Loading Virtual Documents**

To pass a number of documents to the viewer, the value of a documentId can start with a special identifier, followed by a string of a comma-separated list of documentIds. The list is issued to create the virtual document. The documentIds are listed in the order in which the documents are to be compiled for viewing.

### Note:

Exporting virtual documents in original format is not supported for VirtualViewer AJAX. In version 1.8 of VirtualViewer AJAX, exporting virtual documents in original format is enabled and virtual documents are exported to a TIFF file using the AJAX Java server.

## **Virtual Document Syntax**

The special identifier is the string VirtualDocument: which is then followed by any number of documentIds. The syntax can be used any time a normal documentId could be used. A documentId in the comma-separated list may be specified in the following manner.

| File Name    | Description                                                                  |
|--------------|------------------------------------------------------------------------------|
| ABC.tif      | This specifies that all pages of the document should be included.            |
| ABC.tif[2]   | This specifies that only a single page from the document should be included. |
| ABC.tif[1-3] | This specifies that a range of pages from the document should be included.   |

### Virtual Document Syntax

### Note:

To include non-consecutive pages from a single document, you need to specify the document each time in the virtual document string.

# **Displaying a Virtual Document**

Three documents exist, ABC.tif, EFG.pdf, and IJK.doc, each with three pages. Below are examples of how to create virtual documents.

Example 4.1: Virtual Documents
http://localhost:8080/VirtualViewerJavaAJAXServer/ajaxClient.html?
documentId=VirtualDocument:ABC.tif,EFG.pdf[2],IJK.doc

In the above example, the resultant virtual document would be a 7 page document. Pages 1, 2, and 3 would be all three pages from ABC.tif, page 4 would be page 2 from EFG.pdf, and pages 5, 6, and 7 would be all three pages from IJK.doc.

Example 4.2: Virtual Documents
http://localhost:8080/VirtualViewerJavaAJAXServer/ajaxClient.html?
documentId=VirtualDocument:ABC.tif[1-2],EFG.pdf,LJK.doc[3]

In the above example, the resultant virtual document would be a 6 page document. Pages 1 and 2 would be pages 1 and 2 from ABC.tif, page 3, 4, and 5 would be all three pages from EFG.pdf, and page 6 would be page 3 from IJK.doc.

# **Printing Virtual Documents**

To print a virtual document, select the Print button.

# **Annotation Security: Watermarks and Redactions**

This section describes how to work with annotation security.

The implementation of security for annotations allows each layer to have a permission level assigned to it. This permission level is not inherent in the layer and is only defined when the layer is retrieved by the content handler.

In order to assign a permission level to an annotation layer, the content handler must be implemented or extended and the getAnnotationProperties method used.

# **The Annotation Security Model**

The security model is such that when reading annotation layers, various levels of permissions for viewing and working with annotation layers may be specified. The model currently accounts for nine levels on a per layer basis.

### **Permission levels**

Each successive level includes the functionality of previous levels.

If you are storing the annotations as layers (XML files) with a redaction permission level, then you will be able to present them to the users in the viewer as "burned in" but they will not actually be burned into the source document. This would allow you to use an XML tool or create an XML parser that would search and report on these annotation layers (XML files) and give you the information you need to run an offline or server side process such as you described.

| Permission Levels         |                 |                                                                           |
|---------------------------|-----------------|---------------------------------------------------------------------------|
| Permission                | Level           | Actions Permitted                                                         |
| PERM_HIDDEN               | Hidden          | The layer is passed to the client but not displayed.                      |
| PERM_REDACTION            | Redaction       | This burns in the annotation layer for viewing.                           |
| PERM_PRINT_WATER-<br>MARK | Print Watermark | The user does not see the layer, but it will be burned in for printing.   |
| PERM_VIEW_WATER-<br>MARK  | View Watermark  | The user may view the layer, but it may not hide the layer.               |
| PERM_VIEW                 | View            | The user may view or hide the layer.                                      |
| PERM_PRINT                | Print           | The user may also print the layer.                                        |
| PERM_CREATE               | Create          | The user may also add an object to the layer.                             |
| PERM_EDIT                 | Edit            | The user may also edit an object on the layer, and edit layer properties. |
| PERM_DELETE               | Delete          | The user may also delete an object on the layer, and delete the layer.    |

## **Level Definitions**

### Level Definitions

| Permission      | Definition                                                                                                    |
|-----------------|----------------------------------------------------------------------------------------------------|
| Hidden          | If a layer is indicated as having the Hidden permission, the infor-<br>mation about the layer will be passed, so that changes done by Page<br>Manipulation will be applied when the annotations are saved. The<br>layer is not displayed to the user even if manipulations are applied.                                            |
| Redaction       | If a layer is indicated as having the Redaction permission, then the servlet will create the working image by applying the layer to the data (i.e. burn in the layer) before passing the working image, so that it becomes part of the image and the data it redacts cannot be seen in any way. The original image is not altered. |
| Print Watermark | If a layer is indicated as having the Print Watermark permission, it<br>shall be passed as a normal layer, but will not be shown to the user.<br>When the document is printed, any layer with Print Watermark per-<br>mission will be applied to the image before printing.                                                        |
| View Watermark  | If a layer is indicated as having the View Watermark permission, it shall be passed as a normal layer. However, the user will not be allowed to show or hide the layer, or manipulate the layer in any way. This layer will never be printed.                                                                                      |
| View            | If a layer is indicated as having the View permission, it shall be<br>passed as a normal layer. The user will be able to hide or show the                                                                                                    |

| Permission | Definition                                                                                                    |
|------------|----------------------------------------------------------------------------------------------------|
|            | layer. The user will not be able to add an object, edit an object, delete an object, print the layer, rename the layer, or delete the layer.                                                                                                    |
| Print      | If a layer is indicated as having the Print permission, it shall be<br>passed as a normal layer. The user will be able to hide or show the<br>layer, print the layer. The user will not be able to add an object, edit<br>an object, delete an object, or rename or delete the layer.                                      |
| Create     | If a layer is indicated as having the Create permission, it shall be<br>passed as a normal layer. The user will be able to hide or show the<br>layer, print the layer, or add an object to the layer. The user will not<br>be able to edit an object, delete an object, edit the layer properties, or<br>delete the layer. |
| Edit       | If a layer is indicated as having the Edit permission, it shall be<br>passed as a normal layer. The user will be able to hide or show the<br>layer, add an object, edit an object, or edit the layer properties. The<br>user will not be able to delete objects, or delete the layer.                                      |
| Delete     | If a layer is indicated as having the Delete permission, it shall be<br>passed as a normal layer. The user will have full rights to perform<br>any operation on the layer.                                                                                                    |

### **Retrieving Annotation Layers**

When loading a document, annotation layers will need to be retrieved and have the correct permission level set. The process of loading an annotation layer is as follows:

For each annotationKey returned by getAnnotationNames the following method will be called.

```
Example 4.3: Retrieving Annotation Layers
public Hashtable getAnnotationProperties (clientInstanceId, doc-
umentKey, annotationKey)
```

This method returns a hashtable with the following expected key/value pairs for that annotation layer.

### **Key/Value Pairs**

- The **permissionLevel** will determine how the layer is handled. If no value is set, an exception will occur.
- The redactionFlag determines if the layer has Mark Layer As Redaction selected in the client. If no value is set, an exception will occur.

If the <code>permissionLevel</code> is set to <code>PERM\_REDACTION</code>, the value of <code>redactionFlag</code> is moot since the client does not receive that layer as an annotation layer.

If getAnnotationProperties returns null, an exception will occur. This prevents cases where a layer should have strict permissions but for some reason no permission level gets set.

### Saving Redaction Layers

If a layer has **Mark Layer As Redaction** selected, when choosing **Save Annotations** the following will occur:

VirtualViewer will pass both the permissionLevel and the redactionFlag to the saveAnnotationContent method in a Hashtable:

```
Example 4.4: Saving Redaction Layers
public void saveAnnotationContent(ContentHandlerInput input)
saveAnnotationContent(ContentHandlerInput input)
(String clientInstanceId, String documentId, String annotationKey, byte
[] data, Hashtable annProperties)
```

### **Printing Layers**

When printing a document, the user may choose to print with or without annotations.

Only visible layers with a Print permission level or higher in the Image Panel will print.

A layer which has been given a permissionLevel of PERM\_REDACTION shall always print as part of the image, (since it has been burned into the image), even if the user chose to print without annotations.

# **FileNet Annotations**

You can save Snowbound and FileNet annotations. You can also edit and delete existing File-Net annotations when the system is configured to save FileNet annotations.

To save annotations in the FileNet XML format, follow the steps below:

1. Add the annotationOutputFormat parameter with the value set to FileNet to the

AJAX servlet web.xml files as shown in the example below:

 In the config.js file, set the oneLayerPerAnnotation parameter to true as shown in the example below:

```
var oneLayerPerAnnotation = true;
```

To save annotations in the Snowbound XML format, add the annotationOutputFormat parameter with the value set to Snowbound to the AJAX servlet web.xml files as shown in the example below:

Example 4.6: Adding the annotationOutputFormat parameter Set to Snowbound
<init-param>
 <param-name>annotationOutputFormat</param-name>
 <param-value>Snowbound</param-value>
</init-param>

If VirtualViewer is configured to save Snowbound annotations, then any existing annotations that are in the FileNet format are read in as read-only and are not able to be edited or deleted. Edit controls are disabled for annotation layers that are not editable. For example:

- The menu-items for the layer will be visible, but grayed-out in menus such as Select Layer.
- When you right-click an annotation to edit it, the pop-up menu will simply not appear.

# **Annotation Mapping**

The table below shows the FileNet annotation and its analogous Snowbound Annotation

| Annotation Mapping   |                             |  |
|----------------------|-----------------------------|--|
| FileNet Annotation   | Snowbound Annotation        |  |
| FileNet Annotation   | Snowbound Annotation        |  |
| Highlight Rectangle  | SANN_HIGHLIGHT_RECT         |  |
| v1-Rectangle         | SANN_FILLED_RECT            |  |
| Arrow                | SANN_ARROW                  |  |
| v1-Line              | SANN_LINE                   |  |
| v1-Open Polygon      | SANN_POLYGON                |  |
| v1-Highlight Polygon | SANN_FILLED_POLYGON         |  |
| Pen                  | SANN_FREEHAND               |  |
| Stamp                | SANN_EDIT                   |  |
| StickyNote           | SANN_POSTIT                 |  |
| v1-Oval              | SANN_FILLED_ELLIPSE         |  |
| Text                 | SANN_EDIT                   |  |
| Transparent Text     | SANN_EDIT (Not transparent) |  |
| Closed Polygon       | SANN_POLYGON                |  |
| Freehand Line        | SANN_FREEHAND               |  |

# **Connecting Your Document Store**

VirtualViewer comes with a file content handler that connects VirtualViewer to your file system. Snowbound Software has content handlers available to connect to web locations (URL content handler), FileNet P8 Enterprise Content Management (ECM), Documentum Webtop ECM and SharePoint. You can create your own custom connector or use Snowbound Professional Services to create a custom content handler for you.

# What is the Content Handler?

The VirtualViewer content handler is a Java class that the serlvet will call on to perform various actions concerning the retrieval and storage of content. By default, the VirtualViewer servlet uses the sample content handler that Snowbound Software provides,

FileContentHandler, as its content handler, which merely reads and writes to a file system location. You can find this sample content handler at Vir-

tualViewerJavaContentServer/WEB-

INF/classes/com/snowbound/snapserv/servlet. It displays files from the C:/imgs directory. You are encouraged to use this as a starting point for writing your own custom content handler to integrate VirtualViewer into back-end systems. You should create your own content handler to serve up documents from locations that work for your company as well as to add error handling and more robustness for handling requests from multiple users.

## **How the Content Handler Works**

Whenever VirtualViewer requests a document, the servlet will first check the cache to see if the document is present. If it is not, it then calls into the content handler for the document. The order of action is as follows:

```
getDocumentContent
getAnnotationNames
getAnnotationContent (once for each layer name returned by getAn-
notationNames)
getBookmarkContent
```

Whenever the user chooses to save the document by choosing **Save Document**, VirtualViewer passes the appropriate data to the servlet, which calls the content handler method saveDocumentComponents.

Inside saveDocumentComponents, the following methods should be called separately when the appropriate data has changed:

saveDocumentContent
saveAnnotationContent
saveBookmarkContent

Other methods within the content handler are called by various functions in VirtualViewer.

### **Plugging in a Custom Content Handler**

The VirtualViewer servlet will instantiate the content handler class that is specified in the application's web.xml using the parameter contentHandlerClass. For example:

```
Example 4.7: Setting Up the contentHandlerClass Parameter
<init-param>
        <param-name>contentHandlerClass</param-name>
```

```
<param-value>com.snowbound.flexsnap.custom.MyContentHandler
</param-value>
</init-param>
```

# **FlexSnapSIContentHandlerInterface**

This interface defines methods for retrieving content for VirtualViewer. Most of the methods take in a single input parameter, which is an instance of the class <code>ContentHandlerInput</code>, an extension of <code>java.util.Hashtable</code> which contains the data that is required to implement each method.

Likewise, most of the methods return a single value, which is an instance of the class ContentHandlerResult, also and an extension of java.util.Hashtable which contains the data required to complete the method.

# **CacheValidator**

This interface defines a method that will be called when a document is requested that is in the cache to determine whether or not the cache may be used to retrieve the document or the normal content handler sequence must be called.

The document cache speeds up access to documents by saving the rendering the first time a document is viewed. When it is viewed for the second time, the rendering can be fetched from the document cache and re-used.

When multiple users are viewing documents, documents that should be secured may end up in the document cache. To prevent a user that does not have permission from viewing a high security document, use the cache validator to check the user's permission before allowing a document to be fetched from the cache for that user.

The cache validator can also be used to prevent high security documents from being stored in the cache.

To use this feature, your custom content handler must implement com.snowbound.snapserv.servlet.CacheValidator in addition to Flex-SnapSIContentHandlerInterface.

### **CacheValidator Method Detail**

### validateCache

public ContentHandlerResult validateCache (ContentHandlerInput input) throws com.snowbound.snapserv.servlet.FlexSnapSIAPIException

Determines whether or not the specified cache put or get is allowed.

### Parameters

A ContentHandlerInput object containing the following data:

| Method                     | Туре   | Description                                     |
|----------------------------|--------|-------------------------------------------------|
| KEY_CLIENT_<br>INSTANCE_ID | String | Value of the clientInstanceId applet parameter. |
| KEY_DOCUMENT_ID            | String | The name or ID of the document.                 |
|                            |        | EitherCon-<br>tentHandlerInput.VALUE_CACHE_     |
| KEY_ANNOTATION_ID          |        | GET <b>Or</b> Con-                              |
|                            |        | tentHandlerInput.VALUE_CACHE_                   |
|                            |        | PUT.                                            |

#### Returns

A ContentHandlerResult object with the following key/value pairs: ContentHandlerResult.KEY\_USE\_OF\_CACHE\_ALLOWED-either Boolean.FALSE or Boolean.TRUE.

# **Extracting Parameters from ContentHandlerInput**

There are two methods with which you can extract parameters from the ContentHandlerInput hashtable.

The first method is by using predefined functions. For example, the method

```
getDocumentContent(ContentHandlerInput input)
```

typically contains two parameters, clientInstanceId and documentId. In order to extract each parameter, you would do the following:

```
String clientID = input.getClientInstanceId();
String documentID = input.getDocumentId();
```

Below is a table with the existing methods for extracting parameter data.

### Method Summary

| Method                                | Description                                                                  |
|---------------------------------------|------------------------------------------------------------------------------|
| getAnnotationContent()                | Returns a byte array containing the content of a specified annotation layer. |
| getAnnotationId()                     | Returns the annotationId parameter.                                          |
| getAnnotationLayers()                 | Returns an array of annotation layers.                                       |
| <pre>getAnnotationProperties ()</pre> | Returns a Hashtable containing Annotation Properties for a given layer.      |
| <pre>getBookmarkContent()</pre>       | Returns a byte array containing the specified bookmark XML content.          |
| <pre>getClientInstanceId()</pre>      | Returns the clientInstanceId parameter.                                      |
| <pre>getClientPreferencesXML ()</pre> | Returns an XML string for the specified client preferences.                  |
| getDocumentContent()                  | Returns a byte array containing the specified document con-<br>tent.         |
| getDocumentFile()                     | Returns the getdocumentFile parameter.                                       |

| Method                             | Description                          |
|------------------------------------|--------------------------------------|
| getDocumentId()                    | Returns documentId parameter.        |
| <pre>getHttpServletRequest()</pre> | Returns a HttpServletRequest object. |

The second method is by explicitly calling the get function on the input hashtable. For example, to retrieve the same values as the previous example, you would do the following:

input.get(ContentHandlerInput.KEY\_CLIENT\_INSTANCE\_ID); input.get(ContentHandlerInput.KEY\_DOCUMENT\_ID);

Below is a table with the existing keys for the hashtable for extracting parameter data.

### Existing Keys for the Hash Table to Extract Parameter Data

| Property                        | Туре              | Description                                     |
|---------------------------------|-------------------|-------------------------------------------------|
| KEY_ANNOTATION_CON-<br>TENT     | byte[]            | The annotation data for a given layer.          |
| KEY_ANNOTATION_ID               | String            | The name of the annotation layer.               |
| KEY_ANNOTATION_LAYERS           | AnnotationLayer[] | The information for all annotation layers.      |
| KEY_ANNOTATION_PROP-<br>ERTIES  | Hashtable         | The properties for an annotation layer.         |
| KEY_BOOKMARK_CONTENT            | byte[]            | The XML data for bookmarks.                     |
| KEY_CLIENT_INSTANCE_<br>ID      | String            | Value of the clientInstanceId applet parameter. |
| KEY_CLIENT_PREF-<br>ERENCES_XML | String            | The XML data for client preferences.            |
| KEY_DOCUMENT_CONTENT            | byte[]            | The data of the document.                       |
| KEY_DOCUMENT_ID                 | String            | The name or ID of the document.                 |
| KEY_HTTP_SERVLET_               | HttpServ-         | The Java HttpServletRequest                     |
| REQUEST                         | letRequest        | object.                                         |
| KEY_MERGE_ANNOTATIONS           | boolean           | Indicates if annotations were burned in or not. |

# **Populating Parameters for ContentHandlerInput**

Occasionally, the ContentHandlerInput hashtable may need to have parameters manually added. This may be done using the ContentHandlerInput.put(key, value) using the desired key listed below, or by creating your own key.

input.put(ContentHandlerInput.KEY\_DOCUMENT\_ID, test.pdf);

# **Populating Parameters for ContentHandlerResult**

Return values for each method are handled in a similar fashion to ContentHandlerInput. Most of the methods have a return class of ContentHandlerResult, which is an extension of java.util.Hashtable.

The required data for each method should be put into the <code>ContentHandlerResult</code> return object with the <code>ContentHandlerResult.put(key, value)</code>, using the key/value pairs specified in the method's documentation.

result.put(ContentHandlerResult.DOCUMENT\_ID\_TO\_RELOAD, test\_b.pdf);

| Property                       | Description                                           |
|--------------------------------|-------------------------------------------------------|
| DOCUMENT_ID_TO_RELOAD          | The documentId to load after a save is made.          |
| ERROR_MESSAGE                  | The error message if there is an error.               |
| KEY_ANNOTATION_CONTENT         | The annotation data for a given layer.                |
| KEY_ANNOTATION_NAMES           | The names of all annotation layers.                   |
| KEY_ANNOTATION_PROP-<br>ERTIES | The properties for a given annotation layer.          |
| KEY_AVAILABLE_DOCUMENT_<br>IDS | The array of documentId's for availableDocument mode. |
| KEY_BOOKMARK_CONTENT           | The XML data for bookmarks.                           |
| KEY_CLIENT_PREFERENCES_<br>XML | The XML data for client preferences.                  |
| KEY_DOCUMENT_CONTENT           | The data of the document.                             |
| VOID                           | Used for null or void returns.                        |

### **Property Descriptions**

# How to Return an Error for Display in the Client

There are two ways to return error messages to the client. The method that works with all operations is to throw a FlexSnapSIAPIException. For example:

```
if (currentSecLevel.equals("0")) {
  throw new FlexSnapSIAPIException("Security violation detected");
```

For Send and Save operations you may return an error message through ContentHandlerResult.ERROR MESSAGE as shown in the following example:

```
if (currentSecLevel.equals("0")) {
  ContentHandlerResult failResult = new ContentHandlerResult();
  failResult.put(ContentHandlerResult.ERROR_MESSAGE, "Security violation
  detected");
  failResult.put(ContentHandlerResult.KEY_DOCUMENT_DISPLAY_NAME, "Secu-
  rity error");
  return failResult;
}
```

# **Content Handler Methods**

Below is a table that lists the methods within the content handler broken into two groups corresponding with the two classes <code>FlexSnapSIContentHandlerInterface</code> and <code>Flex-SnapSISaverInterface</code>. The following section defines each method in more detail.

| Return Value         | Method                                      |
|----------------------|---------------------------------------------|
| ContentHandlerResult | deleteAnnotation(ContentHandlerInput input) |

| Return Value          | Method                                                                                                    |  |  |
|-----------------------|----------------------------------------------------------------------------------------------------|--|--|
|                       | Called when the client has requested to delete the specified anno-<br>tation layer.                        |  |  |
|                       | <pre>eventNotification(ContentHandlerInput input)</pre>                                                    |  |  |
| ContentHandlerResult  | Implement this content handler method to receive event noti-<br>fications.                                 |  |  |
|                       | <pre>getAnnotationContent(ContentHandlerInput input)</pre>                                                 |  |  |
| ContentHandlerResult  | Returns the content for the specified annotation key in the form of a byte array.                          |  |  |
|                       | getAnnotationNames(ContentHandlerInput input)                                                              |  |  |
| ContentHandlerResult  | Returns an array of annotation object names for the specified clientInstance and documentKey array.        |  |  |
| ContentHandlerResult  | getAnnotationProperties(ContentHandlerInput<br>input)                                                      |  |  |
|                       | Returns the properties for a specified annotation key (layer) in the form of a hashtable.                  |  |  |
| ContentHandlerResult  | getAvailableDocumentIds(ContentHandlerInput<br>input)                                                      |  |  |
|                       | Returns an array containing the set of documentIds available for viewing for the specified clientInstance. |  |  |
|                       | <pre>getBookmarkContent(ContentHandlerInput input)</pre>                                                   |  |  |
| ContentHandlerResult  | Returns the bookmark XML content for the specified doc-<br>umentKey in the form of a byte array.           |  |  |
| Contont Londor Dooult | getClientPreferencesXML(ContentHandlerInput<br>input)                                                      |  |  |
| ContentHandlerResult  | Retreives an XML String containing the preferences for the spec-<br>ified clientInstanceId.                |  |  |
|                       | getDocumentContent(ContentHandlerInput input)                                                              |  |  |
| ContentHandlerResult  | Returns the content for the specified content key in the form of a byte array.                             |  |  |
| boolean               | hasAnnotations(ContentHandlerInput input)                                                                  |  |  |
|                       | Returns true if there is annotation content associated with the spec-<br>ified document.                   |  |  |
| void                  | <pre>init(javax.servlet.ServletConfig config)</pre>                                                        |  |  |
| voiu                  | Performs any necessary configuration tasks.                                                                |  |  |
| ContentHandlerResult  | <pre>saveClientPreferencesXML(ContentHandlerInput input)</pre>                                             |  |  |
|                       | Saves an XML String containing the preferences for the specified clientInstanceId.                         |  |  |
| ContentHandlerResult  | <pre>sendDocumentContent(ContentHandlerInput input)</pre>                                                  |  |  |

| Return Value                                                       | Method                                                                               |  |
|--------------------------------------------------------------------|--------------------------------------------------------------------------------------|--|
|                                                                    | This method gets called to send an image via a mechanism defined by the implementor. |  |
|                                                                    | FlexSnapSISaverInterface                                                             |  |
| FlexSnapSIContentHandlerInterface extends FlexSnapSISaverInterface |                                                                                      |  |
| ContentHandlerResult                                               | publishDocument(Con-<br>tentHandlerInput input)                                      |  |
| ContentHandlerResult                                               | saveAnnotationContent<br>(ContentHandlerInput input)                                 |  |
| ContentHandlerResult                                               | saveBookmarkContent<br>(ContentHandlerInput input)                                   |  |
| ContentHandlerResult                                               | saveDocumentComponents<br>(ContentHandlerInput input)                                |  |
| ContentHandlerResult                                               | saveDocumentComponentsAs<br>(ContentHandlerInput input)                              |  |
| ContentHandlerResult                                               | saveDocumentContent<br>(ContentHandlerInput input)                                   |  |

| Cache Validator      |                                                                     |  |
|----------------------|---------------------------------------------------------------------|--|
| Return Value         | Method                                                              |  |
| ContentHandlerResult | <pre>validateCache(ContentHandlerInput input)</pre>                 |  |
|                      | Determines whether or not the specified cache put or get is allowed |  |

# VirtualViewerContentHandlerInterface Method Detail

### deleteAnnotation

public ContentHandlerResult deleteAnnotation (ContentHandlerInput input)

throws com.snowbound.snapserv.servlet.FlexSnapSIAPIException

## Called when the client has requested to delete the specified annotation layer.

### Parameters

A ContentHandlerInput object containing the following data:

| Method                     | Туре   | Description                                     |
|----------------------------|--------|-------------------------------------------------|
| KEY_CLIENT_<br>INSTANCE_ID | String | Value of the clientInstanceId applet parameter. |
| KEY_DOCUMENT_ID            | String | The name or ID of the document.                 |
| KEY_ANNOTATION_ID          | String | The name of the annotation layer.               |

### Returns

A ContentHandlerResult object or null. The return value is currently ignored.

### eventNotification

```
public ContentHandlerResult eventNotification (ContentHandlerInput
input) throws FlexSnapSIAPIException
```

Implement this content handler method to receive event notifications.

### **Parameters**

The ContentHandlerInput hashtable will contain a variety of elements depending on the type of event being logged, all values are strings:

| Method                                             | Туре   | Description                                                                                                    |
|----------------------------------------------------|--------|----------------------------------------------------------------------------------------------------|
| KEY_EVENT                                          | String | One of the VALUE_EVENT_* values                                                                                               |
| VALUE_EVENT_PAGE_<br>REQUESTED                     | String | The event being logged is a page request.                                                                                     |
| KEY_EVENT_PAGE_<br>REQUESTED_NUMBER                | String | The page number requested (zero-based).                                                                                       |
| VALUE_EVENT_SAVE_ANNO <sup>.</sup><br>TATION       | String | The event being logged is a save annotation request.                                                                          |
| KEY_EVENT_SAVE_ANNO-<br>TATION_LAYER_<br>NAME_BASE | String | The base name of the keys containing the layer names.<br>There will be one of these for each layer, and they will<br>be named |
|                                                    |        | KEY_EVENT_SAVE_ANNOTATION_LAYER_<br>NAME_BASE0                                                                                |
|                                                    |        | KEY_EVENT_SAVE_ANNOTATION_LAYER_<br>NAME_BASE1                                                                                |
|                                                    |        | KEY_EVENT_SAVE_ANNOTATION_LAYER_<br>NAME_BASE2                                                                                |
| VALUE_EVENT_PRINT                                  | String | The event being logged is a print request.                                                                                    |
| KEY_EVENT_PRINT_PAGE_<br>NUMBERS                   | String | The page range being printed, in the format '0-4'                                                                             |
| VALUE_EVENT_EXPORT                                 | String | The event being logged is a document export request.                                                                          |
| KEY ANNOTATION ID                                  | String | The name of the annotation layer.                                                                                             |

### Returns

A ContentHandlerResult object or null. The return value is currently ignored.

### getAnnotationContent

public ContentHandlerResult getAnnotationContent (ContentHandlerInput input) throws com.snowbound.snapserv.servlet.FlexSnapSIAPIException

Called to request the content for the specified annotation key in the form of a byte array.

### Parameters

 A ContentHandlerInput object containing the following data:

 Method
 Type
 Description

 KEY\_CLIENT\_INSTANCE\_ID
 String
 Value of the clientInstanceId applet parameter.

 KEY\_DOCUMENT ID
 String
 The name or ID of the document.

Returns

A ContentHandlerResult object containing the following data:

String

| Method                           | Туре   | Description                               |
|----------------------------------|--------|-------------------------------------------|
| KEY_ANNOTATION_CONTENT           | byte[] | The annotation data for a given layer.    |
| KEY_ANNOTATION_DIS-<br>PLAY_NAME | String | The display name of the annotation layer. |

The name of the annotation layer.

### getAnnotationNames

KEY ANNOTATION ID

public ContentHandlerResult getAnnotationNames (ContentHandlerInput input)

throws com.snowbound.snapserv.servlet.FlexSnapSIAPIException

Called to request an array of annotation object names for the specified clientInstance and documentKey array.

#### Parameters

A ContentHandlerInput object containing the following data:

| Method                     | Туре   | Description                                     |
|----------------------------|--------|-------------------------------------------------|
| KEY_CLIENT_<br>INSTANCE_ID | String | Value of the clientInstanceId applet parameter. |
| KEY_DOCUMENT_ID            | String | The name or ID of the document.                 |

#### Returns

A ContentHandlerResult object containing the following data:

| Method               | Туре   | Description                         |
|----------------------|--------|-------------------------------------|
| KEY_ANNOTATION_NAMES | String | The names of all annotation layers. |

#### getAnnotationProperties

public ContentHandlerResult getAnnotationProperties (ContentHandlerInput input) throws com.snowbound.snapserv.servlet.FlexSnapSIAPIException

Called to request the properties for a specified annotation layer in the form of a hashtable. For more information, see Annotation Security Overview.

### Parameters

A ContentHandlerInput object containing the following data:

| Method                     | Туре   | Description                                     |
|----------------------------|--------|-------------------------------------------------|
| KEY_CLIENT_<br>INSTANCE_ID | String | Value of the clientInstanceId applet parameter. |
| KEY_DOCUMENT_ID            | String | The name or ID of the document.                 |
| KEY_ANNOTATION_ID          | String | The name of the annotation layer.               |

### Returns

A ContentHandlerResult object containing the following data:

| Method                         | Туре      | Description                                  |
|--------------------------------|-----------|----------------------------------------------|
| KEY_ANNOTATION_PROP-<br>ERTIES | Hashtable | The properties for a given annotation layer. |

#### getAvailableDocumentIds

public ContentHandlerResult getAvailableDocumentIds (ContentHandlerInput input) throws com.snowbound.snapserv.servlet.FlexSnapSIAPIException

Called to request an array containing the set of documentIds available for viewing for the specified clientInstance.

```
Example 4.10: Specifying the getAvailableDocumentIds Content Handler Method
public ContentHandlerResult getAvailableDocumentIds
        (ContentHandlerInput input)
{
    String clientInstanceId = input.getClientInstanceId();
    File imgDirectory = new File(gFilePath);
    String[] myArray = imgDirectory.list(this);
    ContentHandlerResult result = new ContentHandlerResult();
result.put(ContentHandlerResult.KEY_AVAILABLE_DOCUMENT_IDS,
        myArray);
    return result;
}
```

#### **Parameters**

A ContentHandlerInput object containing the following data:

| Method               | Туре   | Description                                 |
|----------------------|--------|---------------------------------------------|
| KEY_CLIENT_INSTANCE_ | String | Value of the clientInstanceId applet param- |
| ID                   | SCIIIg | eter.                                       |

### Returns

A ContentHandlerResult object containing the following data:

| Method                          | Туре     | Description                                       |
|---------------------------------|----------|---------------------------------------------------|
| KEY_AVAILABLE_DOC-<br>UMENT IDS | String[] | The documentId's for avail-<br>ableDocument mode. |

### getBookmarkContent

public ContentHandlerResult getBookmarkContent (ContentHandlerInput input) throws com.snowbound.snapserv.servlet.FlexSnapSIAPIException

Called to request the bookmark XML content for the specified documentId in the form of a string. For example, The FileRetriever class treats the documentId as a file name, and returns the corresponding contents in the byte array.

#### **Parameters**

A ContentHandlerInput object containing the following data:

| Method                     | Туре   | Description                                     |
|----------------------------|--------|-------------------------------------------------|
| KEY_CLIENT_INSTANCE_<br>ID | String | Value of the clientInstanceId applet parameter. |
| KEY_DOCUMENT_ID            | String | The name or ID of the document.                 |

### Returns

A ContentHandlerResult object containing the following data:

| Method                    | Туре   | Description                 |
|---------------------------|--------|-----------------------------|
| KEY_BOOKMARK_CON-<br>TENT | byte[] | The XML data for bookmarks. |

### getClientPreferencesXML

```
public ContentHandlerResult getClientPreferencesXML (Con-
tentHandlerInput input)
throws com.snowbound.snapserv.servlet.FlexSnapSIAPIException
```

Called to retrieve an XML String containing the preferences for the specified clien-tInstanceId.

### **Parameters**

A ContentHandlerInput object containing the following data:

| Method               | Туре   | Description                                 |
|----------------------|--------|---------------------------------------------|
| KEY_CLIENT_INSTANCE_ | String | Value of the clientInstanceId applet param- |
| ID                   | SCIIIG | eter.                                       |

### Returns

A ContentHandlerResult object containing the following data:

| Method           | Туре    | Description                                           |
|------------------|---------|-------------------------------------------------------|
| KEY_CLIENT_PREF- | Ctaina  | The XML data containing the preferences for the spec- |
| ERENCES_XML      | SCIIIIG | ified client.                                         |

### getDocumentContent

public ContentHandlerResult getDocumentContent (ContentHandlerInput input)

 ${\tt throws \ com.snowbound.snapserv.servlet.FlexSnapSIAPIException}$ 

Called to request the content for the specified content key in the form of a byte array. For example, The FileRetriever class treats the documentId as a file name, and returns the corresponding contents in the byte array.

| Example 4.11: Specifying the getDocumentContent Content Handler Method public ContentHandlerResult getDocumentContent |
|----------------------------------------------------------------------------------------------------|
| throws FlexSnapSIAPIException                                                                                         |
| {                                                                                                    |
| String clientInstanceId = input.getClientInstanceId();                                                                |
| <pre>String key = input.getDocumentId();</pre>                                                                        |
| String fullFilePath = gFilePath + URLDecoder.decode(key);                                                             |
| <pre>File file = new File(fullFilePath);</pre>                                                                        |
| ContentHandlerResult result = new ContentHandlerResult();                                                             |
| result.put(ContentHandlerResult.KEY DOCUMENT CONTENT, <b>getFileBytes</b>                                             |
| (file));                                                                                                    |
| return result;                                                                                                    |
| }                                                                                                    |

#### **Parameters**

A ContentHandlerInput object containing the following data:

| Method                       | Туре   | Description                                    |
|------------------------------|--------|------------------------------------------------|
| KEY_HTTP_SERVLET_<br>REQUEST |        | The standard HttpServletRequest data.          |
| KEY_CLIENT_INSTANCE_         | String | Value of the clientInstanceId applet parameter |
| KEY_DOCUMENT_ID              | byte[] | The contents of the document.                  |

### Returns

A ContentHandlerResult object containing the following data:

| Method |          | Туре    | Description |                               |
|--------|----------|---------|-------------|-------------------------------|
| KEY    | DOCUMENT | CONTENT | byte[]      | The contents of the document. |

#### hasAnnotations

public boolean hasAnnotations(ContentHandlerInput input)
throws com.snowbound.snapserv.servlet.FlexSnapSIAPIException

Returns true if there is annotation content associated with the specified document.

#### **Parameters**

A ContentHandlerInput object containing the following data:

| Method                     | Туре   | Description                                     |
|----------------------------|--------|-------------------------------------------------|
| KEY_CLIENT_INSTANCE_<br>ID | String | Value of the clientInstanceId applet parameter. |
| KEY_DOCUMENT_ID            | String | The contents of the document.                   |

### Returns

True, if there is annotation content associated with the specified document.

### init

```
public void init(javax.servlet.ServletConfig config)
throws com.snowbound.snapserv.servlet.FlexSnapSIAPIException
```

### Performs any necessary configuration tasks.

### Parameters

config -The ServletConfig object for the FlexSnap: SI Servlet.

#### Returns

### void

### saveClientPreferencesXML

```
public ContentHandlerResult saveClientPreferencesXML (Con-
tentHandlerInput input)
throws com.snowbound.snapserv.servlet.FlexSnapSIAPIException
```

Called to save an XML String containing the preferences for the specified  $\tt clien-tInstanceId.$ 

### Parameters

A ContentHandlerInput object containing the following data:

| Method                         | Туре   | Description                                     |
|--------------------------------|--------|-------------------------------------------------|
| KEY_CLIENT_INSTANCE_ID         | String | Value of the clientInstanceId applet parameter. |
| KEY_CLIENT_PREFERENCES_<br>XML | String | The XML data for client preferences.            |

### Returns

### A ContentHandlerResult object or null. The return value is currently ignored.

### sendDocumentContent

```
public ContentHandlerResult sendDocumentContent (Con-
tentHandlerInput input)
throws com.snowbound.snapserv.servlet.FlexSnapSIAPIException
```

This method gets called when Send Document or Send Document With Annotations is chosen in the applet. While this method is often implemented to send the image via email, it is not a given.

### **Parameters**

A ContentHandlerInput object containing the following data:

| Method                       | Туре    | Description                                                                                           |
|------------------------------|---------|----------------------------------------------------------------------------------------------------|
| KEY_HTTP_SERVLET_<br>REQUEST |         | The standard Java HttpServletRequest object.                                                          |
| KEY_CLIENT_INSTANCE_<br>ID   | String  | Value of the clientInstanceId applet parameter.                                                       |
| KEY_DOCUMENT_ID              | String  | The name or ID of the document.                                                                       |
| KEY_DOCUMENT_FORMAT          | Integer | An Integer value indicating the document's for-<br>mat. For more information, see <u>Appendix E</u> . |
| KEY_MERGE_ANNOTATIONS        | Boolean | The name of the annotation layer.                                                                     |
| KEY_DOCUMENT_CONTENT         | byte[]  | The data of the document.                                                                             |

#### Returns

A ContentHandlerResult object containing the following data:

| Method               | Туре    | Description                                  |
|----------------------|---------|----------------------------------------------|
| DOCUMENT_ID_TO_RELOA | DString | The documentId to load after a save is made. |

If a value is set for DOCUMENT\_ID\_TO\_RELOAD, then the applet will load or reload the specified document when the publish has been completed. If no value for DOCUMENT\_ID\_TO\_ RELOAD is set, then the default behavior is for the current page to remain loaded in the viewer.

### VirtualViewerSaverInterface Method Detail

### publishDocument

public ContentHandlerResult publishDocument (ContentHandlerInput input)

 $throws \ {\tt com.snowbound.snapserv.servlet.FlexSnapSIAPIException}$ 

Called to publish a document with annotations to PDF. This method is invoked by the **File > Publish Document** command in the applet.

### Parameters

A ContentHandlerInput object containing the following data:

| Method                       | Туре   | Description                                  |
|------------------------------|--------|----------------------------------------------|
| KEY_HTTP_SERVLET_<br>REQUEST |        | The standard Java HttpServletRequest object. |
| KEY_CLIENT_INSTANCE_ID       | String | Value of the clientInstanceId applet param-  |

| Method               | Туре    | Description                                        |  |
|----------------------|---------|----------------------------------------------------|--|
|                      |         | eter.                                              |  |
| KEY_DOCUMENT_ID      | String  | The name or ID of the document.                    |  |
| KEY_DOCUMENT_FORMAT  | Integer | An Integer value indicating the document's for-    |  |
|                      |         | mat. For more information, see <u>Appendix E</u> . |  |
| KEY_DOCUMENT_CONTENT | byte[]  | The data of the document.                          |  |

#### Returns

A ContentHandlerResult object containing the following data:

| Method          | Туре   | Description                                   |
|-----------------|--------|-----------------------------------------------|
| DOCUMENT_ID_TO_ | String | The decomposite televel often a cover is made |
| RELOAD          |        | The documentia to toau after a save is made.  |

If a value is set for DOCUMENT\_ID\_TO\_RELOAD, then the applet will load or reload the specified document when the publish has been completed. If no value for DOCUMENT\_ID\_TO\_ RELOAD is set, then the default behavior is for the current page to remain loaded in the viewer.

### saveAnnotationContent

```
public ContentHandlerResult saveAnnotationContent (Con-
tentHandlerInput input)
throws com.snowbound.snapserv.servlet.FlexSnapSIAPIException
```

### Called to save an annotation layer.

#### **Parameters**

A ContentHandlerInput object containing the following data:

| Method                   | Туре   | Description                                     |
|--------------------------|--------|-------------------------------------------------|
| KEY_HTTP_SERVLET_REQUEST |        | The standard Java HttpServ-<br>letRequest data. |
| KEY_CLIENT_INSTANCE_ID   | String | Value of the clientInstanceId applet parameter. |
| KEY_DOCUMENT_ID          | String | The name or ID of the document.                 |
| KEY_ANNOTATION_ID        | String | The name or ID of the annotation layer.         |
| KEY_ANNOTATION_CONTENT   | byte[] | The annotation data of the document.            |

#### Returns

A ContentHandlerResult object or null. The return value is currently ignored.

### saveBookmarkContent

public ContentHandlerResult saveBookmarkContent (ContentHandlerInput input) throws com.snowbound.snapserv.servlet.FlexSnapSIAPIException

### Called to save bookmark data.
### **Parameters**

A ContentHandlerInput object containing the following data:

| Method                       | Туре   | Description                                     |
|------------------------------|--------|-------------------------------------------------|
| KEY_HTTP_SERVLET_<br>REQUEST |        | The standard Java HttpServletRequest object.    |
| KEY_CLIENT_INSTANCE_ID       | String | Value of the clientInstanceId applet parameter. |
| KEY_DOCUMENT_ID              | String | The name or ID of the document.                 |
| KEY_BOOKMARK_CONTENT         | byte[] | The XML data for bookmarks.                     |

#### Returns

A ContentHandlerResult object or null. The return value is currently ignored.

#### saveDocumentComponents

public ContentHandlerResult saveDocumentComponents (ContentHandlerInput input) throws com.snowbound.snapserv.servlet.FlexSnapSIAPIException

Called to save all components of a document including the document, annotations, and bookmarks. This method is invoked by **File > Save Document** in the applet.

Within this method the individual methods saveDocumentContent, saveAnnotationContent and saveBookmarkContent are each typically called to handle saving
of each type of content separately.

Calling one of those methods alone can cause issues, such as if you have deleted a page and only called <code>saveDocumentContent</code>, the annotations will have an extra page if you do not also save the annotations.

### **Parameters**

A ContentHandlerInput object containing the following data:

| Method                       | Туре                   | Description                                                                                           |
|------------------------------|------------------------|----------------------------------------------------------------------------------------------------|
| KEY_HTTP_SERVLET_<br>REQUEST |                        | The standard Java HttpServletRequest object.                                                          |
| KEY_CLIENT_INSTANCE_<br>ID   | String                 | Value of the clientInstanceId applet parameter.                                                       |
| KEY_DOCUMENT_ID              | String                 | The name or ID of the document.                                                                       |
| KEY_DOCUMENT_CONTENT         | byte[]                 | The data of the document.                                                                             |
| KEY_DOCUMENT_FORMAT          | Integer                | An Integer value indicating the document's for-<br>mat. For more information, see <u>Appendix E</u> . |
| KEY_ANNOTATION_LAY-<br>ERS   | Anno-<br>tationLayer[] | The information for all annotation layers.                                                            |
| KEY_BOOKMARK_CONTENT         | byte[]                 | The XML data for bookmarks.                                                                           |

#### Using KEY\_ANNOTATION\_LAYERS

In order to save each annotation layer, saveAnnotationContent must be called once for each existing layer that has been changed or created. KEY\_ANNOTATION\_LAYERS is an object that contains all the information for all annotation layers of a given document that have changed or been created. In order to retrieve the information for each individual layer, there are three methods you can call on the AnnotationLayer[] object.

Once you have set the proper information in the ContentHandlerInput object, you can call saveAnnotationContent.

#### Returns

A ContentHandlerResult object containing the following data:

| Method          | Туре   | Description                                      |
|-----------------|--------|--------------------------------------------------|
| DOCUMENT_ID_TO_ | String | The decument $T d$ to load offer a power is made |
| RELOAD          | SCITIN | The accumentia to load after a save is made.     |

Select the **Annotations > Select Layer** menu and click on the annotation layer name that you want to edit. When you are trying to change an annotation object on a specific layer, you need to be on that layer. Make sure that the check mark appears next to that annotation layer name, then try editing the object.

#### saveDocumentComponentsAs

```
public ContentHandlerResult saveDocumentComponentsAs(Con-
tentHandlerInput input)
throws com.snowbound.snapserv.servlet.FlexSnapSIAPIException
```

Called as an alternative to saveDocumentComponents. This method is typically used to create alternate copies of a document as new content, rather than create new versions or renditions of the original content.

### Parameters

A ContentHandlerInput object containing the following data:

| Method                 | Туре                     | Description                                |
|------------------------|--------------------------|--------------------------------------------|
| KEY_HTTP_SERVLET_      |                          | The standard Java HttpServ-                |
| REQUEST                |                          | letRequest <b>object</b> .                 |
| KEY CLIENT INSTANCE ID | String                   | Value of the clientInstanceId param-       |
|                        | Dering                   | eter.                                      |
| KEY_DOCUMENT_ID        | String                   | The name or ID of the document.            |
| KEY_DOCUMENT_CONTENT   | byte[]                   | The data of the document.                  |
| VEV ANNOWATION IAVEDS  | Anno-                    | The information for all apportation layors |
| REI_ANNOIATION_LATERS  | <pre>tationLayer[]</pre> | The mornation for all annotation layers.   |
| KEY_BOOKMARK_CONTENT   | byte[]                   | The XML data for bookmarks.                |

#### Returns

A ContentHandlerResult object containing the following data:

| Method                | Туре   | Description                                  |
|-----------------------|--------|----------------------------------------------|
| DOCUMENT_ID_TO_RELOAD | String | The documentId to load after a save is made. |

#### saveDocumentContent

public ContentHandlerResult saveDocumentContent(ContentHandlerInput input)

throws com.snowbound.snapserv.servlet.FlexSnapSIAPIException

Called to save the content of a document.

### Parameters

A ContentHandlerInput object containing the following data:

| Method                       | Туре   | Description                                |
|------------------------------|--------|--------------------------------------------|
| KEY_HTTP_SERVLET_<br>REQUEST |        | The standard Java HttpServletRequest data. |
| KEY_CLIENT_INSTANCE_ID       | String | Value of the clientInstanceId parameter.   |
| KEY_DOCUMENT_ID              | String | The name or ID of the document.            |
| KEY_DOCUMENT_CONTENT         | byte[] | The data of the document.                  |

#### Returns

A ContentHandlerResult object containing the following data:

| Method                | Туре   | Description                            |
|-----------------------|--------|----------------------------------------|
| DOCUMENT_ID_TO_RELOAD | String | The documentId to load after a save is |

| Method | Туре | Description |
|--------|------|-------------|
|        |      | made.       |

Please see the next topic <u>Appendix A - Config.js Parameters</u>.

## **Appendix A - Config.js Parameters**

This appendix lists and describes the parameters found in config.js. You can use the config.js file to configure the appearance of VirtualViewer AJAX. It allows you to configure colors, zoom levels, multiple documents mode, and error messages. This file is included with your installation in the VirtualViewerJavaAJAX directory.

For example, to set the percentage to stop allowing users to zoom the image, set the max-ZoomPercent parameter in the config.js file as shown in the following example:

var maxZoomPercent = 1000;

### **Descriptions of Config.js Parameters**

| Name                        | Default                                                      | Description                                                                                                    |
|-----------------------------|--------------------------------------------------------------|----------------------------------------------------------------------------------------------------|
| servletPath                 | "/Vi-<br>rtual-<br>ViewerJavaAJAX<br>Server<br>/AjaxServlet" | Specifies the path to the AJAX servlet.                                                                                                    |
| www.lolopath                | "resources/WebHelp                                           | Specifies the path to the online man-                                                                                                    |
| vvneiprach                  | /virtualviewer.htm";                                         | ual.                                                                                                    |
| maxZoomPercent              | 1000                                                         | Sets the percentage to stop allowing users to zoom the image.                                                                                                    |
| zoomTimeout                 | 300                                                          | Sets the wait in X milliseconds before requesting the zoomed image.                                                                                                    |
| waitDialogTimeout           | 1000                                                         | Sets the wait in X milliseconds before<br>displaying the "Please wait while your<br>image is loaded." dialog message.                                                                                  |
| polygonNubSize              | 10                                                           | Sets the size of the "handle" used to resize annotations.                                                                                                    |
| polygonNubFillColor         | "rgba(0,0,<br>255,.40)"                                      | Sets the color of the "handle" used to resize annotations and to indicate the "end zone."                                                                                                    |
| imageScrollBars             | true                                                         | If set to true, turns on the scroll bars<br>for the image display. This disables<br>the pan tool. To turn on the pan tool,<br>set the value to false. Please see the<br>release notes for any updates. |
|                             | false                                                        | If set to false, does not include anno-                                                                                                    |
| sendDocumentWithAnnotations |                                                              | tations when sendDocument is called.                                                                                                    |
| errorColorStrings           | "Invalid color string."                                      | Sets the error message displayed<br>when the user inputs an invalid color<br>string.                                                                                                    |

This table lists and describes the supported config.js parameters.

| Supported | Config.is | Parameter | Descriptions |
|-----------|-----------|-----------|--------------|
|           |           |           |              |

| Name                          | Default                  | Description                                                                                                    |
|-------------------------------|--------------------------|----------------------------------------------------------------------------------------------------|
|                               |                          | Maintains the same zoom, rotation, fit,<br>flip and other settings when switching<br>between pages.                                                                                                    |
|                               | true                     | If set to true, the zoom level will be reset to the defaultZoomMode setting when switching between pages.                                                                                                    |
| Tetainviewoptionsbetweenrages |                          | If set to false, retain-<br>ViewOptionsBetweenPages should<br>ensure that the viewer does not go<br>back to the defaultZoomMode setting<br>when switching between pages.                                                   |
|                               |                          | Sets the default zoom mode. You can use any of the following variables:                                                                                                    |
|                               |                          | fitWidth - Fits the page to the width of the image panel.                                                                                                    |
|                               |                          | fitHeight - Fits the page to the height of the image panel.                                                                                                    |
|                               |                          | fitPanel - Fits the page in the panel, regardless of landscape or portrait.                                                                                                    |
| defaultZoomMode               | zoom-<br>Modes.fitWindow | fitImage - Fits the page to 100 percent.                                                                                                    |
|                               |                          | fitLast - Fits to the last zoom level<br>of the last viewed page. If this value is<br>set for this parameter, then the initial<br>zoom level for the first page of the first<br>document viewed is fitWindow.              |
|                               |                          | To retain the fitLast zoom level<br>between documents, set the boolean<br>flag fitLastBetweenDocuments to<br>true to remember the current zoom<br>level when switching to a new doc-<br>ument. The default value is false. |
|                               |                          | Determines if the text inside of text                                                                                                    |
|                               | true                     | annotations rotate along with the doc-                                                                                                    |
| rotaterextAnnotations         |                          | ument.                                                                                                    |
|                               |                          | Determines if VirtualViewer should                                                                                                    |
| printBurnAnnotations          | false                    | burn the annotations into the image                                                                                                    |
|                               |                          | when printing.                                                                                                    |
|                               |                          | Determines if VirtualViewer should                                                                                                    |
| exportBurnAnnotations         | false                    | burn the annotations into the image                                                                                                    |
|                               |                          | when exporting.                                                                                                    |
| oneLaverPerAnnotation         | false                    | Create a new annotation layer for                                                                                                    |
|                               |                          | each annotation.                                                                                                    |

| Name                    | Default                                      | Description                                                                                                    |
|-------------------------|----------------------------------------------|----------------------------------------------------------------------------------------------------|
|                         |                                              | Passed to window.open when cre-<br>ating the help window.                                                                                               |
| helpURL                 | "help/help.html";                            | window.open(helpURL,help-<br>WindowName,helpWindowParams);                                                                                              |
|                         |                                              | This can be (and often should be) a relative URL Path.                                                                                                  |
|                         |                                              | Passed to window.open when cre-<br>ating the help window.                                                                                               |
| helpWindowName          | "helpWindow";                                | <pre>window. open(helpURL,helpWindowName, helpWindowParams);</pre>                                                                                      |
|                         |                                              | This can be (and often should be) a relative URL Path.                                                                                                  |
|                         |                                              | Passed to window.open when cre-<br>ating the help window.                                                                                               |
| helpWindowParams        | "scrollbars=1,<br>width=800,<br>height=600"; | window.<br>open(helpURL,helpWindowName,<br>helpWindowParams);                                                                                           |
|                         |                                              | This can be (and often should be) a relative URL Path.                                                                                                  |
|                         |                                              | If set to true and the default zoom                                                                                                    |
| fitLastBetweenDocuments | false                                        | mode is fitLast, the viewer respects                                                                                                    |
|                         |                                              | that when switching between doc-                                                                                                    |
|                         |                                              | uments.                                                                                                    |
|                         |                                              | Sets the ability to hide the thumbnail                                                                                                    |
| showThumbnailPanel      | false                                        | panel and disable thumbnail requests                                                                                                    |
|                         |                                              | to improve performance.                                                                                                    |
|                         |                                              | Sets the multiple documents mode.<br>You can use any of the following var-<br>iables:                                                                   |
|                         | mul-                                         | availableDocuments                                                                                                    |
| multipleDocMode         | tipleDocModes.                               | viewedDocuments                                                                                                    |
|                         | avail-                                       | specifiedDocuments                                                                                                    |
|                         | ableDocuments                                | Please see <u>Configuring the Document</u><br><u>Thumbnail Panel Display</u> for more<br>information on configuring the mul-<br>tipleDocMode parameter. |
| nageManinulations       | truc                                         | Sets the ability to use the Page                                                                                                    |
| pagemanipulations       | true                                         | Manipulation functionality.                                                                                                    |
| enableRubberStamp       | true                                         | When set to true, enables the Rubber<br>Stamp functionality. When set to false,<br>disables it.                                                         |

| Name                                            | Default                                                                                                    | Description                                                                                                    |
|-------------------------------------------------|----------------------------------------------------------------------------------------------------|----------------------------------------------------------------------------------------------------|
| RubberStamp                                     | <pre>{ textString:<br/>"Approved",<br/>fontFace: "Times<br/>New Roman",<br/>fontSize: 30,<br/>fontBold: true,<br/>fontItalic:<br/>true,<br/>fontUnderline:<br/>true,<br/>fontColor:<br/>"00FF00" },<br/>{ textString:<br/>"Denied",<br/>fontColor:<br/>"FF0000" } ];</pre> | Configure the two Rubber Stamps<br><b>Approved</b> and <b>Denied</b> by default.                                                       |
| error-<br>DeleteLayerPermissionString<br>error- | "You do not have per<br>mission to delete this<br>layer."<br>"You do not have per                                                                                                    | -Sets the error message displayed<br>when the user tries to deletes a layer<br>permission string.<br>-Sets the error message displayed |
| RenameLayerPermissionString                     | mission to rename<br>this layer."                                                                                                    | when the user tries to rename a layer permission string.                                                                               |
| errorC-<br>reateAnnLayerPermissionString        | "You do not have per<br>mission to create<br>annotations on this<br>layer."                                                                                                    | Sets the error message displayed<br>when the user tries to create anno-<br>tations on a layer.                                         |
| errorE-<br>ditAnnLayerPermissionString          | "You do not have per<br>mission to edit anno-<br>tations on this layer."                                                                                                    | -Sets the error message displayed<br>when the user tries to edit annotations<br>on a layer.                                            |
| errorLayerInvalidNameString                     | "Invalid layer name.<br>Please choose a<br>new layer name:"                                                                                                    | Sets the error message displayed<br>when the user chooses an invalid<br>layer name.                                                    |
| errorLayerNameExistsString                      | "A layer with that name already exists.'                                                                                                    | Sets the error message displayed<br>when the user selects a layer that<br>already exists.                                              |
| errorTabTooManyTabs                             | "Too many open<br>tabs."                                                                                                    | Sets the error message displayed when the user tries to open more tabs                                                                 |

| Name                                           | Default                                                  | Description                                                           |
|------------------------------------------------|----------------------------------------------------------|-----------------------------------------------------------------------|
|                                                |                                                          | then allowed.                                                         |
| errorTabIndexOutOfBounds                       | "Tab index out of bounds."                               | Sets the error message displayed when the tab index is out of bounds. |
| errorTabCloseLastTab                           | "Closing last tab is not allowed."                       | Sets the error message displayed when the closing tab is not allowed. |
| vvStatusSavingDocument                         | "Please wait while<br>your changes are<br>saved."        | Sets the message displayed when saving a document.                    |
| vvStatusWaitIndicator                          | "Please wait while<br>your image is<br>loaded."          | Sets the message displayed while and image is loading.                |
| vvDele-<br>teAnnotationDialogTitleString       | "Delete annotation?"                                     | Sets the message displayed when deleting an annotation.               |
| vvDele-<br>teAnnotationDialogTextString        | "Are you sure you<br>wish to delete this<br>annotation?" | Sets the message displayed to con-<br>firm deleting an annotation.    |
| vvE-<br>dit-<br>TextAnnotationDialogTitleStrin | "Edit Annotation<br>Text?"                               | Sets the message displayed when editing annotation text.              |
| vvE-<br>dit-<br>TextAnnotationDialogTextString | "Annotation Text"                                        | Sets the messaged displayed for annotation text.                      |

Please see the next topic Appendix B - AJAX Servlet web.xml Parameter.

# Appendix B - AJAX Servlet web.xml Parameters

This appendix lists and describes the AjaxServlet web.xml parameter.

The web.xml file contains a number of tags that define both servlets and their behavior. There are two groups of tags. The first group is a pair of <servlet> tags, and the second group is a pair of <servlet-mapping> tags. All of these tags are now added by default to the AJAX-Server web.xml when the contentServerType parameter is set to integrated. For more information, please see Configuring web.xml.

### **Description of the AJAX Servlet Parameters**

| Name                   | Default        | Description                                                                                                    |
|------------------------|----------------|----------------------------------------------------------------------------------------------------|
| annotationOutputFormat | snow-<br>bound | Enables the ability to edit and delete existing<br>FileNet annotations. When set to FileNet,<br>annotations are saved in FileNet XML format.<br>When set to Snowbound, annotations are<br>saved in Snowbound XML format. |
| contentServerType      | http           | If set to integrated, the VirtualViewer Java<br>AJAX servlet will work as its own content<br>server.                                                                                                    |

Supported AJAX Servlet Parameters

This table lists and describes the AJAX Servlet web.xml parameter.

Please see the next topic Appendix C - Servlet Tags for web.xml.

## **Appendix C - Servlet Tags for web.xml**

This appendix lists and describes all servlet tags for web.xml

**Warning**: Please make a backup copy of the web.xml file before you edit it

The AJAX Servlet web.xml will only contain all of the Java content server web.xml parameters described in the appendix when the contentServerType parameter is set to integrated as shown in the following example:

```
Example C.1: Setting contentServerType to Integrated
<init-param>
<param-name>contentServerType</param-name>
<param-value>integrated</param-value>
</init-param>
```

For more information, please see Appendix B, AJAX Servlet web.xml Parameter.

The appendix contains the following topics:

ReponseServer Servlet Parameters

**Required Servlet Parameters** 

**Optional Servlet Parameters** 

UploadServlet Servlet Parameters

Deprecated Servlet Parameters

**Obsolete Servlet Parameters** 

### **ResponseServer Servlet Parameters**

This table lists and describes the ResponseServer servlet parameters.

| ResponseServer |         |                                                                                                    |  |
|----------------|---------|----------------------------------------------------------------------------------------------------|--|
| Name           | Default | Description                                                                                                    |  |
| filePath       | C:\imgs | The file path the default content handler uses for<br>retrieval and storage. Not needed when using a cus-<br>tom content handler. |  |

### **Required Servlet Parameters**

This table lists and describes the RequiredServlet servlet parameters.

| Name   | Default | Description                                                                                                    |
|--------|---------|----------------------------------------------------------------------------------------------------|
| tmpDir | N/A     | Specifies a temporary directory for files created during the processing of page manipulation routines on the server. |

## **Optional Servlet Parameters**

This table lists and describes the RetrievalServlet servlet parameters.

| Name                | Default | Description                                                                                                    |  |  |
|---------------------|---------|----------------------------------------------------------------------------------------------------|--|--|
| baseURL             | N/A     | An optional parameter that can be set when the<br>contentHandlerClass is set to com.sno-<br>wbound.sna-<br>pserv.servlet.FileAndURLRetriever.<br>The assigned value will be prepended to doc-<br>umentIds to create the full URL path for doc-<br>uments. For example, if baseURL is set to<br>"http://www.snowbound.com/" and the doc-<br>umentId is "myFile.tif", the content handler will<br>retrieve the document from http://www<br>snowbound.com/myFile.tif. |  |  |
| bitDepth            | 1       | The default Bits Per Pixel for decompression of formats not specified with individual parameters.                                                                                                    |  |  |
| contentHandlerClass | N/A     | Name of the content handler class to use.                                                                                                    |  |  |
| defaultByteSize     | 40000   | Initial size of the byte array when saving to any format not TIFF or JPEG to send to Vir-<br>tualViewer.                                                                                                    |  |  |
| documentCacheSize   | 400000  | The size in bytes of the server document cache.                                                                                                    |  |  |
| docxBitDepth        | 1       | The bit depth to use for Word 2007 documents.<br>Valid values are 1 or 24. Must be set to 24 to dis-<br>play color output.                                                                                                    |  |  |
| docxDPI             | 300     | The DPI to use for Word 2007 documents. Must be set to 200 to display color output.                                                                                                    |  |  |
| docxFormat          | PNG     | The format to convert Word 2007 documents to.<br>Valid values are TIFF_G4, JPEG, TIFF_LZW,<br>PNG.                                                                                                    |  |  |
| extractJpeg         | true    | If true, allows JPEG images to be sent directly to the client without conversion.                                                                                                    |  |  |
| extractPDFPages     | true    | If false, the iText library will be disabled for PDF saving, resulting in raster PDFs.                                                                                                    |  |  |
| extractTiffJpeg     | true    | If true, allows TIFF_JPEG images to be sent directly to the client without conversion.                                                                                                    |  |  |
| fontMappingPath     | N/A     | For AFP font mapping, specifies the directory on the server of an optional snbd_map.fnt file                                                                                                    |  |  |

### RetrievalServlet

| Name          | Default     | Description                                                                                                    |
|---------------|-------------|----------------------------------------------------------------------------------------------------|
| iocaBitDepth  | 1           | The bit depth to use when decompressing IOCA pages. Valid values are 1 or 24.                                                                                                    |
| iocaDPI       | 200         | The Dots Per Inch to use when decompressing IOCA pages.                                                                                                    |
| iocaFormat    | TIFF_G4_FAX | The format to convert IOCA pages to. Valid values are TIFF_G4_FAX, JPEG, TIFF_LZW, PNG.                                                                                                    |
| jpegByteSize  | 600000      | Initial size of the byte array when saving to JPEG to send to VirtualViewer.                                                                                                    |
| jpegQuality   | 50          | Level of quality when a page is converted to JPEG and sent to VirtualViewer.                                                                                                    |
| logLevel      | Finest      | Detail of logging. Valid values: Severe, Warning,<br>Info, Config, Fine, Finer, Finest, All                                                                                                    |
| modcaBitDepth | 1           | The bit depth to use when decompressing MO:DCA pages. Valid values are 1 or 24                                                                                                    |
| modcaDPI      | 200         | The Dots Per Inch to use when decompressing MO:DCA pages.                                                                                                    |
| modcaFormat   | TIFF_G4_FAX | The format to convert MO:DCA pages to. Valid values are TIFF_G4_FAX, JPEG, TIFF_LZW, PNG.                                                                                                    |
| overlayPath   | N/A         | For AFP and MO:DCA files, specifies the path of overlays.                                                                                                    |
| pclBitDepth   | 1           | The bit depth to use when decompressing PCL pages. Valid values are 1 or 24                                                                                                    |
| pclDPI        | 200         | The Dots Per Inch to use when decompressing PCL pages.                                                                                                    |
| pclFormat     | TIFF_G4_FAX | The format to convert PCL pages to. Valid values are TIFF_G4_FAX, JPEG, TIFF_LZW, PNG.                                                                                                    |
| pdfBitDepth   | 24          | The bit depth to use when decompressing PDF pages. Valid values are 1 or 24                                                                                                    |
| pdfDPI        | 200         | The Dots Per Inch to use when decompressing PDF pages.                                                                                                    |
| pdfFormat     | JPEG        | The format to convert PDF pages to. Valid values are TIFF_G4_FAX, JPEG, TIFF_LZW, PNG                                                                                                    |
| pixelLimit    | N/A         | Configures server-side scaling of large raster<br>images in order to reduce the memory footprint of<br>the image sent to the client. If the product of an<br>image's dimensions are greater than this number<br>(or the product of the numbers), it is scaled to<br>just below that. This can be expressed as a sin-<br>gle value (i.e "1000000") or as 2 dimensions<br>("1000x1000"). |
| pptBitDepth   | 24          | The bit depth to use when decompressing PPT pages. Valid values are 1 or 24                                                                                                    |

| Name              | Default | Descripti                                                                                                    | ion                        |                                     |                                                                  |
|-------------------|---------|----------------------------------------------------------------------------------------------------|----------------------------|-------------------------------------|------------------------------------------------------------------|
| pptDPI            | 200     | The dots p<br>PPT page                                                                                                    | per inch to<br>es.         | use wher                            | decompressing                                                    |
| pptFormat         | JPEG    | The format to convert PPT pages to. Valid values are TIFF_G4_FAX, JPEG, TIFF_LZW, PNG                                                                               |                            | ges to. Valid<br>PEG, TIFF_LZW,     |                                                                  |
| preferencesPath   | N/A     | Specifies the location of stored client pref-<br>erences on the server when using the default<br>Content Handler.                                                   |                            | ed client pref-<br>sing the default |                                                                  |
| supportRedactions | false   | Turn on re                                                                                                    | edaction s                 | upport.                             |                                                                  |
| thumbByteEstimate | 6000    | The initial byte size of the buffer used on the server to transport thumbnails.                                                                                     |                            |                                     |                                                                  |
| thumbnailDPI      | 60      | Specifies the DPI to use when rendering thumb-<br>nails for vector formats such as PDF and MS<br>Word.                                                              |                            |                                     |                                                                  |
| tiffByteSize      | 40000   | Initial size of the byte array when saving to TIFF to send to VirtualViewer.                                                                                        |                            |                                     |                                                                  |
|                   |         | If true, PD<br>images in<br>image.                                                                                                    | )F pages a stead of b      | are sent to<br>eing conv            | the client as vector<br>erted to a rasterized                    |
|                   |         | The table below shows the result for the settings for the server and/or client vectorPDF parameter:                                                                 |                            |                                     |                                                                  |
|                   |         | :                                                                                                    | Server                     | Client                              | Result                                                           |
| vectorPDF         | false   | t                                                                                                    | true                       | true                                | Client draws the PDF.                                            |
|                   |         | -                                                                                                    | true                       | false                               | Client renders the PDF.                                          |
|                   |         | 1                                                                                                    | false                      | either                              | Server renders the PDF.                                          |
|                   |         | _                                                                                                    |                            |                                     |                                                                  |
| wordBitDepth      | 24      | The bit de pages. Va                                                                                                    | epth to use<br>alid values | when dec<br>are 1 or 2              | compressing Word<br>4.                                           |
| wordDPI           | 200     | The dots per inch to use when decompressing Word pages.                                                                                                    |                            |                                     | decompressing                                                    |
| wordFormat        | JPEG    | The format to convert Word pages to. Valid values are TIFF_G4_FAX, JPEG, TIFF_LZW, PNG. The bit depth to use when decompressing XLS pages. Valid values are 1 or 24 |                            |                                     | ages to. Valid<br>PEG, TIFF_LZW,<br>en decompressing<br>1 or 24. |
| xlsBitDepth       | 24      | The bit depth to use when decompressing XLS                                                                                                    |                            |                                     |                                                                  |

| Name      | Default | Description                                                                            |
|-----------|---------|----------------------------------------------------------------------------------------|
|           |         | pages. Valid values are 1 or 24.                                                       |
| xlsDPI    | 200     | The dots per inch to use when decompressing XLS pages.                                 |
| xlsFormat | JPEG    | The format to convert XLS pages to. Valid values are TIFF_G4_FAX, JPEG, TIFF_LZW, PNG. |

## **UploadServlet Servlet Parameters**

This table lists and describes the UploadServlet servlet parameters.

| Name                     | Default | Description                                                                                                    |
|--------------------------|---------|----------------------------------------------------------------------------------------------------|
| clearCacheOnSave         | true    | Clears the server document cache when a document is saved.                                                                                                    |
| emailFromAddress         | N/A     | Sets the default from address for emails<br>sent via Email Document. This can be over-<br>ridden by the equivalent applet parameter.                                                                                                    |
| emailServer              | N/A     | Sets the default SMTP Server for emails<br>sent via Email Document. This can be over-<br>ridden by the equivalent applet parameter.                                                                                                    |
|                          |         | Specifies the path and name of the out-<br>put.properties file which is used to<br>determine the formats used when saving<br>documents.                                                                                                    |
|                          |         | Note: The format that you want to use may<br>not be recognized by the default output prop-<br>erties. To override the default output prop-<br>erties and set the output format, edit the<br>outputConfigPath parameter in your<br>web.xml file as shown in the following exam-<br>ple: |
| outputConfigPath         | N/A     | <init-param><br/><param-name>outputConfigPath</param-name><br/><param-value>/wh-<br/>atever/path/to/output.propertiesvalue&gt;<br/></param-value></init-param>                                                                                                    |
|                          |         | Then output.properties should have the following format:                                                                                                    |
|                          |         | TIFF_LZW.format=TIFF_LZW                                                                                                    |
|                          |         | PDF.format=PDF                                                                                                    |
|                          |         | JPEG.format=JPEG                                                                                                    |
|                          |         | default.format=TIFF_LZW                                                                                                    |
| permanentAnnotationLinks | true    | WEBTOP VERSION ONLY. If false, keeps                                                                                                    |

| Name                 | Default | Description                                                       |
|----------------------|---------|-------------------------------------------------------------------|
|                      |         | annotations from carrying over to new ver-<br>sions of documents. |
| saveAnnotationsAsXml | true    | If true, saves annotations as XML rather than binary.             |
| sessionClass         | N/A     | Specifies the session class to use.                               |

### **Deprecated Servlet Parameters**

This table lists and describes the ResponseServer parameters.

| Tresponses erver Farameters |         |                                                                                                    |  |  |  |
|-----------------------------|---------|----------------------------------------------------------------------------------------------------|--|--|--|
| Name                        | Default | Description                                                                                                    |  |  |  |
| convertPDF                  | JPEG    | Specifies the format PDF pages should be converted to. (replaced by pdfFormat)                                                        |  |  |  |
| documentCacheCount          | 1       | Number of documents the server will cache in memory. (replaced by documentCacheSize)                                                  |  |  |  |
| jpegCompression             | -1      | Level of quality when a page is converted to JPEG. (replaced by jpegQuality)                                                          |  |  |  |
| maxByteMultiplier           | 20      | Maximum number of times the byte array is<br>doubled, if the original estimate is too small,<br>when saving to send to VirtualViewer. |  |  |  |
| pngForPDF                   | false   | Specifies that PDF pages should be con-<br>verted to PNG. (replaced by convertPDF, and<br>then by pdfFormat)                          |  |  |  |

### ResponseServer Parameters

### **Obsolete Servlet Parameters**

This table lists and describes the ResponseServer parameters.

| Name                  | Default | Description                                                                              |
|-----------------------|---------|------------------------------------------------------------------------------------------|
| concurrentBWThumbs    | 500     | Limits the number of concurrent 1-<br>bit thumbnail requests processed<br>on the server. |
| concurrentColorThumbs | 100     | Limits the number of concurrent color thumbnail requests processed on the server.        |
| concurrentImages      | 500     | Limits the number of concurrent<br>image page requests processed on<br>the server.       |

ResponseServer Parameters

Please see the next topic Appendix D - JavaScript APIs.

## **Appendix D - JavaScript API**

This appendix lists and describes the JavaScript API for the product.

### **JavaScript API**

This table lists and describes all JavaScript API

Supported JavaScript API Descriptions

| Name             | Returns | Description                                      |
|------------------|---------|--------------------------------------------------|
| gotDagoNumbor    | String  | Returns a String representing the page number of |
| getragenumber    | SUIIIG  | the page currently being viewed.                 |
| set-             | Void    | Allows the clientInstanceId to be set via Java-  |
| ClientInstanceId | VOLU    | script method.                                   |

Please see the next topic <u>Appendix E - Supported File Formats</u>.

## **Appendix E - Supported File Formats**

This appendix describes the file type number and read/write capabilities of all supported file formats.

VirtualViewer is a powerful conversion tool that can transform your documents and images into many different formats. Some format types are limited in the amount of color (bit-depth) they support in an image. Some file formats read and write only black and white (1-bit deep) and other file formats support only color images (8+ bits deep). For many of these cases, Vir-tualViewer automatically converts the pixel depth to the appropriate value, based on the output format specified. The chart below will help you determine whether your black and white or color document will be able to convert straight to the desired output format with no additional processing.

|                              | -                                                                                                    |
|------------------------------|----------------------------------------------------------------------------------------------------|
| File Format                  | Description                                                                                                    |
| 1-bit                        | Black and white or monochrome images                                                                                             |
| 4-bit, 8-bit, 16-bit         | Grayscale images, that may appear to be black and<br>white, but contain much more information, and are<br>much larger than 1-bit |
| 8-bit, 16-bit,24-bit, 32-bit | Full color images                                                                                                    |

File Format Key

When saving to a format, if the error returned is PIXEL\_DEPTH\_UNSUPPORTED (-21), the output format does not support the current bits per pixel of the image you are trying to save. The chart below will help you identify formats with compatible bit depths.

Please note that the higher the bit depth (bits per pixel), then the larger the size of the image on the disk or in memory. The higher bit depth may offer more quality, but the performance may suffer because there is a lot more image data to process. Many users may have images that appear to be black and white, however, they are stored in 24-bit color. Converting these documents to a 1-bit file format will decrease the size of the file and improve performance with no perceivable loss in quality.

If you have any questions about what format to select you may contact Snowbound Technical support on the web at <u>www.support.snowbound.com</u>. We do our best to support product and document specifications and to work in common platform environments, however there are always exceptions. If you find an exception please contact Snowbound Support to let us know about it.

### **Descriptions of Supported File Formats**

This table lists and describes all supported file formats.

|                       | Supported File Format Descriptions |                    |                 |                                                                                                    |  |  |
|-----------------------|------------------------------------|--------------------|-----------------|----------------------------------------------------------------------------------------------------|--|--|
| File Format           | File<br>Type                       | Input              | Output          | Description                                                                                                    |  |  |
|                       | Number                             | Bit Depth          | Bit Depth       |                                                                                                    |  |  |
| AFP (MO:DCA) *        | 74                                 | 1                  | 1               | See MO:DCA. his is a multi-page file format.                                                                                                    |  |  |
| ASCII                 | 38                                 | 1                  | No              | Snowbound reads in ASCII text files and converts them to a bitmap.                                                                                                    |  |  |
| BMP_COM-<br>PRESSED   | 12                                 | 4, 8               | No              | Originated by Microsoft, BMP supports 1, 4, 8, and 24-bit images.                                                                                                    |  |  |
| BMP_UNCOM-<br>PRESSED | 1                                  | 1, 4, 8, 16,<br>24 | 1, 4, 8, 16, 24 | Originated by Microsoft, BMP supports 1, 4, 8, and 24-bit images.                                                                                                    |  |  |
| BROOK_TROUT           | 29                                 | 1                  | 1               | Brooktrout FAX format.                                                                                                    |  |  |
| CALS                  | 18                                 | 1                  | 1               | Government specified format.                                                                                                    |  |  |
| CCITT_G3              | 33                                 | 1                  | No              | Group 3 compression for bitonal (1-<br>bit) image data.                                                                                                    |  |  |
| CCITT_G3_FO           | 53                                 | 1                  | No              | Group 3 compression for bitonal (1-<br>bit) image data.                                                                                                    |  |  |
| CCITT_G4              | 34                                 | 1                  | No              | Group 4 compression for bitonal (1-<br>bit) image data.                                                                                                    |  |  |
| CCITT_G4_FO           | 52                                 | 1                  | No              | Group 4 compression for bitonal (1-<br>bit) image data.                                                                                                    |  |  |
| CFF                   | 83                                 | 1 , 8, 24          | 1 , 8, 24       | Compact Font Format is a lossless<br>compaction of the Type 1 format<br>using Type 2 charstrings. It is<br>designed to use less storage space<br>than Type 1 fonts by using oper-<br>ators with multiple arguments, var-<br>ious pre-defined default values,<br>more efficient allotment of encoding<br>values and shared subroutines<br>within a FontSet (family of fonts). |  |  |
| CIMS (ABIC)           | 80                                 | 1                  | 1               | Check Image Management Sys-<br>tem. Developed by Carreker. Same<br>as ABIC.                                                                                                    |  |  |
| CLIP                  | 27                                 | 1, 4, 8, 24        | 1, 4, 8, 24, 32 | Microsoft Windows clipboard for-<br>mat.                                                                                                    |  |  |
| COD                   | 72                                 | 1                  | No              | Liberty IMS black and white format.                                                                                                    |  |  |
| СИТ                   | 31                                 | 8                  | No              | Cut images are only 8 bits per pixel<br>and the palette is stored in a sep-<br>arate file. Originated by Media<br>Cybernetics.                                                                                                    |  |  |
| DCS                   | 62                                 | 32                 | 32              | The DCS format is a standard<br>Quark Express Format. Each plane<br>is stored as an EPS record.                                                                                                    |  |  |
| DCX                   | 11                                 | 1, 4, 8, 24        | 1, 4, 8, 24     | Intel created this format as a multi-<br>page .PCX format. Each page is a                                                                                                    |  |  |

### Supported File Format Descriptions

| Type<br>Number | Bit Depth                                                                         | Bit Depth                                                                                                    | Description                                                                                                    |
|----------------|-----------------------------------------------------------------------------------|----------------------------------------------------------------------------------------------------|----------------------------------------------------------------------------------------------------|
|                |                                                                                   |                                                                                                    | .PCX file in whole which can be 1, 4, 8, and 24-bit.                                                                                                    |
| 48             | 1, 4, 8, 24                                                                       | No                                                                                                    | Standard Windows Device Inde-<br>pendent Bitmap. Supports 1, 4, 8<br>and 24-bits. This is a multi-page file<br>format.                                                                                                    |
| 55             | 8, 16, 24                                                                         | No                                                                                                    | Medical image format supporting 1, 12, 16, and 24 pixel images.                                                                                                    |
| 86             | 1, 8, 24, 32                                                                      | No                                                                                                    | Microsoft Word format. Supports<br>Microsoft Word 97, version 8 or<br>later. Supports 1-bit images. Can-<br>not decompress (view) document<br>while open in MS Word. The fol-<br>lowing features have not yet been<br>implemented: right-to-left text flow,<br>underlined URLs, section and par-<br>agraph borders and shading, text<br>boxes, multi-column paragraph,<br>Windows Meta Files (WMF) clip<br>art, autoshapes, and embedded<br>OLE objects. Inconsistencies exist<br>between MS Word and the Word<br>plugin with regards to character and<br>line spacing. Reading support only.<br>This is a multi-page file format. |
| 93             | 1, 8, 24, 32                                                                      | No                                                                                                    | The .docx format is part of a family<br>of open office XML-based formats<br>developed by Microsoft. It is the<br>default document format for saving<br>applications in Microsoft Word start-<br>ing with Office 2007. It is based on<br>XML rather than Microsoft's .doc<br>format. Reading support only. This<br>is a multi-page file format.                                                                                                    |
| 90             | No                                                                                | 24                                                                                                    | Autodesk® AutoCAD® format.<br>Used for computer aided design<br>(CAD) data and metadata.                                                                                                    |
| 91             | No                                                                                | 24                                                                                                    | Autodesk® AutoCAD® format.<br>Used for computer aided design<br>(CAD) data and metadata. See the<br>following, for the full specification:<br>http://us-<br>a.autodesk.com/adsk/servlet<br>/item?siteID=123112&id=8446698                                                                                                    |
|                | Type         48         55         86         93         90         91         89 | Type<br>Number         Bit Depth           48         1, 4, 8, 24           55         8, 16, 24           55         1, 8, 24, 32           86         1, 8, 24, 32           93         1, 8, 24, 32           90         No           91         No           89         1 | Type<br>Number         Bit Depth         Bit Depth           Bit Depth         Bit Depth         Bit Depth           48         1,4,8,24         No           55         8,16,24         No           86         1,8,24,32         No           93         1,8,24,32         No           90         No         24           91         No         24                                                                                                    |

| File Format    | File<br>Type<br>Number | Input<br>Bit Depth        | Output<br>Bit Depth         | Description                                                                                                    |
|----------------|------------------------|---------------------------|-----------------------------|----------------------------------------------------------------------------------------------------|
|                |                        |                           |                             | Outlook.                                                                                                    |
| EPS (preview)  | 14                     | 1, 4, 8, 24               | 1, 8, 24, 32                | Encapsulated Postscript originated<br>by Adobe. Postscript is an inter-<br>preted language. Snowbound does<br>not support full Postscript but will<br>extract an embedded .TIF file in the<br>image. Sometimes called a bitmap<br>representation file.                                          |
| EPS_BITMAP     | 63                     | 8, 24, 32                 | 1, 8, 24, 321               | EPS Compressed bitmap format. It<br>is an Adobe encapsulated Post-<br>script file with either G4 or JPEG<br>data embedded.                                                                                                    |
| EPS_BITMAP_G4  | 64                     | No                        | 1, 8, 24, 32                | EPS Compressed bitmap format. It<br>is an Adobe encapsulated Post-<br>script file with either G4 or JPEG<br>data embedded.                                                                                                    |
| EPS_BITMAP_LZW | 69                     | No                        | 1, 8, 24, 321,<br>8, 24, 32 | EPS Compressed bitmap format. It<br>is an Adobe encapsulated Post-<br>script file with either G4 or JPEG<br>data embedded.                                                                                                    |
| EXCEL*         | 84                     | 1, 8, 24, 32              | No                          | Microsoft Excel Spreadsheet for-<br>mat for structuring and analyzing<br>data. This is the binary file format<br>used by Microsoft Excel 97, Micro-<br>soft Excel 2000, Microsoft Excel<br>2002, and Microsoft Office Excel<br>2003. Reading support only. This is<br>a multi-page file format. |
| FileNet        | 78                     | 1                         | 1                           | Image format developed by File-<br>NET Corporation for viewing doc-<br>uments.                                                                                                    |
| FLASHPIX       | 54                     | 8, 24                     | No                          | 24-bit tiled JPEG format that includes multiple resolution images.                                                                                                    |
| GIF            | 4                      | 2, 3, 4, 5, 6,<br>7, 8    | 4, 8                        | Created by CompuServe for com-<br>pressing 2, 3, 4, 5, 6, 7, and 8-bit<br>palette images. Uses the LZW algo-<br>rithm.                                                                                                    |
| GIF_INTERLACED | 44                     | 1, 2, 3, 4, 5,<br>6, 7, 8 | 4, 8                        | Same as GIF except stores the raster data in an interlaced order.                                                                                                    |
| GX2            | 22                     | 4, 8                      | No                          | Originated by Brightbill Roberts for<br>ShowPartner DOS applications.<br>Supports 4 and 8-bit images. Sim-<br>ple run length encoding technique.                                                                                                    |

| File Format     | File<br>Type<br>Number | Input<br>Bit Depth | Output<br>Bit Depth      | Description                                                                                                    |
|-----------------|------------------------|--------------------|--------------------------|----------------------------------------------------------------------------------------------------|
| HTML *          | 82                     | No                 | 24                       | Hyperlink Text Markup Language<br>(HTML) is a tag-based language<br>used to create documents for the<br>Web. HTML forms are often used<br>to capture information from web<br>sites. Full HTML, Javascript and<br>CSS support.                                                                                                    |
| ICONTYPE        | 25                     | 1, 4               | No                       | Microsoft icon format. Contains a standard device independent bit-<br>map. Supports 1 and 4 bits uncom-<br>pressed.                                                                                                    |
| IFF_ILBM        | 26                     | 1, 4, 8, 24        | 1, 4, 8, 24              | Used on the Commodore Amiga<br>computers for native bitmap format.<br>Uses a run length format for 1, 4,<br>and 8-bit palette images.                                                                                                    |
| IMG             | 28                     | 1                  | No                       | Originated by Digital Research for storing 1-bit images                                                                                                    |
| IMNET           | 42                     | 1                  | No                       | IMNET G4 compressed format.                                                                                                    |
| IOCA (MO:DCA) * | 24                     | 1                  | 1                        | Image object content architecture.<br>IBM format which uses CCITT G3,<br>G4, and IBM MMR formats. 1-bit<br>only. This is a multi-page file for-<br>mat.                                                                                                    |
| JBIG *          | 71                     | 1                  | 1 (with plu-<br>gin) **  | Joint bi-level Image Experts Group.<br>This is a highly compressed format<br>which is stored in a TIFF header. It<br>supports 1 or 8-bit gray scale<br>images.                                                                                                    |
| JBIG2           | 77                     | 1                  | No1 (with plu<br>gin) ** | JBIG2 is a highly-compressed<br>black and white image format that<br>uses symbol recognition and sub-<br>stitution for very dramatic com-<br>pression results. Snowbound's<br>viewers and conversion programs<br>can be used to directly view JBIG2<br>documents or convert those doc-<br>uments to a variety of output for-<br>mats. |
| JEDMICS *       | 56                     | 1                  | 1                        | US Military CCITT G4 tiled image<br>format for storing Government doc-<br>uments and drawings. Supports 1-<br>bit per pixel.                                                                                                    |
| JPEG            | 13                     | 8, 24, 32          | 8, 24, 32                | Joint Photographics Experts<br>Group. This was a group spear-                                                                                                    |

| File Format  | File<br>Type<br>Number | Input<br>Bit Depth | Output<br>Bit Depth | Description                                                                                                    |
|--------------|------------------------|--------------------|---------------------|----------------------------------------------------------------------------------------------------|
|              |                        |                    |                     | headed by Kodak for 24, 32, and 8-<br>bit gray scale lossy compression.<br>This is by far the best compression<br>available for these types of images<br>supported in the current Snow-<br>bound library.                     |
| JPEG2000 *   | 70                     | 8, 24              | 8, 24               | JPEG 2000 specification. This is<br>similar to JPEG but produces much<br>better compression with better qual-<br>ity. It is supported as a separate plu-<br>gin. An option exists to set the<br>compression level for saving. |
| KOFAX        | 23                     | 1                  | No                  | Kofax Format.                                                                                                    |
| LASER_DATA   | 19                     | 1                  | No                  | Compression for documents orig-<br>inated by LaserData Corp. 1-bit<br>images only.                                                                                                    |
| LINE_DATA    | 75                     | 1                  | 1                   | Presents data for each variable on a single line.                                                                                                    |
| MACPAINT     | 21                     | 1                  | No                  | Original Apple bitmap file format.<br>All MacPaint images are 720 x 576<br>pixels 1 bit.                                                                                                    |
| MAG          | 61                     | 1                  | No                  | Mag Format.                                                                                                    |
| MODCA_IOCA * | 49                     | 1                  | 1                   | Image object content architecture.<br>IBM format which uses CCITT G3,<br>G4, and IBM MMR formats. 1-bit<br>only.                                                                                                    |
| MSG *        | 89                     | 1                  | 1                   | E-mail message created with MS Outlook.                                                                                                    |
| MSP          | 30                     | 1                  | No                  | Microsoft Paint program bitmap file<br>format. Supports 1-bit images.<br>Uses a type of RLE compression<br>found also in compressed .BMP<br>files.                                                                            |
| NCR          | 65                     | 1                  | No                  | A simple header with CCITT group 4 data.                                                                                                    |
| ODF          | 98                     | No                 | No                  | Open Document Format is an XML-<br>based file format for representing<br>electronic documents such as<br>spreadsheets, charts, pre-<br>sentations and word processing<br>documents.                                           |
| ODP          | 101                    | No                 | No                  | Open Document Format for pre-<br>sentations.                                                                                                    |
| ODS          | 97                     | No                 | No                  | Open Document Format for spread-                                                                                                    |

| File Format                 | File<br>Type<br>Number | Input<br>Bit Depth        | Output<br>Bit Depth | Description                                                                                                    |
|-----------------------------|------------------------|---------------------------|---------------------|----------------------------------------------------------------------------------------------------|
|                             |                        |                           |                     | sheets.                                                                                                    |
| ODT                         | 96                     | No                        | No                  | Open Document Format for word processing (text) documents.                                                                                                    |
| OOXML *                     | 94                     | No                        | No                  | Office Open Extended Markup Lan-<br>guage or Office Open XML (also<br>informally known as OOXML or<br>OpenXML) is a zipped, XML-based<br>file format developed by Microsoft<br>for representing spreadsheets,<br>charts, presentations and word<br>processing documents that is<br>intended for use with the 2007 and<br>later versions of the Microsoft<br>Office suite.                                                                                                    |
| PCL_1 (with plugin) *       | 57                     | 1, 24                     | 1                   | Hewlett Packard printer file format.<br>Support for color and grayscale out-<br>put. Supported as a separate plu-<br>gin. This is a multi-page file format.                                                                                                    |
| PCL_1 (without plu-<br>gin) | 57                     | No                        | 1                   | Hewlett Packard printer file format.<br>Support for color and grayscale out-<br>put. Supported as a separate plu-<br>gin. This is a multi-page file format.                                                                                                    |
| PCL_5*                      | 76                     | No                        | 1                   | Hewlett Packard printer file format.<br>Support for color and grayscale out-<br>put. This is a multi-page file format.                                                                                                    |
| PCX                         | 2                      | 1, 4, 8, 24               | 1, 4, 8, 24         | Zsoft bitmap file format. Similar to pack bits compression. Supports 1, 4, 8, and 24-bit images.                                                                                                    |
| PDF(with plugin) *          | 59                     | 1, 2, 4, 8,<br>16, 24, 32 | 1, 24               | Portable Document Format. File for-<br>mat developed by Adobe to capture<br>formatting information from a vari-<br>ety of desktop publishing appli-<br>cations. It allows the user to send<br>formatted documents and have<br>them appear on the recipient's mon-<br>itor or printer as they were intended.<br>Compatible with the PDF/A spec-<br>ification and conforms to PDF v1.4.<br>Does not currently support<br>JPEG2000 in PDF for Java. Sup-<br>ports some types of Adobe spec-<br>ified PDF annotations, however<br>does not support XFA annotations.<br>Does not support corrupt PDF doc-<br>uments. Snowbound Software |

| File Format          | File<br>Type<br>Number | Input<br>Bit Depth | Output<br>Bit Depth | Description                                                                                                    |
|----------------------|------------------------|--------------------|---------------------|----------------------------------------------------------------------------------------------------|
|                      |                        |                    |                     | requires that the fonts needed be<br>available on the system. This is a<br>multi-page file format.                                                                                                    |
| PDF (without plugin) | 59                     | No                 | 1, 24               | Portable Document Format. File for-<br>mat developed by Adobe to capture<br>formatting information from a vari-<br>ety of desktop publishing appli-<br>cations. It allows the user to send<br>formatted documents and have<br>them appear on the recipient's mon-<br>itor or printer as they were intended.<br>Compatible with the PDF/A spec-<br>ification and conforms to PDF v1.4.<br>Does not currently support<br>JPEG2000 in PDF for Java. Sup-<br>ports some types of Adobe spec-<br>ified PDF annotations, however<br>does not support XFA annotations.<br>Does not support corrupt PDF doc-<br>uments. Snowbound Software<br>requires that the fonts needed be<br>available on the system. This is a<br>multi-page file format. |
| PDF_15               | 79                     | No                 | 1, 24               | Portable Document Format. File for-<br>mat developed by Adobe to capture<br>formatting information from a vari-<br>ety of desktop publishing appli-<br>cations. It allows the user to send<br>formatted documents and have<br>them appear on the recipient's mon-<br>itor or printer as they were intended.<br>Compatible with the PDF/A spec-<br>ification and conforms to PDF v1.4.<br>Does not currently support<br>JPEG2000 in PDF for Java. Sup-<br>ports some types of Adobe spec-<br>ified PDF annotations, however<br>does not support XFA annotations.<br>Does not support Corrupt PDF doc-<br>uments. Snowbound Software<br>requires that the fonts needed be<br>available on the system. This is a<br>multi-page file format. |
| PDF_16               | 92                     | No                 | 1, 24               | Portable Document Format. File for-                                                                                                    |

| File Format | File<br>Type<br>Number | Input<br>Bit Depth        | Output<br>Bit Depth | Description                                                                                                    |
|-------------|------------------------|---------------------------|---------------------|----------------------------------------------------------------------------------------------------|
|             |                        |                           |                     | mat developed by Adobe to capture<br>formatting information from a vari-<br>ety of desktop publishing appli-<br>cations. It allows the user to send<br>formatted documents and have<br>them appear on the recipient's mon-<br>itor or printer as they were intended.<br>Compatible with the PDF/A spec-<br>ification and conforms to PDF v1.4.<br>Does not currently support<br>JPEG2000 in PDF for Java. Sup-<br>ports some types of Adobe spec-<br>ified PDF annotations, however<br>does not support XFA annotations.<br>Does not support corrupt PDF doc-<br>uments. Snowbound Software<br>requires that the fonts needed be<br>available on the system. This is a<br>multi-page file format. |
| PhotoCD     | 39                     | 24                        | No                  | Kodak photo CD format. Supports<br>only 24-bit images. This format con-<br>tains at least 5 images. Get these<br>images as you would a multi-page<br>file format. Page 0 - 768 x 512 Page<br>1 - 384 x 256 Page 2 - 192 x 128<br>Page 3 - 1536 x 1024 Page 4 - 3072<br>x 2048 Images are uncompressed<br>until the 1536 x 1024 images or<br>greater. All images are stored as<br>YCC data which is luminance then<br>blue and red chrominance chan-<br>nels. The large image must be built<br>from the smaller images by inter-<br>polation then adding the residual<br>data stored by Huffman encoding.                                                                                          |
| Photoshop   | 41                     | 1, 4, 8, 24,<br>32        | 1, 8, 24, 32        | Adobe Photoshop format for storing<br>1, 4, 8, 16, 24, and 32-bit images.<br>Can be compressed or uncom-<br>pressed. Images may also be<br>stored as CMYK data or RGB.                                                                                                    |
| PICT        | 15                     | 1, 2, 4, 8,<br>16, 24, 32 | 1, 4, 8, 24         | Apple Macintosh bitmap file format.<br>These images may contain vector<br>information such as lines and cir-<br>cles. Only the bitmap portion of<br>data is decompressed. Uses pack                                                                                                    |

| File Format   | File<br>Type<br>Number | Input<br>Bit Depth     | Output<br>Bit Depth    | Description                                                                                                    |
|---------------|------------------------|------------------------|------------------------|----------------------------------------------------------------------------------------------------|
|               |                        |                        |                        | bits compression. Supports 1, 2, 3, 4, 8, 16, 24, and 32-bit images.                                                                                                    |
| PNG           | 43                     | 1, 4, 8, 16,<br>24, 32 | 1, 4, 8, 16,<br>24, 32 | Originated by CompuServe to<br>replace the .GIF file format. Uses<br>the Huffman encoding variant. Sup-<br>ports 1, 4, 8, 15, 16, 24, and 32-bit<br>images. Also supports interlaced<br>and transparency.                                                                                                    |
| POWER_POINT * | 85                     | 1, 8, 24, 32           | No                     | Microsoft PowerPoint Binary File<br>Format which is the binary file for-<br>mat used by Microsoft PowerPoint<br>97, Microsoft PowerPoint 2000,<br>Microsoft PowerPoint 2002, and<br>Microsoft Office PowerPoint 2003.<br>Reading support only. This is a<br>multi-page file format.                                                                                                    |
| PNG           | 43                     | 1, 4, 8, 16,<br>24, 32 | 1, 4, 8, 16,<br>24, 32 | Originated by CompuServe to<br>replace the .GIF file format. Uses<br>the Huffman encoding variant. Sup-<br>ports 1, 4, 8, 15, 16, 24, and 32-bit<br>images. Also supports interlaced<br>and transparency.                                                                                                    |
| PPTX *        | 100                    | 1, 8, 24, 32           | No                     | The .pptx format is part of a family<br>of open office XML-based formats<br>developed by Microsoft. It is the<br>default document format for saving<br>applications in Microsoft Pow-<br>erPoint starting with Office 2007. It<br>is based on XML rather than Micro-<br>soft's .ppt format. Reading support<br>only. This is a multi-page file for-<br>mat. PPTX support requires the<br>Snowbound PDF option, the Office<br>2007-2010 option, and Snowbound<br>Software's Advan-<br>cedImagingAPI.jar (provided with<br>the product), and Java run-time<br>environment 1.4, or 1.6 or higher.<br>PPTX can be run in a JRE 1.5 envi-<br>ronment if the following open<br>source .jars are in the CLASS_<br>PATH:<br>retrotranslator-runtime-1.2.9.jar<br>backport-util-concurrent-3.1.jar<br>Aspose.slides-2.6.0.0-jdk14.jar |

| File Format | File<br>Type<br>Number | Input<br>Bit Depth | Output<br>Bit Depth | Description                                                                                                    |
|-------------|------------------------|--------------------|---------------------|----------------------------------------------------------------------------------------------------|
|             |                        |                    |                     | Aspose.Total.Family.P-<br>roduct.License (eval license)<br>dom4j-1.6.1.jar<br>log4j-1.2.16.jar                                                                                                    |
| RAST        | 37                     | 1, 8, 24           | 1, 8, 24            | Sun raster format. Supports 1, 8, 24, and 32-bits. Run length encoded format.                                                                                                    |
| RTF *       | 87                     | 1, 8, 24, 32       | No                  | The Rich Text Format is a method<br>of encoding formatted text and<br>graphics for easy transfer between<br>applications. Support development<br>in progress. This is a multi-page file<br>format.                                                                                                    |
| SCITEX      | 60                     | 24, 32             | 24, 32              | The SCITEX format is a proprietary<br>format originated from SCITEX Cor-<br>poration. Gray scale color and<br>CMYK color images. Usually com-<br>pressed.                                                                                                    |
| TARGA       | 3                      | 8, 16, 24,<br>32   | 8, 16, 24, 32       | The SCITEX format is a proprietary format originated from SCITEX Corporation.                                                                                                    |
| TARGA16     | 3                      | 8, 16, 24,<br>32   | 8, 16, 24, 32       | The SCITEX format is a proprietary format originated from SCITEX Corporation.                                                                                                    |
| TIFF_2D     | 17                     | 1                  | No                  | Tagged image file format. Created<br>by an independent group and was<br>supported by AldusTIF files can<br>be any number of bits per pixel,<br>planes and several compression<br>algorithms. The byte order may be<br>Intel or Motorola format. The bytes<br>may also be filled from right to left<br>or left to right. Compression may be<br>uncompressed, pack bits, LZW,<br>modified Huffman, CCITT G4,<br>CCITT G3, CCITT G3-2D or<br>JPEG. The CCITT G4 file format<br>only saves to black and white. |
| TIFF_ABIC   | 46                     | 4, 8               | No                  | TIFF file with Arithmetic Binary<br>encoding. Requires a special ABIC<br>version of our tools. Very popular<br>for check imaging. BW is used for<br>1-bit bi-level and TIFF_ABIC is for<br>4-bit gray scale images.                                                                                                    |

| File Format                                                                                            | File<br>Type<br>Number | Input<br>Bit Depth        | Output<br>Bit Depth    | Description                                                                                                    |
|----------------------------------------------------------------------------------------------------|------------------------|---------------------------|------------------------|----------------------------------------------------------------------------------------------------|
| TIFF_ABIC_BW                                                                                           | 47                     | 1                         | No                     | TIFF file with Arithmetic Binary<br>encoding. Requires a special ABIC<br>version of our tools. Very popular<br>for check imaging. BW is used for<br>1-bit bi-level and TIFF_ABIC is for<br>4-bit gray scale images. This is a<br>multi-page file format. |
| TIFF_G3_FAX                                                                                            | 8                      | 1                         | 1                      | ANSI baseline Group 3 or Group 4 compression embedded in a TIFF. This is a multi-page file format.                                                                                                    |
| TIFF_G4_FAX                                                                                            | 10                     | 1                         | 1                      | ANSI baseline Group 3 or Group 4 compression embedded in a TIFF. This is a multi-page file format.                                                                                                    |
| TIFF_G4_FAX_FO                                                                                         | 51                     | 1                         | 1                      | ANSI baseline Group 3 or Group 4 compression embedded in a TIFF. This is a multi-page file format.                                                                                                    |
| TIFF_G4_FAX_<br>STRIP                                                                                  | 67                     | No                        | 1                      | ANSI baseline Group 3 or Group 4 compression embedded in a TIFF. This is a multi-page file format.                                                                                                    |
| TIFF_HUFFMAN                                                                                           | 7                      | 1                         | 1                      | TIFF file compressed using the<br>Huffman compression algorithm.<br>This is a multi-page file format.                                                                                                    |
| TIFF_JBIG                                                                                              | 66                     | 1                         | 1                      | Standard ANSI baseline JBIG com-<br>pression embedded in a TIFF. This<br>is a multi-page file format.                                                                                                    |
| TIFF_JPEG<br>If you have issues<br>viewing, please see<br><u>Appendix G, "Trou-<br/>bleshooting"</u> . | 40                     | 8, 24                     | 8, 24, 32              | Standard ANSI baseline JPEG<br>embedded in a TIFF. This is a<br>multi-page file format.                                                                                                    |
| TIFF_JPEG7                                                                                             | 73                     | 1, 8                      | 1, 8                   | Black and white gray scale format.<br>This is a multi-page file format.                                                                                                    |
| TIFF LZW                                                                                               | 9                      | 1, 4, 8, 24,<br>32        | 1, 4, 8, 16,<br>24, 32 | TIFF file compressed using the<br>LZW compression algorithm. The<br>LZW algorithm includes the look-up<br>table of codes as part of the com-<br>pressed file. This is a multi-page<br>file format. This is a multi-page file<br>format.                  |
| TIFF_PACK                                                                                              | 16                     | 1, 4, 8, 16,<br>24, 32    | 1, 8                   | Simple run length encoding algo-<br>rithm. This is a multi-page file for-<br>mat.                                                                                                    |
| TIFF UNCOM-<br>PRESSED                                                                                 | 0                      | 1, 2, 4, 8,<br>16, 24, 32 | 1, 4, 8, 16,<br>24, 32 | Uncompressed raw binary data.<br>This is a multi-page file format.                                                                                                    |

| File Format | File<br>Type<br>Number | Input<br>Bit Depth | Output<br>Bit Depth    | Description                                                                                                    |
|-------------|------------------------|--------------------|------------------------|----------------------------------------------------------------------------------------------------|
| WBMP        | 68                     | 1                  | 1                      | Windows file format for wireless devices.                                                                                                    |
| WINFAX      | 58                     | 1                  | No                     | A simple header with CCITT group 3 compression.                                                                                                    |
| WMF         | 6                      | 1, 4, 8, 24        | 1, 4, 8, 16,<br>24, 32 | Microsoft Windows Metafile for-<br>mat. These may contain vector<br>information such as lines and cir-<br>cles. Only the bitmap data is<br>extracted. This is in the form of a<br>standard windows DIB. May be 1,<br>4, 8, and 24-bit. The 4 and 8-bit<br>images may be compressed using<br>Microsoft RLE compression as in<br>.BMP files.           |
| WPG         | 5                      | 1, 4, 8, 24        | 1, 4, 8                | WordPerfect's metafile format.<br>This is similar to the WMF file for-<br>mat in that it may contain vector<br>information. Supports 1, 4, 8, and<br>24-bit images. Only the bitmap data<br>is extracted.                                                                                                    |
| ХВМ         | 20                     | 1                  | 1                      | Xwindows file format which<br>encodes each pixel as an ASCII<br>byte. Only supports 8-bits per pixel.                                                                                                    |
| Xerox_EPS   | 45                     | 1                  | No                     | Encapsulated Postscript for Xerox.                                                                                                    |
| XLSX *      | 95                     | 1, 8, 24, 32       | No                     | The .xlsx format is part of a family<br>of open office XML-based formats<br>developed by Microsoft. It is the<br>default document format for saving<br>applications in Microsoft Excel<br>starting with Office 2007. It is<br>based on XML rather than Micro-<br>soft's .xls format. Reading support<br>only. This is a multi-page file for-<br>mat. |
| ХРМ         | 35                     | 1, 4, 8            | 8                      | Xwindows bitmap file format stored<br>as ASCII data. Each pixel is stored<br>as an ASCII byte.                                                                                                    |
| XWD         | 36                     | 1, 4, 8            | 1, 8, 24, 32           | UNIX XWD Raster format. Each pixel is stored as an ASCII byte.                                                                                                    |

\* = optional only

### File Type Constants Listed by File Type Number

This table lists the available Snowbound file type constants by file type number.

| File Type Number | File Type Name    |
|------------------|-------------------|
| 0                | TIFF_UNCOMPRESSED |
| 1                | BMP_UNCOMPRESSED  |
| 2                | PCX               |
| 3                | TARGA             |
| 4                | GIF               |
| 5                | WPG               |
| 6                | WMF               |
| 7                | TIFF_HUFFMAN      |
| 8                | TIFF_G3_FAX       |
| 9                | TIFF_LZW          |
| 10               | TIFF_G4_FAX       |
| 11               | DCX               |
| 12               | BMP_COMPRESSED    |
| 13               | JPEG              |
| 14               | EPS               |
| 15               | PICT              |
| 16               | TIFF_PACK         |
| 17               | TIFF_2D           |
| 18               | CALS              |
| 19               | LASER_DATA        |
| 20               | XBM               |
| 21               | MACPAINT          |
| 22               | GX2               |
| 23               | KOFAX             |
| 24               | IOCA              |
| 25               | ICONTYPE          |
| 26               | IFF_ILBM          |
| 27               | CLIP              |
| 28               | IMG               |
| 29               | BROOK_TROUT       |
| 30               | MSP               |
| 31               | CUT               |
| 32               | TARGA16           |
| 33               | CCITT_G3          |
| 34               | CCITT_G4          |
| 35               | XPM               |
| 36               | XWD               |
| 37               | RAST              |
| 38               | ASCII             |
| 39               | PHOTOCD           |

| File Type Number | File Type Name    |
|------------------|-------------------|
| 40               | TIFF_JPEG         |
| 41               | PHOTOSHOP         |
| 42               | IMNET             |
| 43               | PNG               |
| 44               | GIF_INTERLACED    |
| 45               | Xerox_EPS         |
| 46               | TIFF_ABIC         |
| 47               | TIFF_ABIC_BW      |
| 48               | DIB               |
| 49               | MO:DCA_IOCA       |
| 51               | TIFF_G4_FAX_FO    |
| 52               | CCITT_G4_FO       |
| 53               | CCITT_G3_FO       |
| 54               | FLASHPIX          |
| 55               | DICOM             |
| 56               | JEDMICS           |
| 57               | PCL_1             |
| 58               | WINFAX            |
| 59               | PDF               |
| 60               | SCITEX            |
| 61               | MAG               |
| 62               | DCS               |
| 63               | EPS_BITMAP        |
| 64               | EPS_BITMAP_G4     |
| 65               | NCR               |
| 66               | TIFF_JBIG         |
| 67               | TIFF_G4_FAX_STRIP |
| 58               | WBMP              |
| 69               | EPS_BITMAP_LZW    |
| 70               | JPEG2000          |
| 71               | JBIG              |
| 72               | COD               |
| 73               | TIFF_JPEG7        |
| 74               | AFP               |
| 75               | LINE_DATA         |
| 76               | PCL_5             |
| 77               | JBIG2             |
| 78               | FILENET           |
| 79               | PDF_15            |
| 80               | CIMS              |
| 81               | CIFF              |
| 82               | HTML              |
| 83               | CFF               |
| 84               | EXCEL             |

| File Type Number | File Type Name |
|------------------|----------------|
| 85               | POWER_POINT    |
| 86               | DOC            |
| 87               | RTF            |
| 88               | PDF_LZW        |
| 89               | MSG            |
| 90               | DWG            |
| 91               | DXF            |
| 92               | PDF_16         |
| 93               | DOCX           |
| 94               | OOXML          |
| 95               | XLSX           |
| 96               | ODT            |
| 97               | ODS            |
| 98               | ODF            |
| 100              | PPTX           |
| 101              | ODP            |

Please see the next topic Appendix F - Snowbound Error Codes.

## **Appendix F - Snowbound Error Codes**

This appendix describes the error codes that are returned by function execution problems.

### **Detailed Status/Error Codes**

This table lists the possible Snowbound errors and their descriptions.

| Error Codes            |            |                                                                                                    |  |  |
|------------------------|------------|----------------------------------------------------------------------------------------------------|--|--|
| Error                  | Error Code | Description                                                                                                    |  |  |
| OUT_OF_MEMORY          | -1         | Failed on memory allocation. Problem with a standard memory allocation. Please see <u>Recommended JRE Memory Settings in Troubleshooting</u> for more information on the the amount of memory required.              |  |  |
| FILE_NOT_FOUND         | -2         | Open call failed when trying to decompress an image.                                                                                                    |  |  |
| CORRUPTED_FILE         | -3         | File format bad, or unreadable.                                                                                                    |  |  |
| BAD_STRING             | -4         | String passed in is null or invalid.                                                                                                    |  |  |
| BAD_RETURN             | -5         | Internal DLL problem. Submit a support issue<br>at <u>www.support.snowbound.com</u> and attach<br>the document you were processing when you<br>received this error.                                                  |  |  |
| CANT_CREATE_FILE       | -6         | Fail on saving when attempting to create a<br>new file. On this error check that you have<br>permission to write to that directory and that<br>there is sufficient space available on the stor-<br>age device.       |  |  |
| FORMAT_NOT_<br>ALLOWED | -7         | Image was not recognized as a format the library can decompress.                                                                                                    |  |  |
| NO_BITMAP_FOUND        | -8         | Getobject() call failed to return bitmap header<br>for using DDB functions or may be returned<br>in formats that can contain vector information<br>such as .WPG, .WMF and .PCT if no bitmap<br>information is found. |  |  |
| DISK_FULL              | -9         | Error writing data to the disk. Standard file i/o write failed.                                                                                                    |  |  |
| BAD_DISPLAY_AREA       | -10        | Tried to display with negative coordinates or out of range.                                                                                                    |  |  |
| PAGE_NOT_FOUND         | -11        | Used for multi-page file format support when attempting to access a page which does not exist.                                                                                                    |  |  |
| DISK_READ_ERROR        | -12        | File format was truncated and tried to read past end of file. Standard read i/o function failed.                                                                                                    |  |  |

| Error                             | Error Code | Description                                                                                                    |
|-----------------------------------|------------|----------------------------------------------------------------------------------------------------|
| BAD_HANDLE                        | -13        | Application passed bad image handle. Not a valid Snowbound library image handle.                                                                                                    |
| NO_CLIPBOARD_IMAGE                | -14        | Image not found on clipboard.                                                                                                    |
| NO_SCANNER_FOUND                  | -15        | TWAIN scanner driver not installed or not found (TWAIN.DLL).                                                                                                    |
| ERROR_OPENING_<br>SCANNER         | -16        | Bad scanner driver or driver not configured properly.                                                                                                    |
| CANT_FIND_TWAIN_DLL               | 17         | TWAIN scanner driver not installed or not found (TWAIN.DLL).                                                                                                    |
| USER_CANCEL                       | -18        | Cancel out of low level save or low level decompress. Usually not an error but termination of a function intentionally.                                                                                                    |
| EVAL_TIMEOUT                      | -19        | Date on an evaluation copy of the Snow-<br>bound product has expired.                                                                                                    |
| USING_RUNTIME                     | -20        | Version not allowed for design mode.                                                                                                    |
| PIXEL_DEPTH_UNSUP-<br>PORTED      | -21        | Tried to save an image to a format that does<br>not support the image's bits per pixel. Or tried<br>to perform an image processing function on<br>an image whose bits per pixel is not allowed.<br>Please see <u>Appendix E, Supported File For-</u> <u>mats</u> for the pixel depths of each supported<br>format. |
| PALETTE_IMAGES_NOT_<br>ALLOWED    | 22         | Some image processing operations does not work on palette images.                                                                                                    |
| NO_LZW_VERSION                    | -23        | No LZW or GIF code in this version.                                                                                                    |
| DLL_NOT_LOADED                    | -24        | DLL not loaded for Win 3.x version. There<br>was an error loading a DLL. Please open a<br>support issue at <u>www.su</u> -<br><u>pport.snowbound.com</u> and attach the doc-<br>ument you were processing when you<br>received this error                                                                          |
| FORMAT_WILL_NOT_<br>OTFLY         | -25        | Format will not support on the fly decompression.                                                                                                    |
| NO_TCOLOR_FOUND                   | -26        | No transparency color information found.                                                                                                    |
| COMPRESSION_NOT_<br>SUPPORTED     | -27        | Currently not supporting this compression for-<br>mat.                                                                                                    |
| NO_MORE_PAGES                     | -28        | Returned when scanning has completed all pages in the document feeder.                                                                                                    |
| FEEDER_NOT_READY                  | -29        | No more pages ready in document feeder.                                                                                                    |
| NO_DELAY_TIME_<br>FOUND           | -30        | No delay time was found for the animated GIF.                                                                                                    |
| TIFF_TAG_NOT_FOUND                | -31        | Could not find the .TIF tag.                                                                                                    |
| NOT_A_TILED_IMAGE                 | -32        | Not recognized as a TIFF tiled image.                                                                                                    |
| NOT_SUPPORTED_IN_<br>THIS_VERSION | -33        | You are using a version that does not support this function. You do not have support for this                                                                                                    |

| Error                        | Error Code | Description                                                                                                    |
|------------------------------|------------|----------------------------------------------------------------------------------------------------|
|                              |            | file format. Please open a support issue at<br>www.support.snowbound.com or contact<br>your account representative to get infor-<br>mation on the VirtualViewer option that will<br>allow                                                                                                    |
| AUTOFEED_FAILED              | -34        | Autofeed fail in the TWAIN Scanner.                                                                                                    |
| NO_FAST_TWAIN_SUP-<br>PORTED | -35        | TWAIN driver cannot do fast transfer.                                                                                                    |
| NO_PDF_VERSION               | -36        | The PDF processing option was not found. If<br>you have the PDF processing option, please<br>make sure the name of the directory con-<br>taining Snowbound's pdfplug.dll is in the Sys-<br>tem environment variable Path.                                                                                                    |
| NO_ABIC_VERSION              | -37        | No ABIC plug-in code in this version.                                                                                                    |
| EXCEPTION_ERROR              | -38        | Internal error. An exception occurred during<br>processing. Please enter a support ticket at<br><u>www.support.snowbound.com</u> providing the<br>document that was being processed. If the<br>RasterMaster function being called was not a<br>decompress bitmap, then please include a<br>small sample program that can be used to<br>reproduce the issue. |
| NO_VECTOR_CAPABIL-<br>ITY    | -39        | No vector plug-in found in this version.                                                                                                    |
| NO_PCL_VERSION               | -40        | The PCL processing option was not found. If<br>you have the PCL processing option, please<br>make sure the name of the directory con-<br>taining Snowbound's pclplug.dll is in the Sys-<br>tem environment variable Path.                                                                                                    |
| NO_JPEG2000_VERSION          | -41        | NO JPEG2000 plug-in found in this version.                                                                                                    |
| SEARCH_STRING_NOT_<br>FOUND  | -42        | Did not find attempted search string.                                                                                                    |
| NO_WORD_VERSION              | -43        | The MS Word processing option was not<br>found. If you have the MS Word processing<br>option, please make sure the name of the<br>directory containing Snowbound's doc-<br>plug.dll is in the System environment var-<br>iable Path.                                                                                                    |
| PASSWORD_PRO-<br>TECTED PDF  | -44        | This file was password protected.                                                                                                    |
| _<br>METHOD_NOT_FOUND        | -45        | The Snowbound method was not found.<br>Please check the spelling of the method<br>name and Snowbound library version.                                                                                                    |
| ACCESS_DENIED                | -46        | Access denied. Please check the security permissions.                                                                                                    |
# **General Error Define Values from Status Property**

#### Note:

Older error define values are retrieved from the **StatusDetails** Property.

| General Error Define Values Retrieved from Status Property |            |                                                                              |  |  |
|------------------------------------------------------------|------------|------------------------------------------------------------------------------|--|--|
| Value                                                      | Error Code | Description                                                                  |  |  |
| GENERAL_STATUS.SYSTEM_CRASH                                | -100       | If an internal exception is thrown, this is the resulting value.             |  |  |
| GENERAL_STATUS.DELETE_ERROR                                | -101       | Image data of the object failed                                              |  |  |
| GENERAL_STATUS.DEFAULT                                     | -102       | What the internal values are ini-<br>tially set to                           |  |  |
| GENERAL_STATUS.SNOWBND_OK                                  | 1          | Operation completed suc-<br>cessfully                                        |  |  |
| GENERAL_STATUS.SNOWBND_<br>ERROR                           | -1         | Operation failed. See Stat-<br>usDetails property.                           |  |  |
| GENERAL_STATUS.IMAGE_NOT_AVAIL<br>ABLE                     | -103       | Internal image data unavailable<br>when trying to complete an oper-<br>ation |  |  |
| GENERAL_STATUS.SNOWBND_API_<br>NOT_AVAILABLE               | -104       | API is not implemented                                                       |  |  |
| GENERAL_STATUS.NOT_VALID                                   | -105       | Parameter is not valid                                                       |  |  |
| GENERAL_STATUS.DISPLAY_ERROR                               | -106       | General error display                                                        |  |  |

# **General Status/Error Codes**

This table lists the possible Snowbound general status/errors codes and their descriptions.

| General Status/Entit Codes     |                                                                            |  |
|--------------------------------|----------------------------------------------------------------------------|--|
| Error                          | Description                                                                |  |
| DELETE_ERROR                   | The image in memory cannot be removed.                                     |  |
| DISPLAY_ERROR                  | Any problems with displaying an image will return this error code.         |  |
| IMAGE_NOT_AVAILABLE            | No image data is available to do manipulations on.                         |  |
| NOT_VALID                      | This is returned if a parameter passed into an API is not valid.           |  |
| SNOWBND_API_NOT_AVAIL-<br>ABLE | This is returned if an API method is not implemented in the current build. |  |
| SNOWBND_ERROR                  | General API error code of an unsuccessful action.                          |  |
| SNOWBND_OK                     | General API status of a successful action.                                 |  |

General Status/Error Codes

| Error        | Description                                           |
|--------------|-------------------------------------------------------|
| SYSTEM_CRASH | This is returned when a Critical Exception is thrown. |

# **Appendix G - Troubleshooting**

This appendix describes solutions and tips to resolve the issues that users have experienced with VirtualViewer Java AJAX.

# "Please wait while your image is loaded" Message Dis-

# plays Indefinitely

In some cases, images do not load in the VirtualViewer AJAX client, and the "Please wait while your image is loaded" message displays indefinitely in the browser. This generally happens when:

1. The web server is not properly configured to handle the necessary http requests made by

the client

2. The VirtualViewer server configuration itself is incorrect.

To resolve this issue, you should log the http traffic between the client and the server in order to determine which http requests are failing and why. This can be done using a browser plugin such as httpWatch (http://www.httpwatch.com) or Firebug (http://getfirebug.com). You can also use a standalone application such as Fiddler (http://www.fiddler2.com) or Wireshark (http://www.wireshark.org) which can be run independently on the client machine. For Internet Explorer 9 users, the traffic can be captured using the IE Developer Toolbar (http://www.wireshark.org) w.microsoft.com/download/en/details.aspx?id=18359).

Once the http traffic has been captured, you should be able to see which requests are failing. Typically, a failed request will cause a 400 or 500 error code to be generated in the logs. Some common error codes that can occur for VirtualViewer AJAX are as follows:

#### 404 Not Found

This error code indicates that the requested resource on the server could not be found. This error can occur if the servlet mapping is incorrectly configured on the server. First, make sure the servletPath parameter value in config.js contains the correct URL mapping to the AJAX servlet. If you changed the default directory name for VirtualViewer on the server, you will need to update this value to be consistent with that change. For more information on defining the servletPath parameter, please see Defining the ServletPaths.

For VirtualViewer JAVA AJAX, the web.xml configuration should also be reviewed in addition to config.js. Make sure that the values for **<servlet-class>** and **<url-pattern>** are correct for the relative **<servlet-name>**. Please note that by default, the servlet name is set to AjaxServlet.

#### 405 Method Not Allowed

This error code indicates that the http request contains an action (e.g. POST, GET, HEAD, etc.) that is not allowed by the requested IIS server module. With respect to VirtualViewer

AJAX .NET, this typically means that the IIS handlers for AJAXServer and **aspnet\_isapi.dll** have not been properly configured in IIS. First, make sure web.config contains the following handler mapping for AJAXServer:

```
<httpHandlers>
<add verb="*" path="AJAXServer" type="Sn-
owbound.VirtualViewerNetAJAXServer.AjaxServerHandler, Snow-
bound.VirtualViewerNetAJAXServer" />
```

</httpHandlers>

Then, make sure that a wildcard mapping for **aspnet\_isapi.dll** has been created for your website configuration. This DLL is a required resource for VirtualViewer, and is usually located in Windows under C:\Windows\Microsoft.NET\Framework\v2.0.50727\. To add **aspnet\_isapi.dll** to your IIS configuration, please review the instructions below:

For IIS5:

- Go to <VV web application> Properties > Directory (tab) > Configuration > "Add".
- For the "Executable" setting, provide the path to aspnet\_isapi.dll.
- Set the "Extension" setting to ".\*" and left click inside the "Executable" path field to enable the "Ok" button below (this is a bug in IIS5... see <u>http://-</u> support.microsoft.com/kb/317948).

#### For IIS6:

• Go to <VV web application> Properties > Virtual Directory (tab) > Configuration > "Insert Wildcard application map", and provide the path to aspnet\_isapi.dll.

For IIS7:

• Go to <VV web application> Handler Mappings > Actions > "Add Wildcard Script Mapping" and provide the path to aspnet\_isapi.dll.

#### 500 Internal Server Error

This error may occur if the content handler mapping is not correctly set in the web configuration. For VirtualViewer AJAX Java, check the contentHandlerClass parameter value. For VirtualViewer AJAX .NET, check the contentHandler key value. Make sure this value contains the correct path to the content handler.

# **Annotation Text Does Not Appear on Separate Lines**

An issue may occur where annotation text does not appear on separate lines. This occurs because Linux has different line-end characters than Windows. Linux uses just a line feed while Windows uses a carriage return + line feed (CRLF).

To solve this issue, add the following line in your code so that line-end characters will be the same on all systems:

System.setProperty("line.separator","\r\n")

# Unable to Enter More Text After Using the "-" Key in an

# Annotation

An issue may occur where you cannot enter any more text after entering the "-" key in an annotation. This was caused by the keyboard shortcut for zoom out being defined without the CTRL modifier.

This issue will be resolved in the next release by changing the the shortcuts for zooming to the following.

- For zoom in, select CTRL+.
- For zoom out, select CTRL-.

# **Getting an Evaluation Period Expired Error Message**

### When Creating a War File

An issue may occur where you receive an "Evaluation Period Expired" error message when creating a war file.

To solve this issue, look for the servletURL parameter in your html file. If you are using that parameter and it is pointing to an evaluation version of the servlet (possible on another machine), you will get the error messages.

# Fonts Do Not Display Correctly

An issue may occur where the following the font displays incorrectly in the following way:

- 1. The text in the output document is not in the right font.
- 2. The text in the output document does not display the same way on Windows and on Linux.

To solve this issue, follow the steps below:

- 1. Inspect the document to determine what fonts it requires.
- 2. Make sure those fonts are installed on the system The fonts are usually installed in the font.properties file.
- 3. Make sure the fonts are registered with Java and are of a type supported by your version of Java.

There are several resources on the Internet that discuss how to do this. There are also some helpful tools such as font viewers that make this easier. Some resources we like are:

Java Font resources: http://mindprod.com/jgloss/font.html

Windows Font knowledgebase article: http://support.microsoft.com/kb/918791

Java Font. Properties description from Sun: http://java.sun.com/j2se/1.4.2/docs/guide/intl/fontprop.html

Linux Font installation: http://linuxandfriends.com/2009/07/20/how-to-install-fonts-in-linux-ubuntu-debian

Linux Font configuration man page: http://linux.die.net/man/5/fonts-conf

# Excel 2007 xlsx files return -7 Format\_not\_found error

To render Word 2007, Excel 2007 and PowerPoint 2007 documents, VirtualViewer may rely on third party packages. In order to properly integrate these packages, the CLASSPATH may have to be modified. You can specify additions to the CLASSPATH using the web.xml parameter classPathAddition under the FlexSnapSIRetrievalServlet according to the following example:

```
<init-param>
<param-name>classPathAddition</param-name>
<param-value>c:\aspose\Aspose.Cells.jar;c:\aspose\;C:\aspose\dom4j-
1.6.1.jar;C:\aspose\aspose.slides-2.5.0.jar;C:\aspose\log4j-1.2.16-
.jar;C:\aspose\jai_codec.jar;C:\aspose\jai_core.jar;
</param-value>
</init-param>
```

# **Overlay Resources Not Pulled into APF or MODCA**

### **Document**

If overlay resources such as signatures are not being pulled into an AFP or MODCA document, then make sure that the resource filename does not have a filename extension. If the resource filename has a filename extension, remove it.

# **Documents Slowly to Load in Multiple Documents Mode**

Performance may be affected and documents may take several minutes to load if the multipleDocMode parameter is set to availableDocuments and the directory specified in the filePath configuration parameter (The default value is ="C:/imgs/".) has several hundred files. To avoid this issue, set the multipleDocMode parameter to specifiedDocuments. The default setting for the multipleDocMode parameter is now specifiedDocuments.

# **Default Configuration Maximizes Performance**

Please note that the default configuration for VirtualViewer is set to maximize performance. The default settings are the following:

- The bit depth settings for vector formats such as PDF and Word are set to 1. Please note that with the bit depth set at 1 color formats will display as black and white. To view these files in color, set the bit depth to 24.
- The DPI settings for vector formats such as PDF and Word are 200. To increase the quality of an image, set the DPI to a higher value such as 400.
- The default format is set to TIFF\_FAX\_G4. If you are trying to view another format in color, set the format parameter to the format type.

For more information on setting parameters to maximize performance, please see <u>Improving</u> <u>Performance or Quality</u>.

# **Configuring to Maximize Quality**

Please note that the default configuration for VirtualViewer is set to maximize performance. If you would like to maximize quality over performance, you can change the settings as follows to maximize quality:

- Change the bit depth settings for vector formats such as PDF and Word to 24 for color documents.
- To increase the quality of an image, set the DPI to a higher value such as 400.
- The default format is set to TIFF\_FAX\_G4. If you are trying to view another format in color, set the format parameter to the format type.

For more information on setting parameters to maximize performance, please see <u>Improving</u> Performance or Quality.

# **Recommended JRE Memory Settings**

The amount of memory required to view documents varies depending on the size of the documents you are processing and the number of documents you are processing at any one time. The amount of memory needed increases as:

- You go from black and white, to grayscale, to color documents (bits per pixel increases).
- You go from compressed to uncompressed document formats (lossy compression to raw image data).
- You go from low resolution to high resolution documents (dots per inch / quality increases).
- You go from small index card size images to large blueprint size images (number of pixels increases).

Generally, higher quality documents require more memory to process. Snowbound Software does not have a one-size-fits-all recommendation for memory because our customers have such a variety of documents and different tolerances for the level of output quality. However, you can try doubling the memory available to see if that resolves the issue. Keep increasing memory until you stop getting out of memory errors. If you hit a physical or financial limit on memory, then you can do the following:

- Decrease the number of documents you have open at any one time.
- Decrease the quality of the images requested by decreasing bits per pixel, the resolution, or the size.

To calculate the amount of memory required for an image, you will need to know the size of the image in pixels and the number of bits per pixel in the image (black and white=1, grayscale=8, color=24). If you do not know the height or width in pixels, but you do know the size in inches and the dpi (dots per inch) of the image, then you can calculate the size in pixels as (width\_in\_ inches\*dots\_per\_inch) = width\_in\_pixels.

To calculate the amount of memory (in bytes), multiply the height, width and number of bits per pixel. Then, divide by 8 to convert from bits to bytes. See the following example:

(height\_in\_pixels \* width\_in\_pixels \* bits\_per\_pixel)/ 8 = image\_size\_in\_bytes

This table lists examples of memory requirements based on image sizes.

| • •                                                                        | -                                           |
|----------------------------------------------------------------------------|---------------------------------------------|
| Image Size                                                                 | Required Memory                             |
| 24-bit per pixel, 640 x 480 image                                          | 640 * 480 * (24 / 8) = 921600 bytes         |
| 1-bit per pixel, 8.5" x 11" image, at 300 dpi (2550 pixels by 3300 pixels) | )<br>2550 * 3300 * (1 / 8) = 1051875 bytes  |
| 24-bit per pixel, 8.5" x 11" image, at 300 dpi                             | 2550 * 3300 * (24 / 8) = 25245000 bytes (25 |
| (2550 pixels by 3300 pixels)                                               | megabytes)                                  |

#### Memory Requirements Based on Image Size

# **Displaying a Document as Landscape**

If the text input document is displayed as portrait and you would like to display it as landscape, set the ascii.attribute parameter as shown in "Customizing the Page Layout by Setting ASCII Attribute Parameters" in Chapter 1 of the *VirtualViewer Client Administrator's Guide*.

# Submitting a Support Issue

You may encounter an issue that is not covered by the documentation. Snowbound technical support is standing by to help you succeed. In order to get a fast, helpful response please make sure Snowbound has everything needed to reproduce the issue:

- 1. The configuration files config.js.
- 2. The document that the user is trying to view. Most issues are document specific.
- 3. The Java console log and the server log.
- 4. A list of steps that the customer took from starting the Viewer until they see the error.
- 5. It is helpful to have screen shot of what the user is doing when they encounter the error.
- 6. The version of VirtualViewer and Java that are being used.

### Index

#### 4

404 Not Found 111 405 Method Not Allowed 111

### 5

500 Internal Server error 112

#### Α

ACCESS\_DENIED 108 AFP(MO:DCA) 91 AjaxServlet 13 annotation text does not appear 113 annotation key 54 annotation Mapping 56 annotation security 52 level definitions 53 permission levels 52 annotationOutputFormat 56, 82 annotations 18 creating 18 delete 19 deleting 19 edit text 19 exporting 24 FileNet 56 moving 19 print 25 properties 19 resizing 19 rubber band stamp 20

saving 19 Snowbound 56 undo delete 20 Apache Tomcat 10 ASCII 90-91 filter bit level support 90 AUTOFED\_FAILED 108 availableDocuments 34, 40

### В

BAD\_DISPLAY\_AREA 106 BAD\_HANDLE 107 BAD RETURN 106 BAD STRING 106 baseURL 84 BEA Weblogic 8.1 10 bit depth parameters 45 setting 45 bitDepth 84 BMP\_COMPRESSED 91 BMP\_UNCOMPRESSED 91 BROOK\_TROUT 91 browser running VirtualViewer 15 browsers 10 burned in 53 buttons turning on 40

#### С

cache pages to memory 50 CacheValidator 58 CALS 91 CANT CREATE FILE 106 CANT\_FIND\_TWAIN\_DLL 107 CCITT\_G3 91 CCITT\_G3\_FO 91 CCITT\_G4 91 CCITT G4 FO 91 CFF 91 CIMS(ABIC) 91 clearCacheOnSave 87 CLIP 91 COD 91 codebase 14 COMPRESSION NOT SUP-PORTED 107 concurrentBWThumbs 88 concurrentColorThumbs 88 concurrentImages 88 config.js 15 configuring config.js 15 thumbnail panel 40 web.xml 14 content handler 17, 57 custom 57 Content Handler methods 61 content server 10 integrated 13 ContentHanderResult 58 contentHandlerClass 39, 84 ContentHandlerInput extracting parameters 59 populating 60 ContentHandlerResult populating 60

ContentHandlerResult.ERROR MES-SAGE 61 contentserverType 13 contentServerType 38, 82 convertPDF 88 Copy to New Document 31 disabling 43 copying pages 31 CORRUPTED FILE 106 customizing display 39 environment 14 location of documents 14 VirtualViewer 36 CUT 91 cutting pages 31

#### D

**DCS 91 DCX 91** defaultByteSize 84 delete annotations 19 layer 23 **DELETE ERROR 109** deleteAnnotation 63 deleting annotations 19 deleting pages 31 **DIB 92** DICOM 92 DISK\_FULL 106 DISK\_READ\_ERROR 106 **DISPLAY ERROR 109** 

DLL\_NOT\_LOADED 107 DOC 92 document sending 25 document store connecting 56 documentCacheCount 88 documentCacheSize 84 documents customizing location 14 displaying 37 DOCX 92 docxBitDepth 84 docxDPI 84 docxFormat 84 DPI parameters 46 setting 46 DWG 92 **DXF 92** 

#### Ε

edit text annotations 19 EMAIL 92 emailFromAddress 87 emailServer 87 enableRubberStamp 20, 43 environment customizing 14 EPS 93 EPS\_BITMAP 93 EPS\_BITMAP\_G4 93 EPS\_BITMAP\_IZW 93

error display in client 61 return for display in client 61 ERROR\_OPENING\_SCANNER 107 errorColorStrings 77 errorCreateAnnLayerPermissionString 80 errorRenameLayerPermissionString 80 errorTabIndexOutOfBounds 81 errorTabTooManyTabs 80 EVAL TIMEOUT 107 evaluation version 11 eventNotification 64 **EXCEPTION\_ERROR 108** exceptions supported file formats 10 exportBurnAnnotations 44 exporting document annotations 24 extractJpeg 84 extractPDFPages 84 extractTiffJpeg 84

### F

FEEDER\_NOT\_READY 107 file formats exceptions to supported 10 FILE\_NOT\_FOUND 106 FileNet annotations 56 FILENET 93 filePath 16, 37, 83 Firefox 10 fit-to-page 27 FLASHPIX 93 FlexSnapSIAPIException 61 FlexSnapSIContentHanderInterface 58 FlexSnapSIContentHandlerInterface 61 fontMappingPath 84 fonts do not display 113 format 38 setting 46 format parameters setting 38 FORMAT\_NOT\_ALLOWED 106 FORMAT\_WILL\_NOT\_OTFLY 107

### G

**GENERAL STATUS.DEFAULT 109** GENERAL\_STATUS.DELETE\_ **ERROR 109** GENERAL\_STATUS.DISPLAY\_ ERROR 109 GENERAL\_STATUS.IMAGE\_NOT\_ **AVAILABLE 109** GENERAL\_STATUS.NOT\_ VALID 109 GENERAL\_STATUS.SNOWBND\_ API NOT AVAILABLE 109 GENERAL\_STATUS.SNOWBND\_ **ERROR 109** GENERAL\_STATUS.SNOWBND\_ OK 109 GENERAL STATUS.SYSTEM

CRASH 109 getAnnotationContent 65 getAnnotationNames 65 getAnnotationProperties 66 getAnnotationPropertis 55 getAvailableDocumentIds 67 getBookmarkContent 67 getClientPreferencesXML 68 getDocumentContent' 68 getPageNumber 89 GIF 93 GIF\_INTERLACED 93 GX2 93

#### Н

hasAnnotations 69 helpURL 79 helpWindowName 79 hiding thumnail panel 28, 42 HTML 94

### I

IBM Websphere 5.1 10 ICONTYPE 94 IFF\_ILBM 94 IIS5 112 IMAGE\_NOT\_AVAILABLE 109 IMG 94 IMNET 94 inserting pages 31 installation 10 integrated content server 13 integrated mode 13 Internet Explorer 10 inverting 27 IOCA(MO:DCA) 94 iocaBitDepth 85 iocaDPI 85 iocaFormat 85 iPad 19 iPhone 19

#### J

J2EE 10 J2SE 10 Java version 10 JBIG 94 JBIG2 94 JEDMICS 94 JPEG 94 JPEG2000 95 jpegByteSize 85 jpegCompression 88 jpegQuality 85 JRE 10

### Κ

key/value pairs 54 KOFAX 95

### L

landscape display 117 LASER\_DATA 95 layer deleting 23 redact 23 rename 23 layer manager 21 layers printing 55 LINE\_DATA 95 location customizing documents 14 logLevel 85

### Μ

**MACPAINT 95** MAG 95 maxByteMultiplier 88 memory page cached 50 recommended settings 115 METHOD\_NOT\_FOUND 108 MODCA\_IOCA 95 modcaBitDepth 85 modcaDPI 85 modcaFormat 85 moving annotations 19 **MSG 95** MSP 95 mulitple documents open 34 multipleDocMode 34, 79

### Ν

NCR 95 new layer creating 23 NO\_ABIC\_VERSION 108 NO\_BITMAP\_FOUND 106 NO CLIPBOARD IMAGE 107 NO\_DELAY\_TIME\_FOUND 107 NO\_FAST\_TWAIN\_ SUPPORTED 108 NO\_JPEG2000\_VERSION 108 NO LZW VERSION 107 NO\_MORE\_PAGES 107 NO\_PCL\_VERSION 108 NO\_PDF\_VERSION 108 NO\_SCANNER\_FOUND 107 NO\_TCOLOR\_FOUND 107 NO VECTOR CAPABILITY 108 NO\_WORD\_VERSION 108 NOT\_A\_TILED\_IMAGE 107 NOT\_SUPPORTED\_IN\_THIS\_VER-**SION 107** NOT\_VALID 109

### 0

ODF 95 ODP 95 ODS 95-96 oneLayerPerAnnotation 55 OOXML 96 OUT\_OF\_MEMORY 106 outputConfigPath 87 overlayPath 85

### Ρ

packaging 10 page selecting 29 page controls 27 page manipulation 27 loading context menu 30 page manipulations overview 29, 43 saving 31 PAGE\_NOT\_FOUND 106 page-ManipulationsNewDocumentMenu 43 pages cached to memory 50 copying 31 cutting 31 deleting 31 inserting 31 PALETTE\_IMAGES\_NOT\_ ALLOWED 107 parameters setting 46 PASSWORD\_PROTECTED\_ PDF\ 108 PCL 96 PCL\_1 96 PCL\_5 96 pclBitDepth 85 pcIDPI 85 pclFormat 85 PCX 96 PDF 97 filter bit level support 90 PDF\_15 97 PDF 16 97 pdfBitDepth 85 pdfDPI 85 pdfFormat 85

performance maximizing 48 setting bit depth 49 setting DPI 49 permanentAnnotationLinks 87 permission levels 52 PhotoCD 98 Photoshop 98 PICT 98 PIXEL\_DEPTH\_ UNSUPPORTED 90, 107 pixelLimit 85 Please wait while your image loads 111 **PNG 99** pngForPDF 88 **PPT 99** pptBitDepth 85 pptDPI 86 pptFormat 86 PPTX 99 preferencesPath 86 print 25 with or without annotations 25 printBurnAnnotations 44 printing layers 55 virtual document 52 production version 11 properties annotations 19 publishDocument 71

### Q

quality maximizing 49 setting bit depth 50 setting DPI 50

### R

**RAST 100** Read/Write Capabilities 90 redact layer 23 redaction turning on 44 redaction layers saving 55 redactions 52 rename layer 23 Request Server 36 resizing annotations 19 **Response Server 36** retainViewOptionsBetweenPages 78 retrieval servler 36 **RTF 100** rubber band stamp annotations 20 rubber band zoom 26 RubberStamp 80

### S

Safari 10 Save 61 saveAnnotationContent 55, 72 saveAnnotationsAsXml 88 saveBookmarkContent 72 saveClientPreferencesXML 70 saveDocumentComponents 73 saveDocumentComponentsAs 74 saving annotations 19 page manipulations 31 redaction layers 55 SCITEX 100 SEARCH\_STRING\_NOT\_ FOUND 108 Send 61 sendDocumentWithAnnotations 77 sending document 25 servlet container 10 servlet paths 37 servletPath 77 servletURL 15 sessionClass 88 setClientInstanceId 89 SNOWBND\_API\_NOT\_ **AVAILABLE 109** SNOWBND\_ERROR 109 SNOWBND OK 109 Snowbound annotations 56 specifiedDocuments 34, 41 support issue 117 supported exceptions to file formats 10 supportRedactions 44, 86 system requirements 10 SYSTEM CRASH 110

#### Т

TARGA 100 **TARGA16 100** thumbByteEstimate 86 thumbnail and docs panel 27 thumbnail panel configuring 40 hiding 28, 42 thumbnailDPI 86 TIFF LZW 101 **TIFF UNCOMPRESSED 101** TIFF\_2D 100 TIFF\_ABIC 100 TIFF ABIC BW 101 TIFF\_G3\_FAX 101 TIFF\_G4\_FAX 101 TIFF\_G4\_FAX\_FO 101 TIFF\_G4\_FAX\_STRIP 101 TIFF\_HUFFMAN 101 TIFF\_JBIG 101 TIFF\_JPEG 101 TIFF JPEG7 101 TIFF PACK 101 TIFF TAG NOT FOUND 107 tiffByteSize 86 tmpDir 84

### U

undo deleted annotations 20 Upload Server 36 USER\_CANCEL 107 USING\_RUNTIME 107

| ν                                    | Xerox_EPS 102               |
|--------------------------------------|-----------------------------|
|                                      | XLS 93                      |
| validateCache 58                     | xlsBitDepth 86              |
| vectorPDF 86                         | xIsDPI 87                   |
| viewedDocuments 34, 40               | xlsFormat 87                |
| virtual document                     | XLSX 102                    |
| printing 52                          | XPM 102                     |
| virtual documents 51                 | XWD 102                     |
| loading 51                           | filter bit level support 90 |
| VirtualViewerJavaAJAX.war 12         |                             |
| VirtualViewerJavaAJAX.zip 12         | Z                           |
| vvDeleteAnnotationDialogTitleString  | zooming 26                  |
| 81                                   | 200ming 20                  |
| vvEditTextAnnotationDialogTextString |                             |
| 81                                   |                             |
| vvStatusSavingDocument 81            |                             |

#### W

watermarks 52 WBMP 102 WEB-INF 14 web application 12 web.xml 14 configuring 10 webapps directory 12 WINFAX 102 WMF 102 wordBitDepth 86 wordDPI 86 wordFormat 86 WPG 102

#### Χ

XBM 102